# IRRInet Centre de Contrôle (ICC) pour Windows<sup>®</sup> par *Motorola*

# Manuel d'utilisation

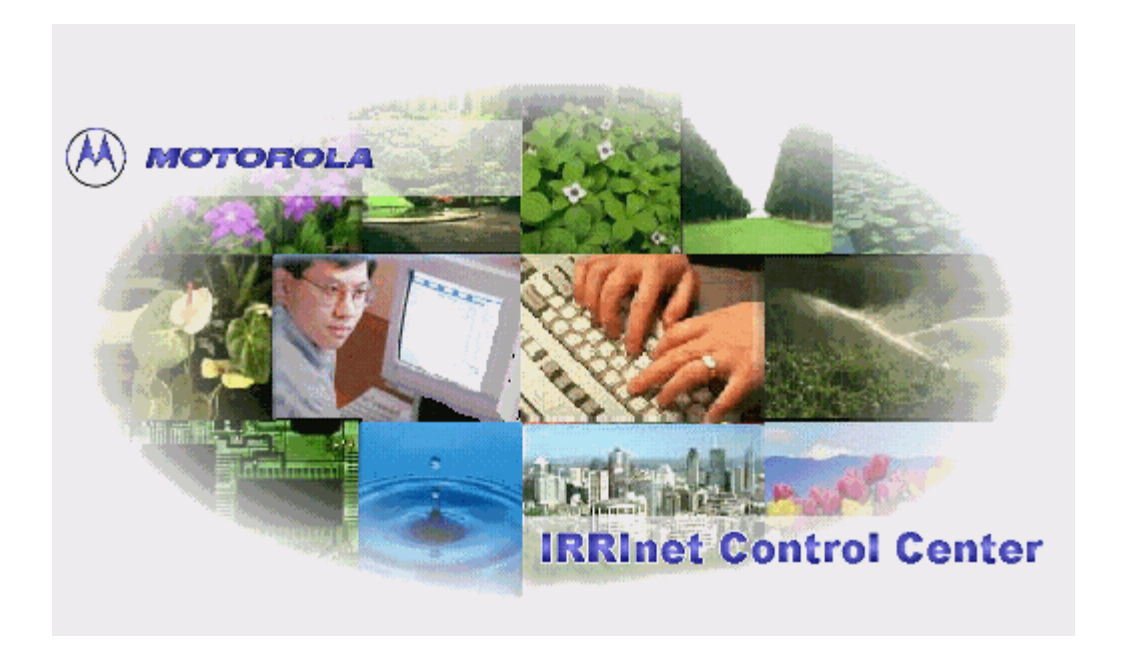

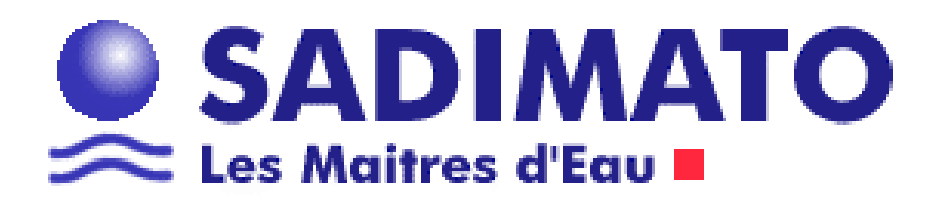

#### NOTE D'INFORMATION

Les informations contenues dans ce document ont été vérifiées et peuvent être considérées comme fiables. Cependant aucune responsabilité ne sera assumée pour toute erreur éventuelle. De plus, Motorola se reserve le droit d'apporter des changements sur n'importe quel produit pour améliorer la fiabilité , les fonctionnalités ou la conception. Motorola ne peut être considéré comme responsable de l'utilisation du logiciel , de n'importe quel produit , des conseils ou des schémas figurants dans ce manuel ; ni de toute cessation de license sous des droits d'auteur.

Toutes les informations de ce document font l'objet d'un copyright.

#### **COPYRIGHT LOGICIEL**

Les produits Motorola décrits dans ce document comprennent un copyright logiciel Motorola stocké dans les mémoires des circuits semiconducteurs et sous d'autres supports.Les lois en vigueur aux Etats Unis et dans les pays étrangers accordent à Motorola certains droits exclusifs concernant les programmes informatiques, y compris le droit exclusif de copie ou de reproduction de chaque logiciel faisant l'objet d'un copyright.

Chaque logiciel Motorola muni d'un copyright contenu dans les produits Motorola décrits dans ce manuel ne doit pas être copié ou reproduit d'aucune façon sans une permission écrite de Motorola Inc.

De plus, l'achat des produits Motorola ne peut pas être assimilé à un accord ou à une implication, toute license sous copyright, brevet, ou brevets applicatifs de Motorola, excepté le manque d'exclusivité, les royalties de license gratuites pour utiliser ceci dans un but de poursuite en justice suite à la vente d'un produit.

#### **MARQUES DEPOSEES**

Les marques suivantes sont déposeés :

Pentium Intel Corp. Windows, Excel Microsoft Corporation

> © Motorola, Inc. 1301 East Algonquin Road Schaumburg, IL 60196 USA Téléphone 800-367-2346 x5050 http://www.motorola.com/

Sadimato – Les maîtres d'eau Sainte Appoline – 90, avenue de Dreux B.P 48 – 78371 PLAISIR cedex Téléphone : 01 30 81 77 30 http://www.sadimato.com

Date de contrôle du document: 03/09/1999 Date de traduction du document : 12/11/2001

# Table des matières

| IRRInet Centre de Contrôle (ICC) pour Windows® par Motorola | 1                                      |
|-------------------------------------------------------------|----------------------------------------|
| Manuel d'utilisation                                        | 1                                      |
| COPYRIGHT LOGICIEL                                          | 2                                      |
| Table des matières                                          | 3                                      |
| Vue d'ensemble                                              | 1                                      |
| Plan du manuel                                              |                                        |
| Préparer l'installation d'ICC                               |                                        |
| Installer ICC                                               |                                        |
| Saisie des données de base                                  | 1                                      |
| Pour aller plus loin                                        | 1                                      |
| Mode opératoire                                             |                                        |
| Résolution des Problèmes                                    |                                        |
| Prénarer l'installation d' ICC                              | 2                                      |
| Procédure de vérification                                   | 2                                      |
| Installer ICC                                               | 3                                      |
| Installetion regide                                         | ······································ |
| Instantation rapide                                         | د<br>ه                                 |
|                                                             | ð<br>o                                 |
|                                                             | ۵ ۵                                    |
| Les icones de loc.                                          |                                        |
| Saisie des donnees de base                                  |                                        |
| Clef d'enregistrement                                       |                                        |
| Definition d'un projet                                      |                                        |
| Enregistre le site                                          |                                        |
| Ouvre le site                                               |                                        |
| Première utilisation                                        |                                        |
| Panneau de configuration sécurité                           |                                        |
| Onglet Général                                              |                                        |
| Onglet utilisateurs                                         |                                        |
| Onglet niveau 4                                             |                                        |
| Onglet definition du fuseau horaire                         |                                        |
| Onglet DTMF                                                 |                                        |
| DIMF commande vocale par telephone                          |                                        |
| DIMF radio                                                  |                                        |
| I ableau des codes DIMF                                     |                                        |
| Mots de passe                                               |                                        |
| Activation des services de communication (Serveurs)         |                                        |
| Arborescence des menus ICC.                                 |                                        |
| Detail des menus ICC                                        |                                        |
| Configuration du système                                    |                                        |
| Onglet général                                              |                                        |
| Onglet paramètres système                                   |                                        |
| Onglet paramètres FIU                                       |                                        |
| Onglet fréquence d'essais par défaut                        |                                        |
| Onglet des couleurs écrans par défaut                       |                                        |
| Définition de zones.                                        |                                        |
| Definition de satellites                                    |                                        |
| Onglet general – Ajout d'un nouveau satellite               |                                        |
| Récupération auto des modifications effectuées par terminal |                                        |
| Horloge satellite                                           |                                        |
| Onglet communication                                        |                                        |
| Assistant récupération / téléchargement                     |                                        |
| Accusé de réception des événements                          |                                        |
| Vue graphique prédéfinie                                    |                                        |
| Action du clic droit                                        |                                        |

| Clic droit sur une sortie                                                                                                    |    |
|----------------------------------------------------------------------------------------------------|----|
| Info bulle sur les étiquettes de sortie                                                                                                    |    |
| Comment définir un nouveau satellite                                                                                                    |    |
| Définir un satellite                                                                                                    |    |
| Définir des sorties                                                                                                    |    |
| Définir des lignes d'irrigation                                                                                                    |    |
| Bloc notes lignes d'irrigation                                                                                                    |    |
| Structure d'une ligne d'irrigation                                                                                                    |    |
| Onglet irrigation                                                                                                    |    |
| Onglet Engrais                                                                                                    |    |
| Onglet filtration                                                                                                    |    |
| Tableau des entrées / sorties                                                                                                    |    |
| Programmes                                                                                                    |    |
| Programmes—Affichage de l'état des programmes                                                                                                    |    |
| Edition des programmes                                                                                                    |    |
| Mode voies                                                                                                    |    |
| Mode programme                                                                                                    |    |
| Catalogue ( hors connexion )                                                                                                    |    |
| Ajout d'un nouveau catalogue                                                                                                    |    |
| Pour aller plus loin !                                                                                                    |    |
| Commandes programmes – Contrôles en boucles                                                                                                    |    |
| Tableau des commandes utilisables:                                                                                                    |    |
| Gestion des volumes                                                                                                    |    |
| Affichage des compteurs sorties dans la table des E/S                                                                                                    |    |
| Remise à zéro des compteurs                                                                                                    |    |
| Programmes volumes                                                                                                    |    |
| Générer un rapport                                                                                                    |    |
| Evenements                                                                                                    |    |
| Types d'évènements                                                                                                    |    |
| Rapports d'évènements                                                                                                    |    |
| Rapports (Crystal Reports)                                                                                                    |    |
| Exportation d'un rapport                                                                                                    |    |
| Alphapage                                                                                                    |    |
| Definition RCC.                                                                                                    |    |
| Definition des utilisateurs alphapage.                                                                                                    |    |
|                                                                                                    |    |
| Definition des zones                                                                                                    |    |
| Executed 1 analyse                                                                                                    |    |
| Crambiques                                                                                                    |    |
| Définition granhiques                                                                                                    |    |
| Valeurs calculáes                                                                                                    |    |
| Visualisation                                                                                                    |    |
| Station météorologique                                                                                                    |    |
| Guide de personnalisation granhique                                                                                                    |    |
| Barres d'outils                                                                                                    |    |
| Outils standards                                                                                                    | 67 |
| Méthode de conception graphique                                                                                                    | 68 |
| Choix des résolutions                                                                                                    |    |
| Projet et organisation                                                                                                    |    |
| Barre d'outils contrôles dessins                                                                                                    |    |
| Barre d'outils propriétes                                                                                                    |    |
| Création des icônes                                                                                                    |    |
| Création des icônes entrées/sorties                                                                                                    |    |
| Configuration du fonctionnement en reseau ( client – serveur )                                                                                                    |    |
| Configurer le Serveur ICC                                                                                                    | 75 |
| Configurer l'ordinateur distant, dit '' Client ''                                                                                                    | 76 |
| Mode onératoire                                                                                                    | 78 |
| 171040 VPVI 41011 Commission and a commission and a commis |    |

| Configuration de votre système |  |
|--------------------------------|--|
| Tâches journalières            |  |
| Tâches hebdomadaires           |  |
| Tâches mensuelles              |  |
| Résolution des problèmes       |  |
| Sauvegardez vos données        |  |
| Lexique                        |  |
| COS                            |  |
| Ligne d'irrigation             |  |
| F.I.U.                         |  |
| Serveurs de communication      |  |
| Serveur F.I.U.                 |  |
| Server pager                   |  |
| Serveur DTMF                   |  |
| Serveur DTMF voice             |  |
| Serveur accumulation           |  |
| Serveur Net protect            |  |
| Serveur Commands               |  |
| Serveur Weather                |  |

# Vue d'ensemble

Le logiciel MOTOROLA ICC (IRRInet Centre de Contrôle) offre une interface sophistiquée et simple à utiliser pour le contrôle et la supervision de l'arrosage sur tout PC équipé de Windows 95/98/Me/2000 ou NT. Les tâches telles que la création de programmes, l'envoi de données ou la visualisation d'alarmes sont simplifiées par l'interface graphique ou des fonctions avancées telles que les écrans graphiques créés par l'utilisateur.

# Plan du manuel

### **Préparer l'installation d'ICC**

Les instructions suivantes décrivent l'installation du logiciel ICC. Ce chapitre définit les spécifications de l'ordinateur nécessaire au fonctionnement du logiciel ICC.

### **Installer ICC**

Ce chapitre traite de l'installation du logiciel sur votre ordinateur.

#### Saisie des données de base

Ce chapitre vous fournit les bases pour configurer et faire fonctionner un ou plusieurs satellites terrain. Les fonctions principales sont décrites ainsi que leur utilisation. Prenez le temps de bien lire cette section avant de ''plonger'' plus avant dans le logiciel.

### **Pour aller plus loin**

Une fois que vous avez configuré vos satellites terrain et qu'ils fonctionnent via le logiciel ICC, voici des informations sur les fonctions avancées du logiciel.

### Mode opératoire

Quelques idées sur l'utilisation de votre système.

### **Résolution des Problèmes**

Ce chapitre vous fournit des renseignements sur les problèmes éventuels et leurs remèdes, lors de l'installation ou de l'utilisation du logiciel ICC.

# Préparer l'installation d' ICC

# Procédure de vérification

Les spécifications logicielles et matérielles de votre système doivent être les suivantes :

| Equipement          | Minimum                                                                            |
|---------------------|------------------------------------------------------------------------------------|
| Ordinateur          | Système d'exploitation Windows 95, 98, Me, 2000 ou NT fonctionnant sous            |
|                     | Pentium-II 300 MHz                                                                 |
| Mémoire vive        | 64 MB RAM                                                                          |
| Port parallèle      | 1 port parallèle pour imprimante                                                   |
| Port série multiple | Peut être nécessaire si vous utilisez plus d'un FIU et/ou un                       |
|                     | alphapage/DTMF/Station météo. Rocketport (par ComTrol Systems) modèle              |
|                     | CTL494625 ou équivalent.                                                           |
| Port série          | 2 ports séries                                                                     |
| Fax/Modem           | 56K baud, interne ou externe; un modem vocal + données est nécessaire pour les     |
|                     | opérations DTMF par téléphone. Les opérations DTMF radio nécessitent un            |
|                     | modem exclusif et une installation spéciale ; contactez votre distributeur.        |
| Affichage           | Résolution XGA (1024 x 768, 65000 couleurs)                                        |
| graphique           |                                                                                    |
| Multimedia          | SoundBlaster ou équivalents /hauts parleurs                                        |
| Floppy disk drive   | Lecteur 3.5 pouces 1.44 MB                                                         |
| Espace libre du     | 100 MB espace libre pour l'installation et les fichiers de données utilisateur; au |
| disque dur          | moins 64 MB d'espace libre sur le disque de démarrage pour l'utilisation de la     |
|                     | mémoire virtuelle.                                                                 |
| Imprimante          | N'importe laquelle supportée par Windows                                           |
| Souris              | Souris PS2 ou bus supportée par Windows                                            |
| Lecteur CD ROM      | Utilisé pour l'installation d'ICC                                                  |
| Protection          | Protection foudre et Onduleur (alimentation non interruptible)                     |
| alimentation        |                                                                                    |
| Tableur             | Microsoft Excel (Office '97 ou version plus récente) est utilisée pour la          |
|                     | génération de rapports et de graphes de données cumulées.                          |
| Utilitaire de       | Inclus dans Windows-98; nécessite un logiciel sous NT (Diskeeper software)         |
| défragmentation     |                                                                                    |
| Logiciel de         | PCAnywhere-32 ou équivalent; utilisé pour le support technique                     |
| télémaintenance     |                                                                                    |

## Avant l'installation

Vérifiez également que vous avez le CD-ROM du logiciel Motorola ICC avec votre code d'enregistrement. Vous en aurez besoin lors de l'utilisation du logiciel (votre revendeur arrosage peut vous les fournir).

Avant l'installation du logiciel ICC, vérifiez la liste suivante pour être sûr que l'installation est correcte.

- Vérifiez le fichier README sur le CD-ROM pour les informations de dernière minute qui n'étaient pas disponibles lors de la rédaction de ce manuel. Pour ouvrir ce fichier, utilisez l'explorateur windows et sélectionnez le lecteur CD-ROM. Double cliquez sur le fichier README.TXT.
- D Mettre l'IRRInet FIU sous tension et le connecter à un des ports série de l'ordinateur.
- Si vous utilisez un modem interne, assurez vous qu'il n'y a pas de conflit IRQ entre l'IRQ du modem et celui du port utilidé par le FIU. (modem sur COM1 et le FIU sur COM2 OK, ne pas essayer d'utiliser Com <u>1 et 3</u> ou <u>2 et 4</u> en combinaison.)
- Procurez vous le dernier "service pack" ou la dernière révision de votre système d'exploitation et assurez vous de sa compatibilité an 2000. Vérifiez auprés de Microsoft pour plus d'informations.
- □ Fermez toute tâche active de Windows pour protéger vos données.
- □ Désactivez le logiciel de vérification Anti-Virus, et redémarrez l'ordinateur une fois l'installation terminée.
- □ Si vous utilisez Windows NT, assurez vous que vous avez les privilèges administrateurs.

# **Installer ICC**

# Installation rapide

- 1. Démarrez Windows.
- 2. Insérez le CD-ROM du logiciel ICC dans le lecteur F: de votre ordinateur.
- 3. Dans la barre des outils , Sélectionnez Démarrer, Exécuter, Parcourir.

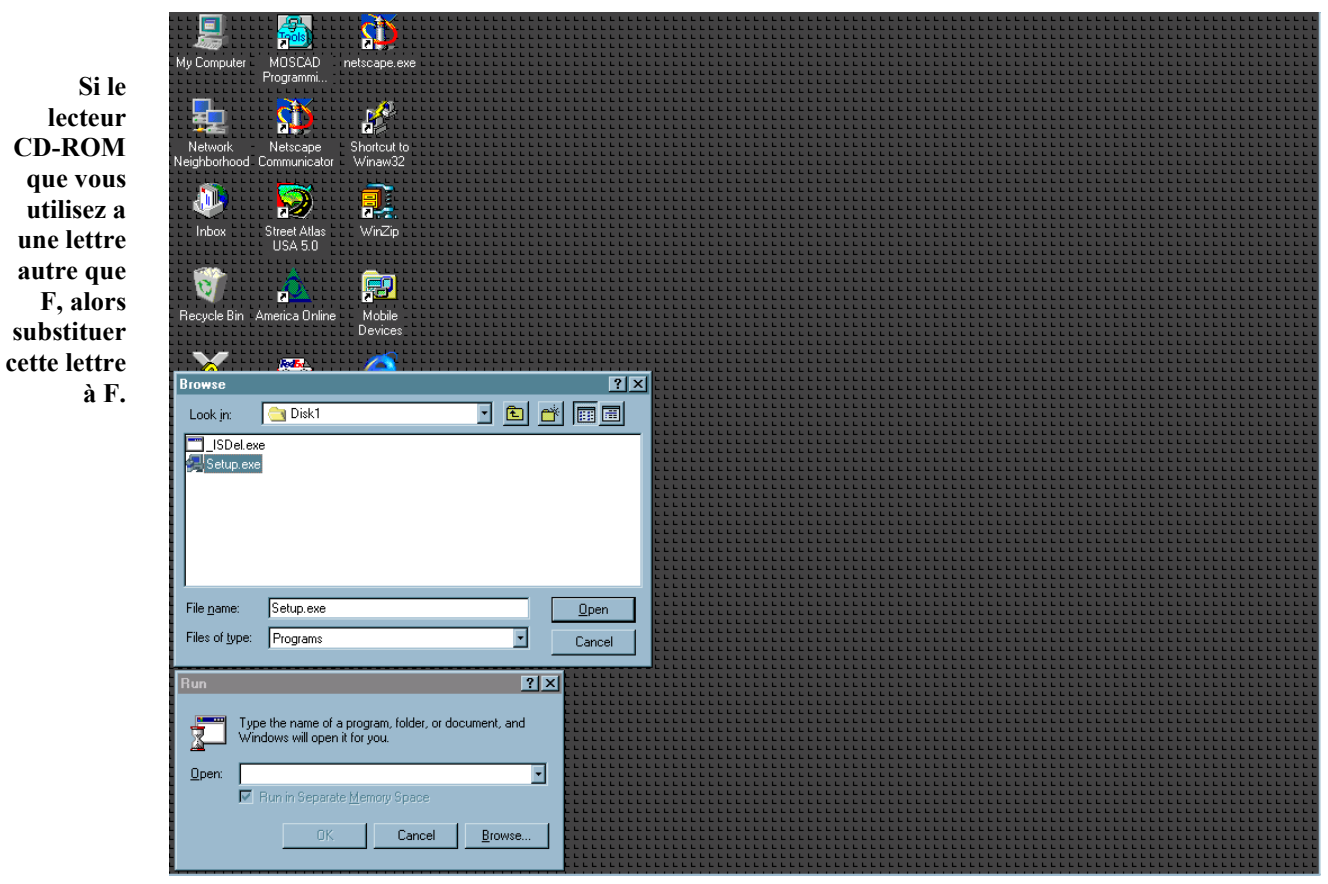

4. Comme indiqué ci dessus, sélectionnez le dossier ICC du CD-ROM (double clic dessus), puis sélectionner **Disk 1**, et **Setup.exe**, cliquez ensuite sur le bouton ouvrir. Cliquez sur OK dans le menu de la fenêtre qui apparaît, le processus d'installation commence.

La suite d'écrans ci-dessous vous décrit l'installation pas à pas.

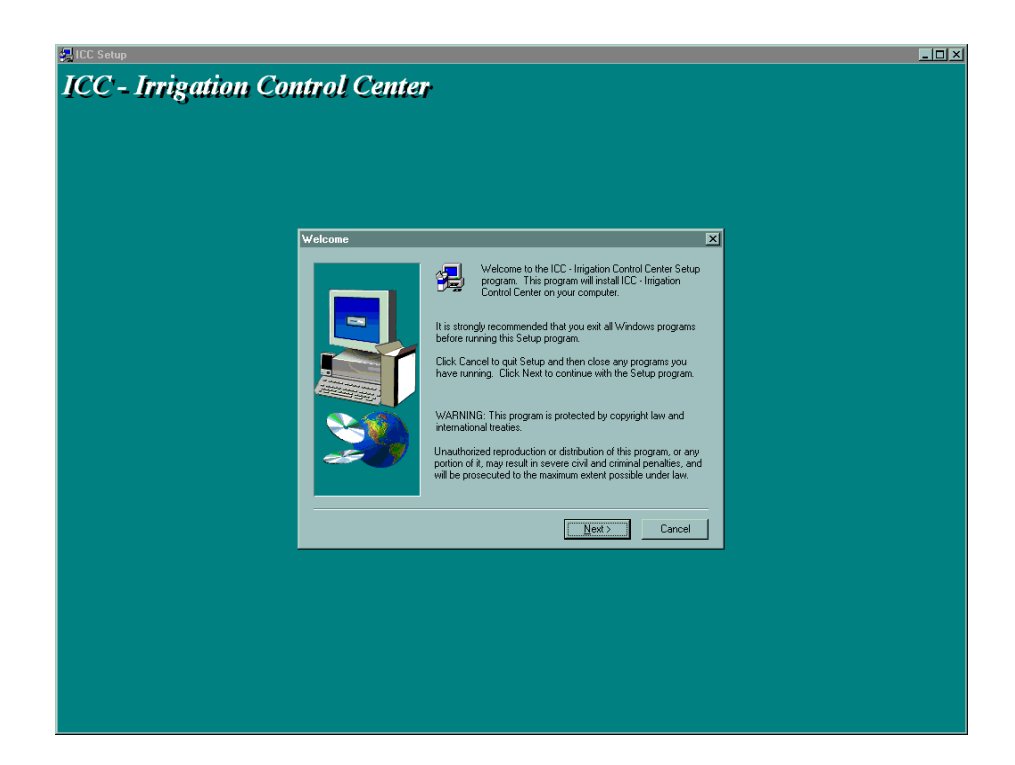

| 🚚 ICC Setup         |                                                                                                    | <u> </u> |
|---------------------|----------------------------------------------------------------------------------------------------|----------|
| ICC - Irrigation Co | ontrol Center                                                                                                    |          |
| iee inguiton et     |                                                                                                    |          |
|                     |                                                                                                    |          |
|                     |                                                                                                    |          |
|                     |                                                                                                    |          |
|                     |                                                                                                    |          |
|                     | Software License Agreement                                                                                                    |          |
|                     | Please read the following License Agreement. Press the PAGE DOWN key to see the rest of the agreement.                                                                                                    |          |
|                     | This is a legal agreement between you, the person acquiring and or using.<br>the accompanying software and an owner of the copyright in the software,<br>Motorola Inc.                                                                                                    |          |
|                     | You indicate the acceptance of the terms of this agreement in the entirely<br>by selecting the "IACEEP" option below. If you do not accept the terms<br>then you thoud select the "Ib ONT IACEEPT" option below and return the<br>software and all accompanying packaging and documentation to your supplier<br>for a refund. |          |
|                     | Conditions<br>L. This software is provided for use by the number of users (referred to                                                                                                    |          |
|                     | hereinafter as the permitted users) indicated in the registration key form.                                                                                                    |          |
|                     | Do you accept all the terms of the preceding License Agreement? If you choose No, Setup<br>will close. To install ICC - Irrigation Control Center, you must accept this agreement.                                                                                                    |          |
|                     | <u>&lt;₿ack Yes</u> <u>No</u>                                                                                                    |          |
|                     |                                                                                                    |          |
|                     |                                                                                                    |          |
|                     |                                                                                                    |          |
|                     |                                                                                                    |          |
|                     |                                                                                                    |          |
|                     |                                                                                                    |          |
|                     |                                                                                                    |          |

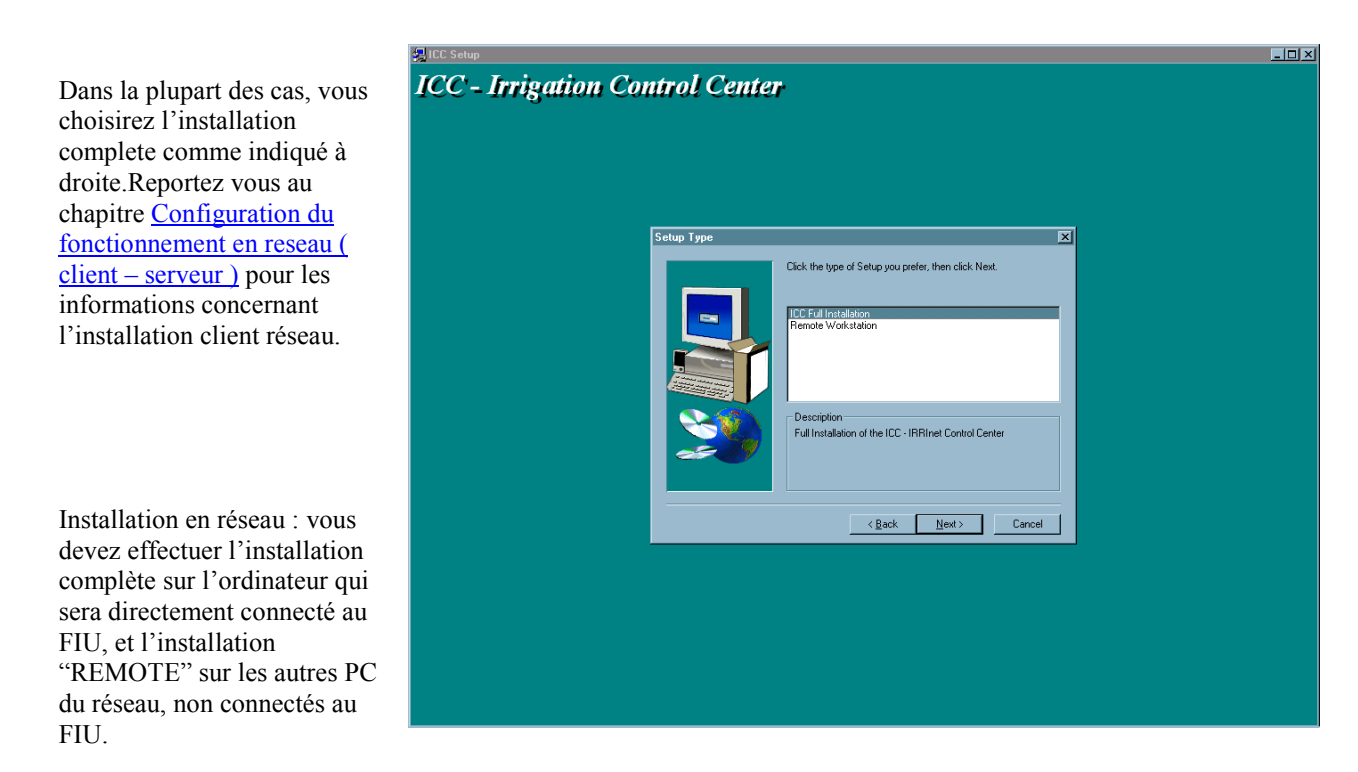

Dans l'écran ci-dessous, conservez le répertoire par défaut ou choisissez un autre repertoire d'installation

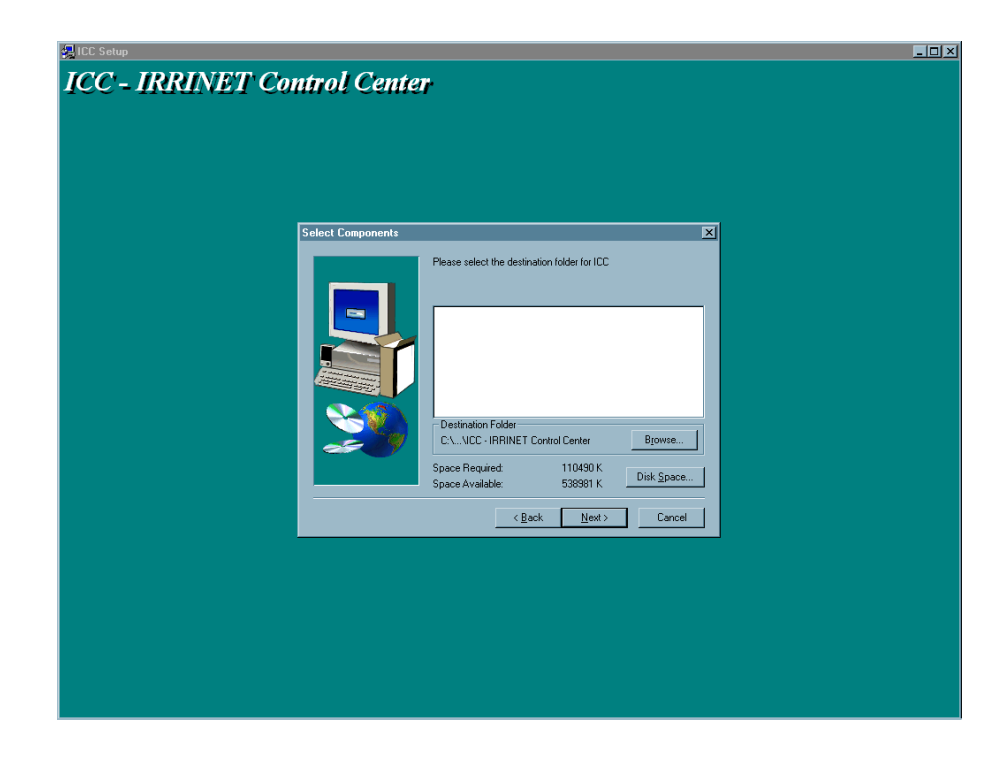

L'étape suivante vous permet d'accepter de dossier programme par défaut ou d'en sélectionner un existant.

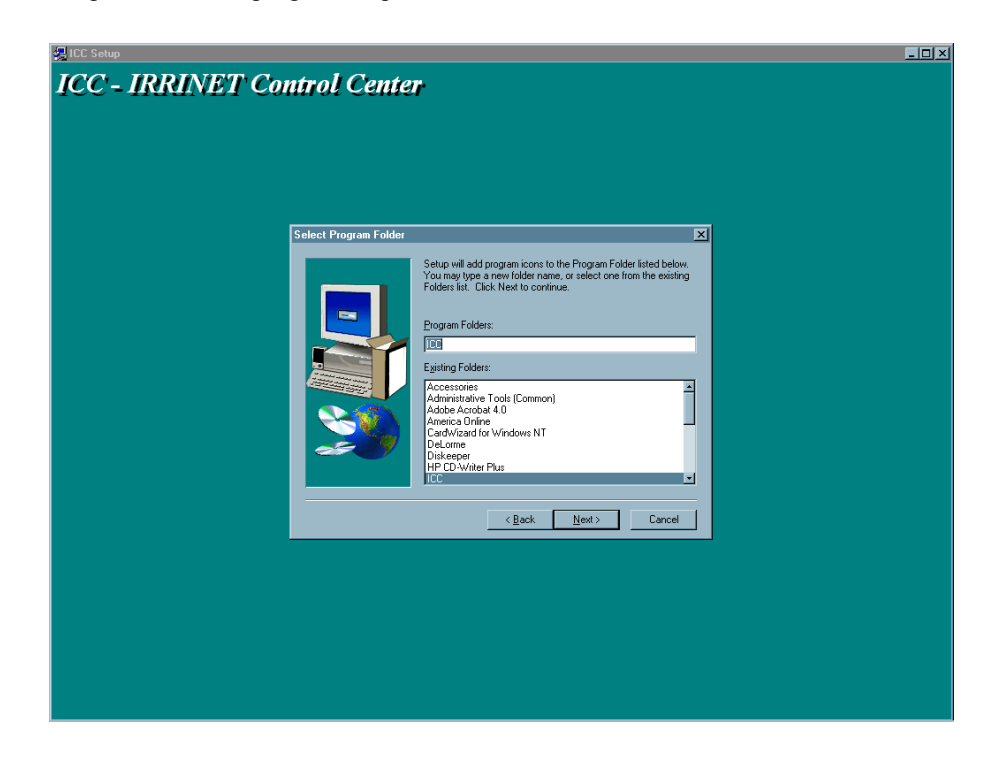

L'écran de résumé apparait alors, qui vous rappelle vos choix précédents. Cliquez sur suivant pour installer le logiciel.

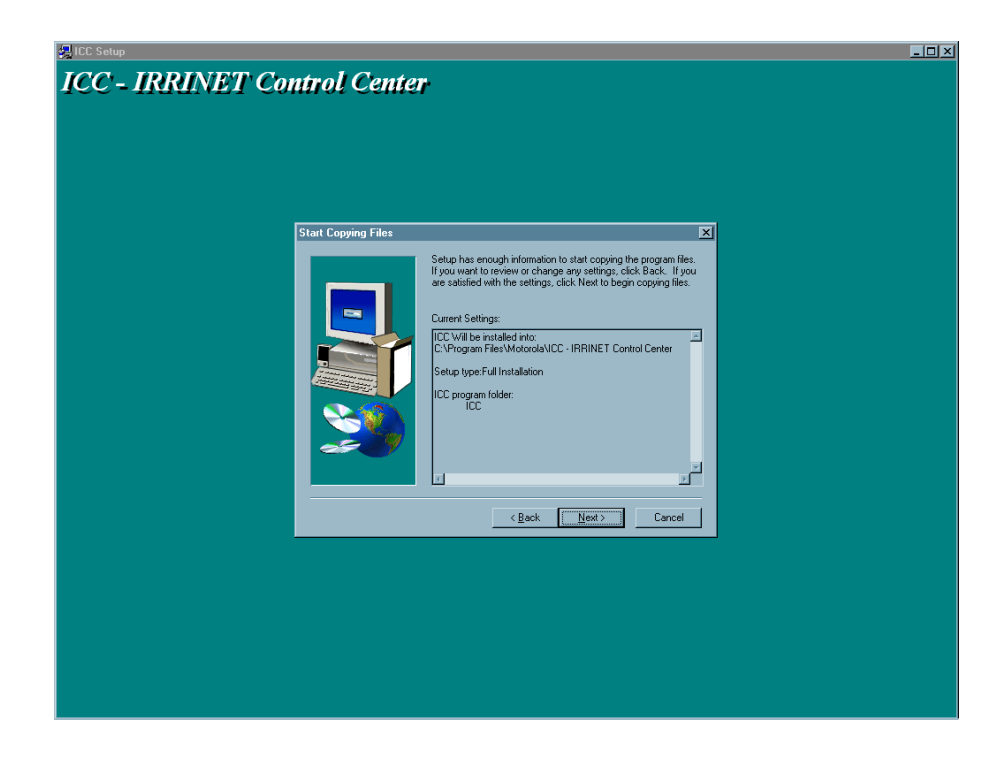

Le logiciel d'installation copie maintenant les fichiers sur votre ordinateur.

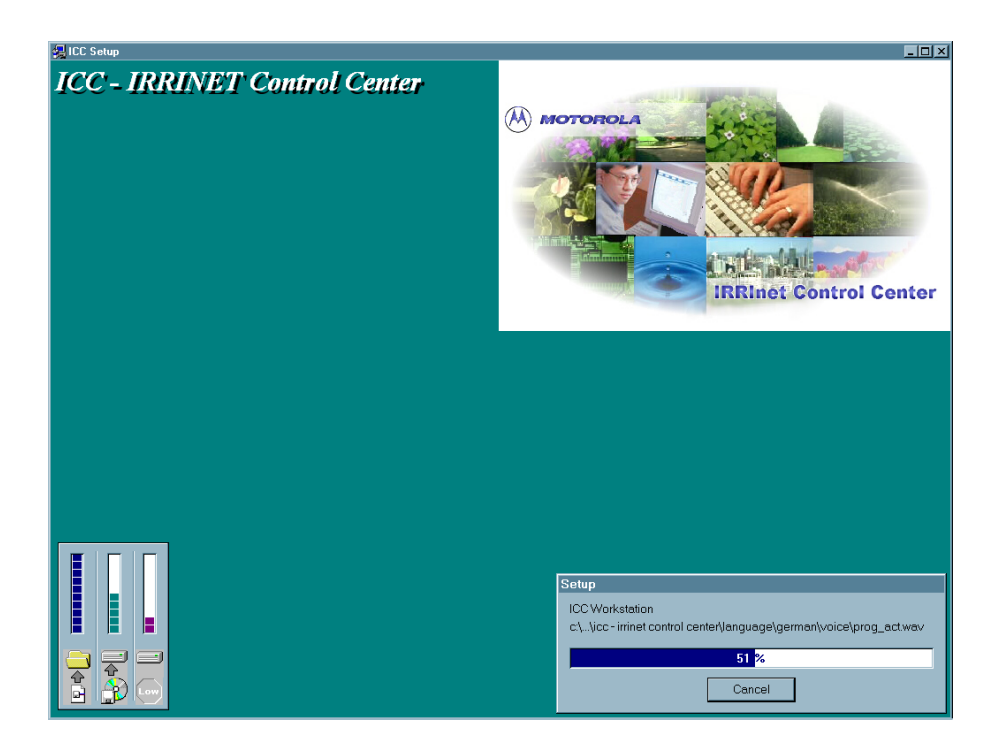

Lors d'une installation normale, la réponse à la question suivante doit être OUI (YES) ce qui placera le raccourci du fichier exécutable ICC dans le groupe de démarrage de l'ordinateur ; ICC sera ainsi lancé automatiquement au démarrage de votre PC.

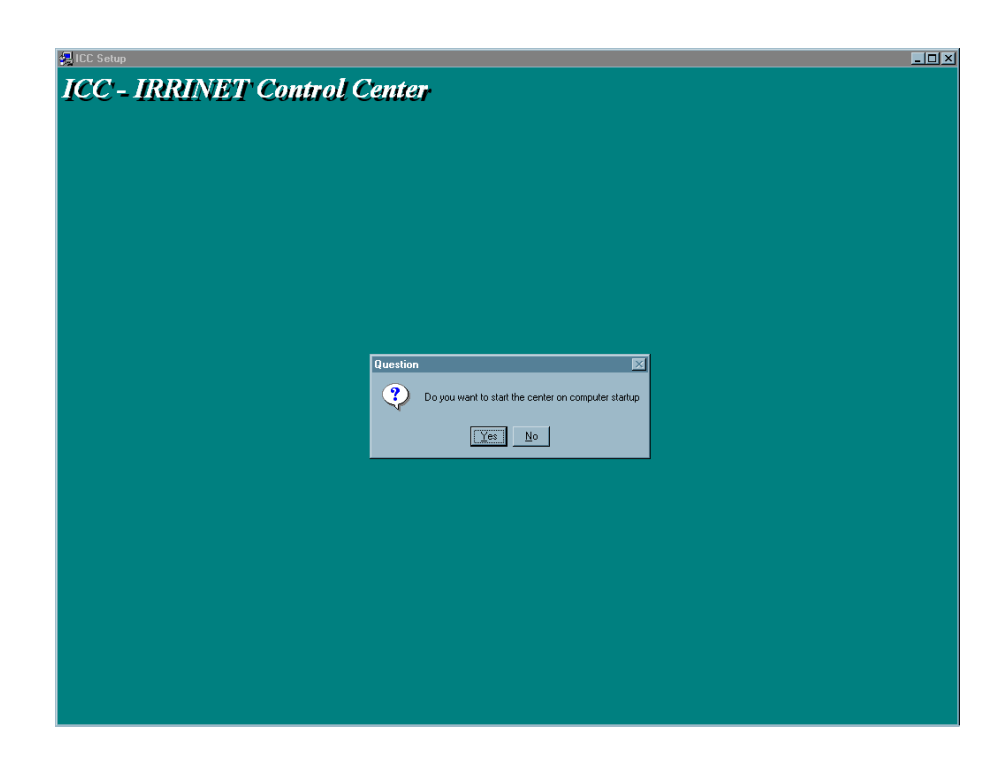

L'installation correcte du logiciel se termine par cet écran. Redémarrez votre ordinateur après avoir cliqué sur « Finish ».

Motorola vous recommande de copier le contenu du repertoire "DISK1" du CD-ROM sur votre disque dur. Vous pouvez par exemple créer un repertoire nommé "Archives" sur votre disque "C" et copier le repertoire "DISK1" du CD-ROM dedans.

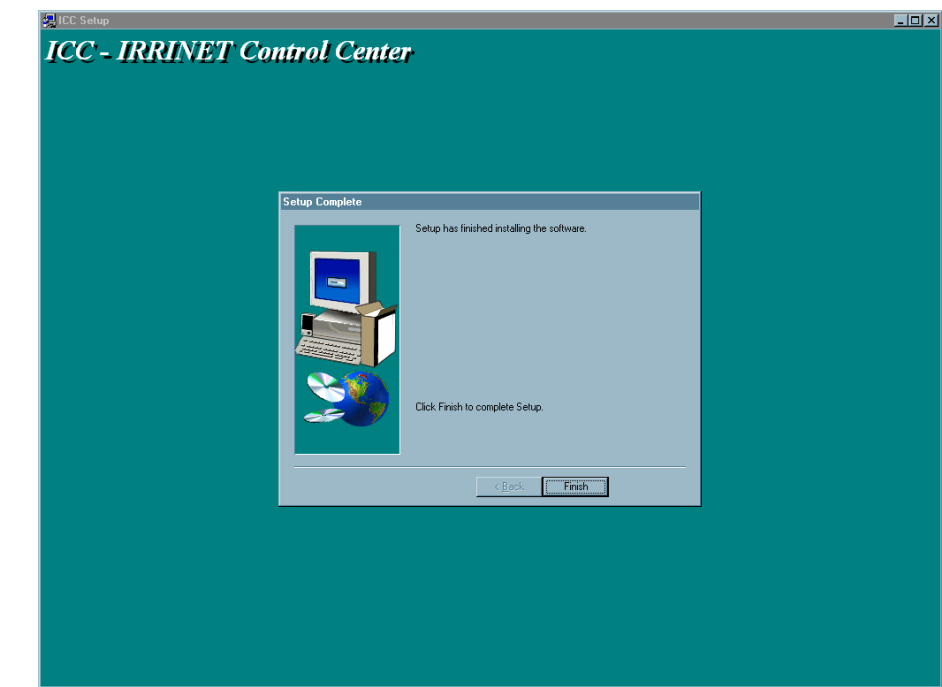

# Lancement de ICC

Votre logiciel ICC se lance automatiquement au démarrage de l'ordinateur, sinon, cliquez sur l'icône ICC sur le bureau.

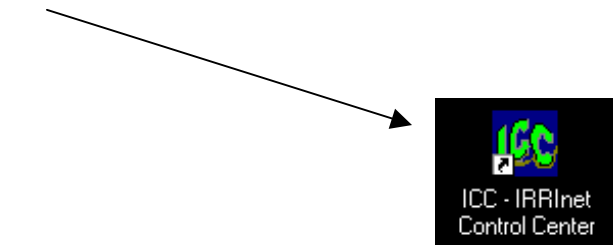

# **Quitter ICC**

ICC est une application qui doit être constamment active. Pour cette raison, vous devez saisir votre mot de passe avant de pouvoir quitter le logiciel, ce qui évite toute fermeture accidentelle.

Lorsque vous décidez de quitter ICC, cette fenêtre apparaît : entrez votre nom d'utilisateur et votre mot de passe si nécessaire, et sélectionnez l'une de ces icônes:

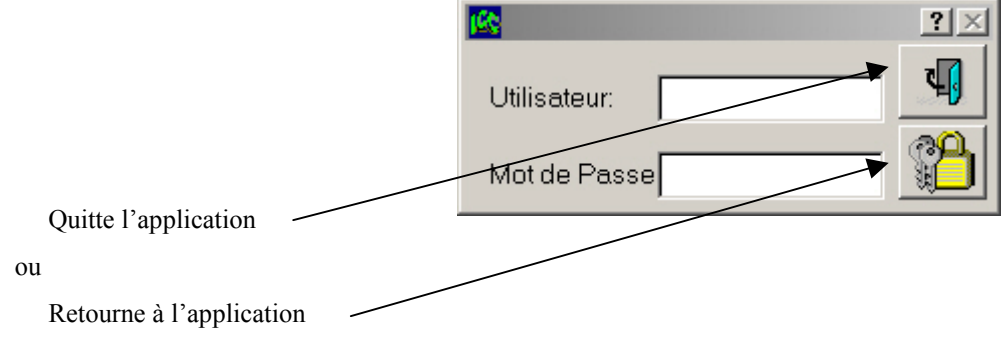

# Les icônes de ICC

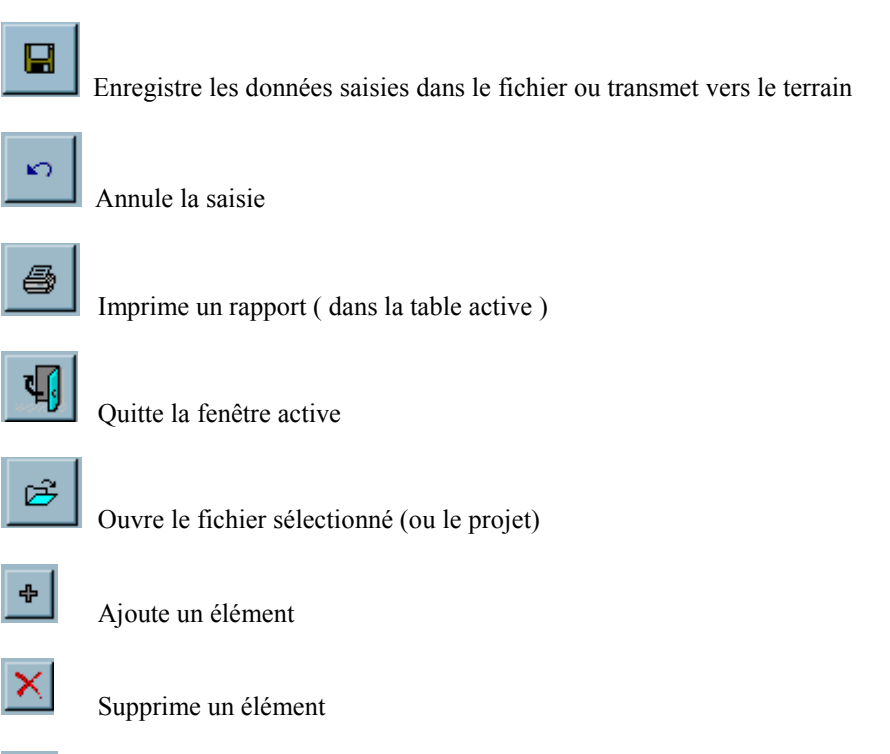

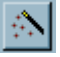

Lance un assistant

Ouvre une table liée : les éléments ajoutés sont ainsi automatiquement reliés à la table principale que vous retrouvez quand vous fermez la table liée.

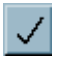

Confirme ou accuse réception d' un évènement ou une alarme

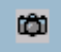

Essai immédiat - interroge un satellite terrain de la table active.

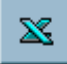

Exporte les données dans une feuille Excel.

Ouvre un champ bloc-notes attaché à un élément ( par ex. programme, ligne principale, entrée-sortie...)

Une aide contextuelle est disponible en pressant la touche [F1] ou en cliquant sur 'aide' dans le menu principal ICC.

De nombreux écrans possèdent une icône 'Point d'interrogation' en haut à droite ; cliquez sur cet icône, relâchez puis positionnez le pointeur sur un champ et cliquez à nouveau pour ouvrir une petite fenêtre d'aide contextuelle liée au champ choisi. Notez que tous les champs ne possèdent pas cette fonction. Des info bulles sont également disponibles quand vous positionnez le pointeur sur une icône et attendez quelques secondes.

# Saisie des données de base

Lors du premier démarrage de ICC, vous serez invité à saisir les informations suivantes :

# Clef d'enregistrement

Chaque système possède sa clef d'enregistrement, unique, qui est fournie par Motorola et livrée avec le logiciel.

Saisissez un nom, le nombre de satellites correspondant à votre version, l'utilisation ou non d'un réseau (LAN) et la clef d'enregistrement.

En cliquant ensuite sur le bouton Enregistrer, 3 possibilités s'offrent à vous:

1. Si toutes les infos saisies sont correctes, vous pourrez utiliser ICC avec les communications via le FIU.

| 🙀 Calcul des vale | eurs      |                                                                                                    | N                                                   |                  | ? ×           |
|-------------------|-----------|----------------------------------------------------------------------------------------------------|-----------------------------------------------------|------------------|---------------|
| General Equat     | ion       |                                                                                                    | n                                                   |                  |               |
| Satellite:        | CENTRAL 🔽 | Nom Descrip<br>DBM MEG, Débimètre<br>DBM SFO( Débimètre<br>DBM PRA) Débimètre<br>DBM B.E. Débimètre<br>DBM D.O. Débimètre | tion A +B<br>Stat. M<br>Stat. F<br>Bassit<br>Bassit |                  |               |
| Test = (          |           | 0.000 ) + • (                                                                                                    |                                                     | )+ • (DBMPRA + • | 0.000 )       |
| + Nom<br>Test     | Des       | cription                                                                                                    | *                                                   |                  | <b>.</b><br>2 |

- 2. Si vous n'avez pas saisie de clef ou si elle est incorrecte, vous pouvez choisir le mode Démo et utiliser ICC sans communication.
- 3. Si vous n'avez pas saisie de clef ou si elle est incorrecte, vous pouvez choisir de Sortir du logiciel.

## Définition d'un projet

ICC utilise des 'sites' (1 par FIU) qui sont utilisés pour définir un système centralisé. Comme ICC supporte l'accès réseau, il est possible d'avoir un poste de travail accédant à plusieurs FIU serveurs; chaque FIU constituera ainsi un 'site' spécifique.

Définissez votre premier 'site' en lui donnant un nom et une description puis sauvegardez les données et ouvrez le site.

| Defin | ition d'un Site              |       |                      |           |    |                              |
|-------|------------------------------|-------|----------------------|-----------|----|------------------------------|
|       | Nom du Site:<br>Description: | DEM   | IO                   | <br>      |    |                              |
|       |                              | 10011 |                      | <br>      | -  |                              |
| ÷     | Nom                          |       | Description          | Version 🔄 |    | Enregistre le site           |
|       | DEMO                         |       | Démonstration ICC FD | 10.08     |    |                              |
|       | LYON                         |       | Ville de LYON        | 10.08     |    |                              |
|       | FIRMINY                      |       | VILLE DE FIRMINY     | 10.08     |    |                              |
|       |                              |       |                      |           | ty | Ouvre le site<br>sélectionné |

#### Première utilisation

Vous entrez dans le logiciel avec un nom utilisateur et un mot de passe. Saisissez le nom utilisateur par défaut (ICC) et le mot de passe (vide par défaut) puis cliquez sur l'icône avec le cadenas pour entrer dans le système. Notez que par défaut, la langue sélectionnée est l'anglais.

Familiarisez vous avec l'écran ci-dessus et les différentes fonctions et informations affichées.

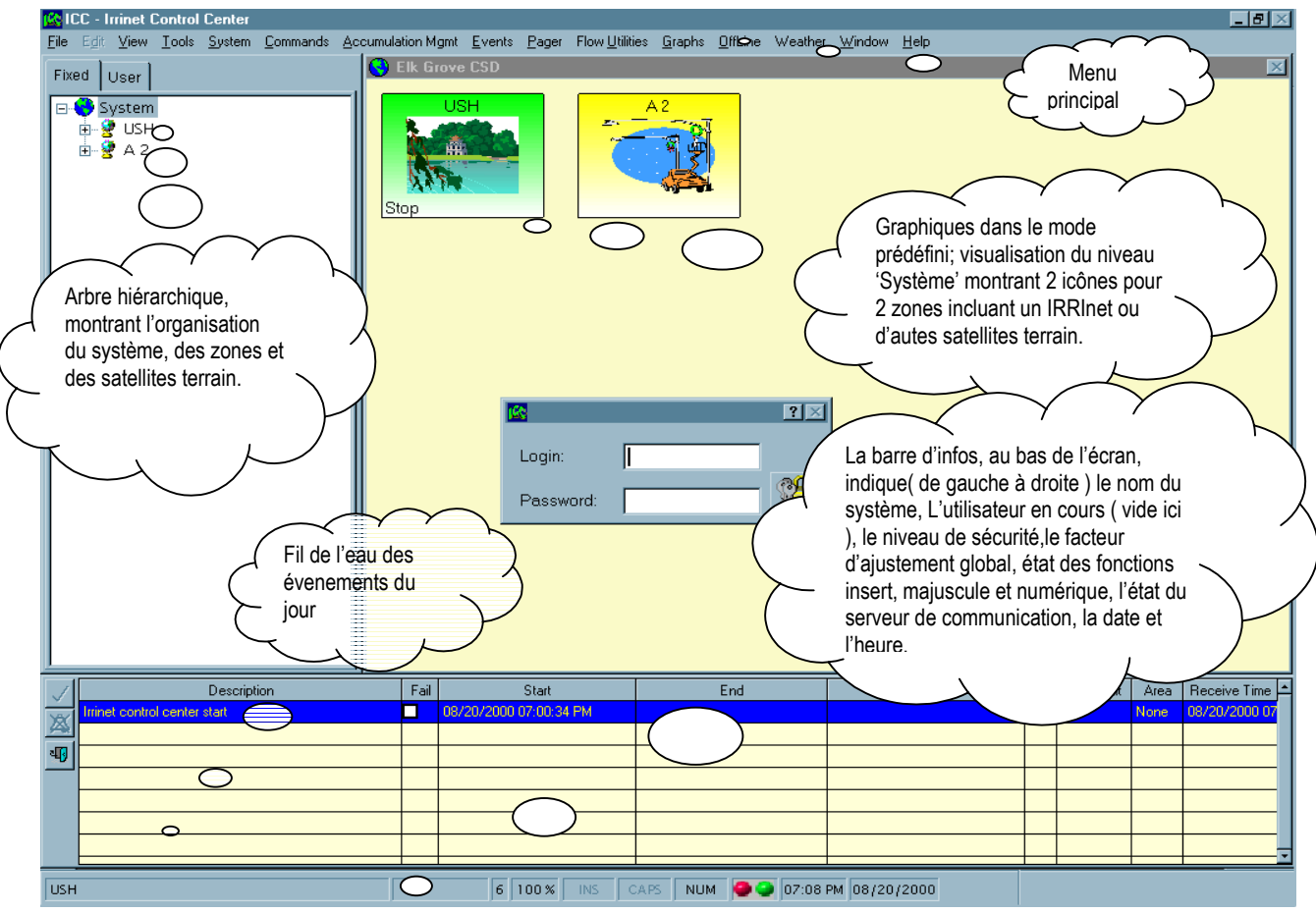

## Panneau de configuration sécurité

Après avoir défini et ouvert votre premier projet, vous allez accéder au panneau de configuration sécurité comme présenté ici. Vous pourrez également y accéder ultérieurement par le menu <u>Outils, Options</u>.

#### **Onglet Général**

A chaque changement dans ce panneau, vous devrez enregistrer vos saisies avant de pouvoir accéder à un autre onglet.

#### Heure de verrouillage

Si vous voulez donner un temps d'accès limité à un utilisateur, vous pouvez saisir ici la durée en h:mn pendant laquelle l'utilisateur aura l'accés au logiciel ; passé ce délai, un nom d'utilisateur et un mot de passe seront demandés.

### Langue

Sélectionnez la langue appropriée.

#### Unités de mesure

Ce choix affecte l'affichage des unités de mesure du central, indépendamment des unités utilisées dans les satellites terrain.

| 😵 Configuration Securite                                                                                                    |                             | ? ×      |
|----------------------------------------------------------------------------------------------------|-----------------------------|----------|
| Configuration Securite<br>General] Utilisateurs Niveau 4 Defi<br>Site<br>Nom: DEMO<br>Description: Démonstrat<br>Heure de Verrouillage:<br>Langue:<br>Choix des unités de calcul: | inition Fuseau Horaire DTMF | ? ×      |
|                                                                                                    |                             | <b>₽</b> |

### **Onglet utilisateurs**

Ce panneau vous permet de créer des comptes utilisateurs et de définir leur niveau d'accès.

#### **Définitions:**

Niveau 1: Support technique Motorola seulement

Niveau 2: Administrateur système, qui a la possibilité de changer les paramètres système et sécurité.

**Niveau 3**: Utilisateur principal, qui peut ajouter des entréessorties, définir des satellites terrain, ajouter et modifier des programmes. Ne peut pas changer les paramètres système critiques.

**Niveau 4**: Utilisez ce niveau pour définir un accès par zone aux utilisateurs et leurs prérogatives (identique au niveau 3 mais assignation

| 😫 Config | uration Sec  | urite        |                 |         |        |               |              | <u>?</u> × |
|----------|--------------|--------------|-----------------|---------|--------|---------------|--------------|------------|
| General  | Utilisateurs | Niveau 4     | Definition Fuse | au Hora | ire D  | TMF           | -]           |            |
|          |              |              |                 |         |        |               |              |            |
| ÷        | Utilisateur  | 1            | Nom Complet     |         | Niveau |               |              |            |
| ×        | DEMO         | Démo utilisa | ateur           |         | 3 🗧    | 4             |              |            |
| <u></u>  | test         |              |                 |         | 4 ÷    | 4             |              |            |
|          |              |              |                 |         |        | $\frac{1}{2}$ |              |            |
|          | <u> </u>     |              |                 |         |        |               |              |            |
|          |              |              |                 |         |        | †             |              |            |
|          |              |              |                 |         |        | 1             |              |            |
|          |              |              |                 |         |        | t             |              |            |
|          |              |              |                 |         |        | 1             |              |            |
|          |              |              |                 |         |        |               |              |            |
|          |              |              |                 |         |        |               |              |            |
|          |              |              |                 |         |        |               |              |            |
|          |              |              |                 |         |        | +             | ¥            |            |
|          |              |              |                 |         |        |               | Deverouiller |            |
|          |              |              |                 |         |        | ×             | Devenounier  | N)         |
|          |              |              |                 |         |        |               |              | 7          |
|          |              |              |                 |         |        |               |              | <u> </u>   |

d'une zone à chaque nom d'utilisateur (voir écran suivant, niveau 4).

Niveau 5: Limité à la visualisation écran ; aucune modification possible.

Vous pouvez supprimer un utilisateur en le mettant en sur-brillance puis en cliquant sur l'icône de suppression

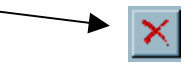

Si un utilisateur a oublié son mot de passe, vous pouvez ( avec le niveau 2 ) le déverrouiller en cliquant sur le bouton correspondant, en bas à droite de l'écran.

#### Onglet niveau 4

La fenêtre <u>Niveau 4</u> vous permet de configurer différents accès utilisateurs en divisant votre système en zones comprenant un ou plusieurs satellites terrain. Vous pouvez également affiner les droits d'utilisateurs en leur donnant ou non des <u>prérogatives</u>, comme indiqué ici

Assignez une ou plusieurs zones en les déplaçant du <u>stock</u> vers les <u>Zones utilisateurs</u>.

| <mark>候</mark> Configuration   | on Securite                                                                                                    | ? ×                                       |
|--------------------------------|----------------------------------------------------------------------------------------------------|-------------------------------------------|
| Général Utilis                 | ateurs Niveau 4 Definition Fuseau Horaire DTMF                                                                             |                                           |
| Drapeau<br>Utilisateur<br>test | × Autorisations<br>Nom Complet<br>Commande F<br>Commande F<br>Acquisition év<br>Set Call<br>Fleures Essa<br>✓ Parametres S | Programme<br>vènements<br>is<br>Satellite |
| Stor                           | ck Zones Autorisatio                                                                                                    | n Utilisateur                             |

#### Onglet définition du fuseau horaire

Fuseau horaire actuel

L'utilisation de l'horloge astronomique vous permet de synchroniser certains évènements en fonction des lever et coucher du soleil. Si vous ne trouvez pas une ville proche de la vôtre, la table en bas de l'écran <u>définition du</u> <u>fuseau horaire</u> vous permet de saisir la latitude et la longitude pour votre ville.

Notez que vous pouvez ajouter une ville ou sélectionner un champ pour le modifier. La latitude et la longitude de votre ville doivent être exactes.

Cochez <u>heure d'été</u> si vous souhaitez ajuster l'horloge avec le changement d'heure.

Le <u>fuseau</u> indique la correction en heures à apporter à l'heure GMT.

### **Onglet DTMF**

Le logiciel ICC vous permet d'utiliser deux modes de commande à distance, appelés "DTMF" (dual tone multiple frequency).

### DTMF commande vocale par téléphone

 Ce mode fonctionne en utilisant les fréquences vocales. Vous appelez le central par téléphone, le serveur vocal du logiciel répond et vous demande un mot de passe. A partir du clavier de votre téléphone, vous saisissez les codes numériques reconnus par le logiciel ICC. Si vous avez un modem vocal + données installé, vous pourrez sélectionner le modem que vous souhaitez utiliser pour la commande à distance DTMF.

## **DTMF** radio

2. Le DTMF radio est concu pour les commandes par tonalité, généralement envoyées par une radio 2 voies à la base radio du FIU IRRinet. Pour utiliser le DTMF radio, sélectionnez "DTMF radio" et assignez le port communication sur lequel votre modem est branché. Un modem interne spécial doit être installé, de même qu'un câble spécial doit relier la prise téléphone du modem à la prise microphone de la radio du FIU; contactez votre distributeur pour les références exactes.

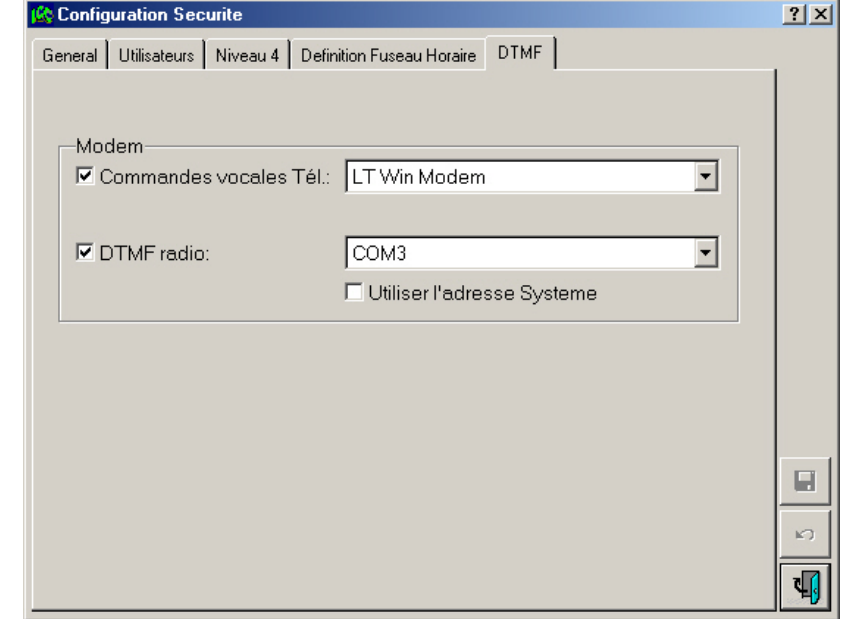

Vous devrez ensuite configurer et activer le

serveur de communication DTMF pour pouvoir utiliser cette fonction ( cf <u>Activation des services de communication</u> (<u>Serveurs</u>)). Le tableau page suivante vous donne les codes de commandes DTMF radio.

| General       Utilisateurs       Niveau 4       Definition Fuseau Horaire       DTMF         Fuseau Horaire Actuel              Ville:       PARIS              Image:       25/06/2001       05:48       –       21:58           Definition Fuseau Horaire                                                                                                    | 🙆 Con  | figuration Sec  | urite      |                        |        |            |           |                |   | <u>?</u> × |
|----------------------------------------------------------------------------------------------------|--------|-----------------|------------|------------------------|--------|------------|-----------|----------------|---|------------|
| Fuseau Horaire Actuel         Ville:       PARIS         ✓ Heure d'été       Lever du SoleilCoucher du Soleil         Date:       25/06/2001       05:48       –       21:58         Definition Fuseau Horaire       Ville       Latitude       Longitude       Fuseau       Image: Construction of the second of the second | Genera | al Utilisateurs | Niveau 4   | Definition Fuseau H    | oraire | DTMF       |           |                |   |            |
| Ville:       PARIS         Image: Participation Fuseau Horaire       Lever du SoleilCoucher du Soleil         Definition Fuseau Horaire       05:48 – 21:58         Image: Pays       Ville       Latitude       Longitude       Fuseau         Image: Pays       Ville       Latitude       Longitude       Fuseau       Image: Pays         Image: Pays       Ville       Latitude       Longitude       Fuseau       Image: Pays         Image: Pays       Ville       Latitude       Longitude       Fuseau       Image: Pays         Image: Pays       Ville       Latitude       Longitude       Fuseau       Image: Pays         Image: Pays       Ville       Latitude       Longitude       Fuseau       Image: Pays         Image: Pays       Ville       Latitude       Longitude       Fuseau       Image: Pays         Image: Pays       Ville       Latitude       Longitude       Fuseau       Image: Pays         Image: Pays       Pays       Ville       Latitude       Longitude       Fuseau       Image: Pays         Image: Pays       Pays       Ville       Latitude       Longitude       Fuseau       Image: Pays         Image: Pays       ROME       41.8667       12.6167                                                                                                    | -Fus   | seau Horaire /  | Actuel     |                        |        |            |           |                |   |            |
| ✓ Heure d'été         Lever du SoleilCoucher du Soleil           Date:         25/06/2001         05:48         –         21:58           Definition Fuseau Horaire         ✓         Pays         Ville         Latitude         Longitude         Fuseau         ▲           ✓         Pays         Ville         Latitude         Longitude         Fuseau         ▲           ✓         Pays         Ville         Latitude         Longitude         Fuseau         ▲           ✓         Pays         Ville         Latitude         Longitude         Fuseau         ▲           ✓         FRANCE         PARIS         48.8500         2.3333         1           ITALY         ROME         41.8667         12.6167         1           SPAIN         MADRID         40.4333         4.7000         1           ENGLAND         LONDON         51.5000         0.1167         0           GERMANY         BONN         51.0000         7.0000         1           SWEDEN         STOCKHOLM         59.3000         18.1000         1                                                                                                    | Vill   | e:              |            | PARIS                  |        |            |           | -              |   |            |
| Date:         25/06/2001         05:48         –         21:58           Definition Fuseau Horaire                 Fuseau Horaire                                                                                                    |        | Heure d'été     |            |                        | Leve   | er du Sole | ilCoucher | —<br>du Soleil |   |            |
| Pays         Ville         Latitude         Longitude         Fuseau         I           ISRAEL         TEL AVIV         32.0000         35.0000         2           FRANCE         FARIS         48.8500         2.3333         1           ITALY         ROME         41.8667         12.6167         1           SPAIN         MADRID         40.4333         -4.7000         1           ENGLAND         LONDON         51.5000         0.1167         0           GERMANY         BONN         51.0000         7.0000         1           SWEDEN         STOCKHOLM         59.3000         18.1000         1                                                                                                    | Dat    | te:             |            | 25/06/2001             | 05     | 5:48 —     | 21:58     | _              |   |            |
|                                                                                                    | Det    | finition Fusea  | u Horaire- |                        |        |            |           |                |   |            |
| ISRAEL         TEL AVIV         32.000         35.000         2           FRANCE         FARIS         48.8500         2.333         1           ITALY         ROME         41.8667         12.6167         1           SPAIN         MADRID         40.4333         -4.7000         1           ENGLAND         LONDON         51.5000         0.1167         0           GERMANY         BONN         51.0000         7.0000         1           SWEDEN         STOCKHOLM         59.3000         18.1000         1                                                                                                    | *      | Pays            |            | Ville                  |        | Latitude   | Longitude | Fuseau         |   |            |
| FRANCE         FARIS         48.8500         2.3333         1           ITALY         ROME         41.8667         12.6167         1           SPAIN         MADRID         40.4333         -4.7000         1           ENGLAND         LONDON         51.5000         0.1167         0           GERMANY         BONN         51.0000         7.0000         1           SWEDEN         STOCKHOLM         59.3000         18.1000         1                                                                                                    |        | ISRAEL          | TEL        | IEL AVIV 32.0          |        |            | 35.0000   | 2              |   |            |
| ITALY         ROME         41.8667         12.6167         1           SPAIN         MADRID         40.4333         -4.7000         1           ENGLAND         LONDON         51.5000         0.1167         0           GERMANY         BONN         51.0000         7.0000         1           SWEDEN         STOCKHOLM         59.3000         18.1000         1                                                                                                    |        | FRANCE          | PAR        | PARIS 48.8500 2.3333 1 |        |            |           |                |   |            |
| SPAIN         MADRID         40.4333         -4.7000         1           ENGLAND         LONDON         51.5000         0.1167         0           GERMANY         BONN         51.0000         7.0000         1           GERMANY         BERLIN         52.4500         13.4333         1           SWEDEN         STOCKHOLM         59.3000         18.1000         1                                                                                                    |        | ITALY           | ROM        | IE                     |        | 41.8667    | 12.6167   | 1              |   |            |
| ENGLAND         LONDON         51.5000         0.1167         0           GERMANY         BONN         51.0000         7.0000         1           GERMANY         BERLIN         52.4500         13.4333         1           SWEDEN         STOCKHOLM         59.3000         18.1000         1                                                                                                    |        | SPAIN           | MAD        | RID                    |        | 40.4333    | -4.7000   | 1              |   |            |
| GERMANY         BONN         51.0000         7.0000         1           GERMANY         BERLIN         52.4500         13.4333         1           SWEDEN         STOCKHOLM         59.3000         18.1000         1                                                                                                    |        | ENGLAND         | LON        | DON                    |        | 51.5000    | 0.1167    | 0              |   |            |
| GERMANY         BERLIN         52.4500         13.4333         1           SWEDEN         STOCKHOLM         59.3000         18.1000         1                                                                                                    |        | GERMANY         | BON        | N                      |        | 51.0000    | 7.0000    | 1              |   |            |
| SWEDEN STOCKHOLM 59.3000 18.1000 1                                                                                                    |        | GERMANY         | BER        | LIN                    |        | 52.4500    | 13.4333   | 1              |   |            |
|                                                                                                    |        | SWEDEN          | STO        | CKHOLM                 |        | 59.3000    | 18.1000   | 1              |   |            |
|                                                                                                    |        |                 |            |                        |        |            |           |                |   |            |
| 2                                                                                                    |        |                 |            |                        |        |            |           |                |   | R)         |
|                                                                                                    |        |                 |            |                        |        |            |           |                | - | 7          |
|                                                                                                    |        |                 |            |                        |        |            |           |                |   | <b>1</b>   |

## Tableau des codes DTMF

| Commencer par                                                                            | Adresse                            | Type de commande                                  | Sélection                                                                 | Etat                                                                            | Terminer par |
|------------------------------------------------------------------------------------------|------------------------------------|---------------------------------------------------|---------------------------------------------------------------------------|---------------------------------------------------------------------------------|--------------|
|                                                                                          | 0001-0999<br>(numéro<br>satellite) | 2- condition<br>externe                           | 001-064<br>code<br>condition                                              | 0=arrêt<br>1=marche                                                             |              |
| #                                                                                        | (ou)                               | 4-programme<br>irrigation                         | 001-200<br>Numéro<br>programme                                            | 0=arroser<br>aujourd'hui<br>1=arroser<br>maintenant<br>2=effacer les<br>alarmes |              |
| ( Suivi éventuellement<br>de l'adresse système si<br>sélectionnée dans<br>l'écran DTMF ) | 3001-3036<br>(code zone)           | 6-Etat ligne<br>principale                        | 001-099 choix<br>d'une ligne<br>principale ou<br>999=toutes les<br>lignes | 0=arrêt<br>1=marche                                                             | *            |
|                                                                                          | (ou)                               | 7-Changement du<br>facteur<br>d'ajustement global | 0001-0999 facto<br>global ( en % )                                        | eur d'ajustement                                                                |              |
|                                                                                          | 4000 (système)                     | 8-commande<br>manuelle                            | 001-250<br>choix d'une<br>voie ou<br>999=toutes                           | 0=arrêt<br>1=marche                                                             | 1            |

#### Mots de passe

Pour plus de sécurité, vous pouvez attribuer un mot de passe à chaque utilisateur. Pour cela, il faut qu'un administrateur niveau 2 soit connecté et accède au sous-menu <u>changer mot de passe</u> du menu outils.

La fenêtre ci-contre s'ouvre alors ; Saisissez l'ancien mot de passe ( la première fois, ce champ sera laissé vide ) puis positionnez le curseur sur <u>nouveau mot de passe</u> et saisissez votre nouveau mot de passe ; retapez le enfin dans le dernier champ puis sauvegardez vos saisies.

Rappel : si un utilisateur oublie son mot de passe, un administrateur niveau 2 peut déverrouiller l'accès dans la fenêtre configuration sécurité ( menu <u>Outils</u> puis <u>Options</u> )

| 😫 Changement I | Mot de Passe | ? × |
|----------------|--------------|-----|
| Nom:           | DEMO         |     |
| Ancien Mot de  | Passe:       |     |
| Nou∨eau Mot c  | le Passe:    |     |
| Retaper Mot de | e Passe :    |     |
|                |              | 4   |

# Activation des services de communication (Serveurs)

Après avoir correctement enregistré votre logiciel, défini un projet et complété les écrans de sécurité, vous allez devoir configurer les différents serveurs de communications.

| <u>165</u> 10 | CC - Centre de Contrôle la         | rrinet                     |                                                                               |               |                         |                    |           |                           |                 |                 |                       |                 |       | _ 8 ×         |
|---------------|------------------------------------|----------------------------|-------------------------------------------------------------------------------|---------------|-------------------------|--------------------|-----------|---------------------------|-----------------|-----------------|-----------------------|-----------------|-------|---------------|
| Eichi         | ier Edition ⊻isualisation <u>C</u> | <u>)</u> utils <u>S</u> ys | stème <u>C</u> omma                                                           | ndes          | <u>G</u> estion volumes | <u>E</u> vènements | Alphapage | <u>U</u> tilitaires débit | <u>G</u> raphes | Hors connexion  | Station <u>m</u> étéo | <u>F</u> enêtre | Aide  |               |
| Pré           |                                    | 👋 RI                       | ELEASE 9 N                                                                    | DT FC         | OR SALE                 |                    |           |                           |                 |                 |                       |                 |       | $\times$      |
|               | idéfini Graphique<br>Systeme<br>⊥  |                            | CENTRAL<br>ICC Server<br>FIU Pag<br>Active<br>Status:<br>Last Upd<br>Actions: | s Stal<br>ger |                         | Voice Accu         | mulation  | Net Protect               | Commanc         | Is Weather      |                       |                 |       |               |
| LISU          | e u evenements<br>Desori           | ption                      |                                                                               | Ph            | Dá                      | but                |           | Fin                       |                 | Tupe            | Note                  | Satallita       | Zone  |               |
| V             | Connecter utilisateur dans D       | EMO                        |                                                                               |               | 25/06/2001 16           | 51:00              |           | 1 11                      |                 | Type            | Note                  | Jatemite        | Aucun | 25/06/2001 1  |
| <u>A</u>      | Demarrer centre de controle        | Irrinet                    |                                                                               |               | 25/06/2001 16:          | 50:50              |           |                           |                 |                 |                       |                 | Aucun | 25/06/2001 1  |
| 419           | Changer facteur arrosage t         | o 100                      |                                                                               |               | 25/06/2001 16:          | 44:50              |           |                           |                 |                 |                       |                 |       | 25/06/2001 1  |
|               | Connecter utilisateur dans D       | ЕМО                        |                                                                               |               | 25/06/2001 16:          | 43:02              |           |                           |                 |                 |                       |                 | Aucun | 25/06/2001 1  |
|               | Communication avec FIU             |                            |                                                                               | ~             | 25/06/2001 16:          | 41:17              |           |                           | 25/0            | 6/2001 16:43:07 | <ul><li>✓</li></ul>   |                 | Aucun | 25/06/2001 1  |
|               | Demarrer centre de controle        | Irrinet                    |                                                                               |               | 25/06/2001 16:          | 40:53              |           |                           |                 |                 |                       |                 | Aucun | 25/06/2001 1  |
|               | Connecter utilisateur dans D       | EMO                        |                                                                               |               | 25/06/2001 16           | 28-21              |           |                           |                 |                 |                       |                 | Aucun | 25/06/2001 1. |
| DEN           | 10                                 |                            |                                                                               | DEMO          | ) 3 100                 | 1% INS             | CAPS   NU | л 🧶 😋 🛙                   | :51 25/06/      | 2001            |                       |                 |       |               |
|               |                                    |                            |                                                                               |               |                         |                    |           |                           |                 |                 |                       |                 |       |               |

Ces deux LEDs sont les icônes qui indiquent l'état d'un ou plusieurs serveurs. <u>Double cliquez</u> (ou appuyez sur [F12]) sur cet icône et une fenêtre s'ouvrira pour vous permettre de configurer et d'activer un ou plusieurs serveurs.

Notez que chaque tâche doit être configurée et activée ( en cochant la case <u>actif</u> ) pour être fonctionnelle. Si vous voulez vérifier l'activité de l'un des serveurs, double cliquez sur cet icône et sélectionnez l'onglet du serveur choisi.

Vous devez activez au moins le serveur FIU pour communiquer avec les satellites terrain.

# Arborescence des menus ICC

Une fois connecté dans le logiciel, vous allez vous dire « par où commencer ? » ; en fonction de votre expérience, vous pourrez donc suivre scrupuleusement ce manuel ou aller directement dans un menu. Vous trouverez ci-dessous l'arborescence des menus ICC et leur description, mais vous pouvez également utiliser le clic droit sur les icônes de l'écran.

#### **IRRINET** Centre de Contrôle

#### ICC

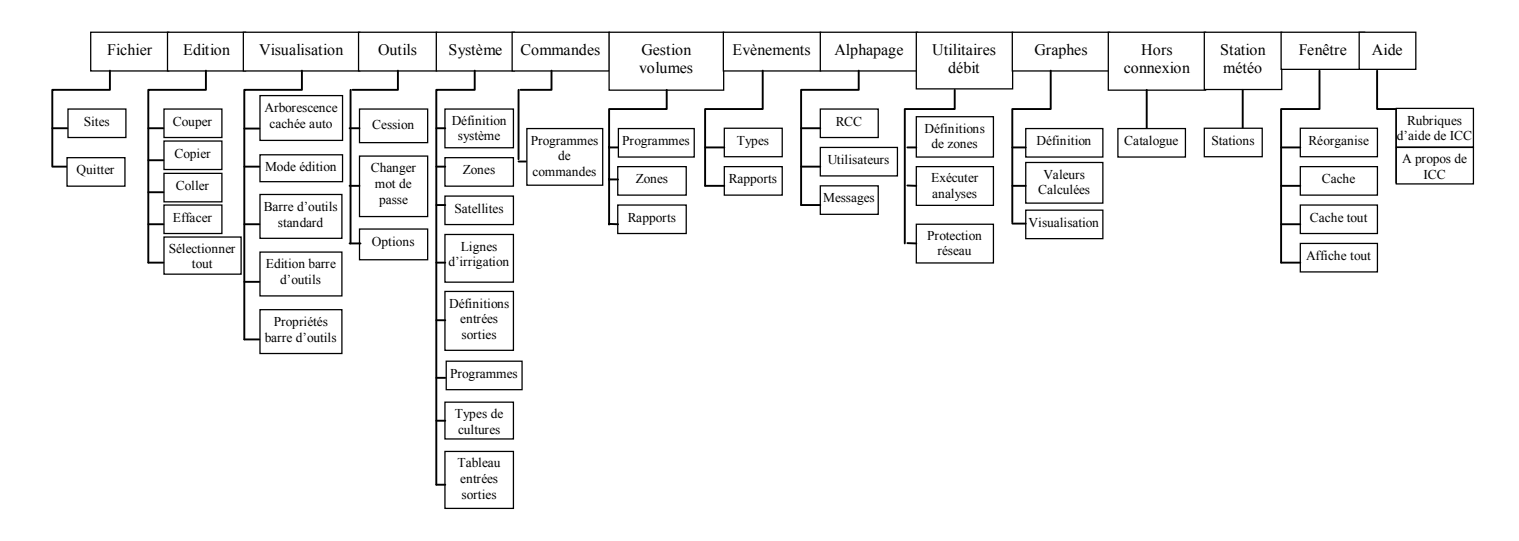

# Détail des menus ICC

Le tableau suivant dérit les menus déroulants que vous voyez en haut de l'écran. Les menus principaux apparaissent en gras. Sur la colonne de gauche apparaissent les nombres indiquant l'ordre à suivre pour installer un nouveau système.

|   | Menu          | "Chemin"              |                                                                         |  |  |  |  |
|---|---------------|-----------------------|-------------------------------------------------------------------------|--|--|--|--|
|   | Fichier       | Fichier               | Sont seulement disponibles : Sites et Quitter.                          |  |  |  |  |
| 1 | Sites         | Fichier/Sites         | Ouvre la fenêtre sites dans laquelle on peut créer et/ou ouvrir des     |  |  |  |  |
| 1 |               |                       | sites existants .Si vous définissez un site durant l'installation du    |  |  |  |  |
|   |               |                       | logiciel vous n'accéderez probablement à cette fenêtre qu'une seule     |  |  |  |  |
|   |               |                       | fois car par la suite ce site sera ouvert par défaut lors du lancement  |  |  |  |  |
|   |               |                       | d'ICC.                                                                  |  |  |  |  |
|   | Edition       | Edition               | Cliquez sur visualisation, sélectionnez Edition (ou CTRL + E); cela     |  |  |  |  |
|   |               |                       | ouvre l'environnement graphique dans lequel on peut personnaliser       |  |  |  |  |
|   |               |                       | les graphiques. Les touches de raccourci clavier de windows pour        |  |  |  |  |
|   |               |                       | copier (CTRL + C), couper (CTRL + X) et coller (CTRL + V)               |  |  |  |  |
|   |               |                       | peuvent être utilisées lors de la saisie.                               |  |  |  |  |
|   | Visualisation | Visualisation         | Sélectionnez cacher l'arborescence Automatiquement (la zone de          |  |  |  |  |
|   |               |                       | gauche de l'écran montre la hiérachie du système, zones, satellites) ou |  |  |  |  |
|   |               |                       | le mode Edition (pour la création des écrans personnalisés).            |  |  |  |  |
|   | Outils        | Outils                | Sélectionnez une des options suivantes :Cession, Changer mot de         |  |  |  |  |
|   |               |                       | passe, ou Options                                                       |  |  |  |  |
| 2 | Cession       | Outils/Cession        | Ouvre l'écran de connexion pour le changement d'utilisateur.            |  |  |  |  |
| 2 |               |                       |                                                                         |  |  |  |  |
|   | Changer Mot   | Outils/Changer Mot de | L'utilisateur peut changer le nom et le mot de passe de sa propre       |  |  |  |  |
|   | de passe      | passe                 | cession.                                                                |  |  |  |  |
|   | Options       | Outils/Options        | L'écran sécurité comprend le nom de connexion, le niveau d'accés,       |  |  |  |  |
|   |               |                       | l'activation des commandes DTMF, etc.                                   |  |  |  |  |

|   | Système                | Système                        | Au choix : Définition système, Zones, Satellites, Lignes principales,<br>Définition Entrées/Sorties, Programmes, Types de Sol ou Tables E/S.<br>L'essentiel du travail de saisie de données se fait dans ces menus.                                                                                                    |
|---|------------------------|--------------------------------|----------------------------------------------------------------------------------------------------|
| 3 | Définition<br>système  | Système/ Définition<br>Système | Ouvre une fenêtre avec des onglets pour la saisie des paramètres y compris ceux du FIU . Les fréquences d'interrogation sont déterminées pour la récupération des données .                                                                                                    |
| 4 | Zones                  | Système/Zones                  | Ouvre une fenêtre pour la création de zones destinées à regrouper des satellites entre eux. Vous pouvez changer le pourcentage d'ajustement % et l'icône de chaque zone ( lors de la visualisation en mode graphique personnalisé ).                                                                                                    |
| 5 | Satellites             | Système/Satellites             | Ouvre la fenêtre de définition des satellites . Contient 5 onglets qui<br>doivent être complétés. Un assitant dans l'onglet général permet de<br>récupérer les données stockées dans les satellites qui sont déjà<br>programmés. Dans la mesure du possible, utilisez l'assistant qui<br>récupère les données des satellites déjà programmés via le<br>terminal terrain Dans ce cas vous pouvez sauter les étapes 6 à 8 ci<br>dessous. |
| 7 | Lignes<br>d'irrigation | Système/Lignes<br>d'irrigation | Ouvre la fenêtre de définitions des lignes. Elle contient 5 onglets. On connecte les sorties à la ligne principale , exemple : vanne maitresse, vanne engrais et on choisit le principe d'arrosage ( temps, volume , ET.).                                                                                                    |
| 6 | Définition E/S         | Système/ Définition<br>E/S     | Ouvre la fenêtre de Définition des Entrées/Sorties (3 onglets). Ce<br>sont les connexions physiques qui relient les entrées et sorties<br>matérielles (EV, capteurs,) au logiciel ou noms logiques E/S<br>stockés dans les satellites Irrinet. Vous pouvez trier les tableaux en<br>sélectionant un des boutons radios (Système, Zone ou Satellite), un<br>type d'E/S ou un sous type E/S.                                             |
| 8 | Programmes             | Système/Programmes             | Ouvre la fenêtre des programmes . La visualisation est totale ou partielle en sélectionnant les boutons radio par Zone, Type ou Satellite. C'est le cœur du système ICC dans lequel vous travaillerez tres souvent !                                                                                                    |
|   | Types de<br>Cultures   | Système/Types de<br>cultures   | Ouvre la fenêtre des types de cultures. Ils sont reliés à des lignes<br>principales individuelles et autorisent la modification du facteur<br>d'ajustement pour toutes les lignes d'irrigation du même type.                                                                                                    |
|   | Tables E/S             | Système/Tables E/S             | Cette fenêtre affiche à la fois les entrées/sorties physiques et logiques<br>du système. Les données sont présentées par satellite avec un onglet<br>par Entrées, Sorties, Conditions Internes, Conditons externes et<br>conditions 900                                                                                                    |
|   | Commandes              | Commandes                      | Ouvre une fenêtre pour créer des conditions testées en boucle fermée du type SI-ALORS, à partir de l'ordinateur central.                                                                                                    |
|   | Gestion<br>volumes     | Gestion Volumes                | Sélectionnez <u>Programmes</u> ( liaison e/s à des zones de débit ), <u>Zones</u> (définition d'une zone de débit ) ou <u>Rapport</u> (génère un rapport ou exporte vers Excel).                                                                                                    |
|   | Evènements             | Evènements                     | Sélectionnez <u>Types</u> (vous pouvez ajouter ou modifier le texte du message, modifier la valeur assignée à FAUX et VRAI qui à son tour est filtrée par les menus priorité apparition à l'écran et priorité alphapage pour apparaître soit à l'écran et/soit sur un ou plusieurs alphapage )ou sélectionner <u>Rapport</u> pour générer un rapport d'évènements.                                                                     |
|   | Alphapage              | Alphapage                      | Sélectionner <u>RCC</u> (définition service alphapage), <u>Utilisateurs</u> (définition des souscripteurs ) ou <u>Messages</u> (écriture de votre propre message à envoyer à un utilisateur )                                                                                                    |
|   | Utilitaires<br>Débit   | Utilitaires débit              | Sélectionner <u>Définition de zones</u> (définition de zones de débit ,<br>sorties attribuées et zones de limites de débit ), <u>Exécution Analyses</u><br>(prévision de débit pour une ou plusieurs zones ), ou <u>protection</u><br><u>réseau</u> (mise en place de limites-alarmes pour la distribution d'eau<br>dans le réseau ).                                                                                                  |

|   | Graphes           | Graphes        | Sélectionner <u>Définir</u> (Choix des données à visualiser ), <u>Calculé</u> (définition de capteurs avec équation de calibration ) ou <u>Visualisation</u> (exécution et dessin du graphe ).                                                                                                    |
|---|-------------------|----------------|----------------------------------------------------------------------------------------------------|
| 9 | Hors<br>Connexion | Hors Connexion | C'est une bibliothèque dans laquelle les données de chaque satellite<br>sont stockées en vue d'un téléchargement ultérieur. Sélectionner<br><u>Catalogue</u> pour ouvrir le menu. Sélectionner le satellite dont vous<br>voulez visualiser les données. Remarquez que vous pouvez récupérer<br>les données d'un satellite déjà programmé ( identique à l'assistant de<br>définition de satellite). Assurez vous que chaque satellite soit<br>sauvegardé ici . |
|   | Station<br>météo  | Station météo  | Permet d'activer un programme de gestion de l'ETP par station météo et de sélectionner une ou plusieurs stations.                                                                                                    |
|   | Fenêtre           | Fenêtre        | Vous autorise à tout réduire, excepté les visualisations graphiques;<br>Restitue les fenêtres dans leur positon initiale; L'option <u>cacher</u><br>concerne les fenêtre préalablement sélectionnées; <u>Visualiser Tout</u><br>ouvrira toutes les fenêtres ICC dans leur position et taille initiale.                                                                                                    |
|   | Aide              | Aide           | Propose le menu d'aide en ligne.                                                                                                    |

Dans les pages suivantes , nous présentons un exemple de mise en place d'un satellite dans ICC.

# Configuration du système

## Onglet général

Sélectionnez le type de satellite par défaut et le mode de communication standard ( saisie des paramètres par défaut utilisés lors de la définition des satellites).

| J | Contraction Systeme             |                                                                | ? ×          |
|---|---------------------------------|----------------------------------------------------------------|--------------|
|   | General Parametres Systeme Para | metres FIU 🛛 % par Defaut Essais 🗍 Couleurs Ecran "Standard" 📔 |              |
|   |                                 |                                                                |              |
|   |                                 |                                                                |              |
|   | Nom Centre:                     | RELEASE 9 NOT FOR SALE                                         |              |
|   | Type de satellites:             | IRRInet 99 programs 99 lines 🔽                                 |              |
|   | Média de communication commun:  | Ligne                                                          |              |
|   |                                 |                                                                |              |
|   |                                 |                                                                |              |
|   |                                 |                                                                | к) .         |
|   |                                 |                                                                | 6            |
|   |                                 |                                                                |              |
|   |                                 |                                                                | - <b>F</b> 9 |

## Onglet paramètres système

Sélectionnez:

- □ Changement du facteur d'ajustement en %
- □ Saisie de l'adresse système (doit être plus grande que 0)
- □ Saisie d'une plage d'adresse pour les satellites (généralement de 1 à 50)
- □ Création d'un décalage entre l'heure des satellites et celle de l'ordinateur ; cette fonction vous permet ainsi d'éviter que le changement de jour se fasse à minuit. Si vous voulez forcer la mise à l'heure du satellite, allez dans le menu <u>Système</u>, <u>Satellite</u> ( cf <u>Horloge satellite</u>)

| 🕵 Definition Systeme       |                                                              | <u>?</u> × |
|----------------------------|--------------------------------------------------------------|------------|
| General Parametres Systeme | Parametres FIU % par Defaut Essais Couleurs Ecran "Standard" |            |
| Facteur d'ajustement:      | 100% 🔆                                                       |            |
| Adresse                    |                                                              |            |
| Adresse Systeme:           |                                                              |            |
| Adresse Satellite:         |                                                              |            |
| Difference Horloge         | 0.:11::0                                                     |            |
| Difference rieure          | O Apres • Avant                                              | -10        |
| Heure dans Satellite:      | 25/06/2001 16:53:10                                          | 8          |
|                            |                                                              | 4          |

## Onglet paramètres FIU

Votre Frontal de communication (Field Interface Unit : FIU) n'a pas besoin d'être configuré et programmé via le terminal terrain. Raccordez le sur un port série du PC et lancez le logiciel ICC.

Sélectionnez:

- □ Addresse (généralement 1)
- □ Saisie du port série rattaché au FIU
- Configuration des ports de communication du FIU pour la Radio 1, Radio 2 et/ou la Ligne

| 除 Definition Systeme                                                                                                    |                                                                  | <u>? ×</u>                  |
|----------------------------------------------------------------------------------------------------|------------------------------------------------------------------|-----------------------------|
| General Parametres Systeme Parametres FIU                                                                                                    | 🛛 % par Defaut Essais 📔 Coule                                    | urs Ecran "Standard"        |
| ✓ FIU est un satellite Adresse:                                                                                                    | 1 🗧 Port                                                         | PC: COM1:                   |
| Image: Provide transmission       Image: Provide transmission         Délai C.M. Override:       10 → Secondes         Media:       Radio       Image: Provide transmission         Controle Canal (C.M):       Haut       Image: Provide transmission | Media: © Ligne ©<br>Impedance Ligne © Bas ©<br>Niveau Ligne: 0 🗐 | ) Ligne Par Radio<br>) Haut |
| Radio 2                                                                                                    | Parametres Communication                                         | Satellite                   |
| Direction:                                                                                                    | Nouveaux Essais Max:                                             |                             |
| Délai C.M. Override: 15 🚰 Secondes<br>Media: Radio 🔽 C 🖵<br>Controle Canal (C.M): Hors servic 🔽                                                                                                    | Intervalle Mini Entre Essais:<br>Minimum Entre Transmissior      | ns: 0:00:10 -               |
|                                                                                                    |                                                                  | <u> </u>                    |

Sauvegardez vos saisies et le FIU doit démarrer sa communication avec le PC si vous avez bien activé le serveur de communication FIU ( cf <u>Activation des services de communication (Serveurs)</u>).

# Onglet fréquence d'essais par défaut

La récupération des données terrain peut être définie ici, avec une fréquence plus importante lorsque les résultats doivent être affichés à l'écran par exemple. Les unités sont H :M :S

| 🎊 Definition Systeme                                                                     |                               | <u>? ×</u> |
|------------------------------------------------------------------------------------------|-------------------------------|------------|
| General Parametres Systeme Parametres FIU % par Defaut Ess                               | ais Couleurs Ecran "Standard" |            |
| Essai Lignes & Etat Programme chaque:<br>Essai Lignes & Etat Programme à l'Ecran Chaque: | 0 : )1 : )0 🔆                 |            |
| Essai Sorties Chaque:                                                                    | 0:31:30                       |            |
| Essai Sorties à l'Ecran Chaque:                                                          | 0:01:00                       |            |
|                                                                                          |                               |            |
|                                                                                          |                               | N          |
|                                                                                          |                               | 6          |
|                                                                                          |                               | 4          |

# Onglet des couleurs écrans par défaut

Faites votre sélection !

| 🙀 Definition Systeme       |                |                     |                           | <u>?</u> × |
|----------------------------|----------------|---------------------|---------------------------|------------|
| General Parametres Systeme | Parametres FIU | % par Defaut Essais | Couleurs Ecran "Standard" |            |
|                            |                |                     |                           |            |
|                            |                | 1                   |                           |            |
| Couleur Arriere Plan Syste | me:            | Changer             |                           |            |
| Couleur Zone Arriere Plan  |                | Changer             |                           |            |
| Couleur Arriere Plan Satel | ite:           | Changer             |                           |            |
|                            |                |                     |                           |            |
|                            |                |                     |                           |            |
|                            |                |                     |                           |            |
|                            |                |                     |                           | ю          |
|                            |                |                     |                           | 6          |
|                            |                |                     |                           |            |
|                            |                |                     |                           | <u>ч</u> ј |

# Définition de zones

Sélectionnez les zones à partir du menu déroulant. Vous n'êtes pas obligé de créer des zones dans votre système ; tous les satellites peuvent simplement appartenir au site global. Les zones sont utilisées pour regrouper différents satellites entre eux, permettant ainsi la connexion à différentes stations météo, et pouvant être attribués à différents utilisateurs.

Création d'une ou plusieurs zones

En cliquant sur '+', vous pouvez ajouter une zone

Une zone peut se voir attribué un facteur d'ajustement, une icône et une image spécifiques.

Votre système peut fonctionner sans zone.

Si vous cliquez sur le bouton 'ouverture de table', les icônes de chaque type de zone sont affichées et peuvent être modifiées.

Après avoir créé ou modifié vos zones, sauvegardez et fermez la fenêtre.

| 🕰 De  | efinitio | n de Zone |             |             |        |   | ?×  |
|-------|----------|-----------|-------------|-------------|--------|---|-----|
| 4     | #        | Nom       | Description | Facteur (%) | Icone  | • |     |
| ×     | 1        | A1        |             | 100 %       | Area 💌 |   |     |
| · · · |          |           |             |             | Area   |   |     |
|       |          |           |             |             | Light  |   |     |
|       |          |           |             |             | Park   |   |     |
|       |          |           |             |             | E      |   |     |
|       |          |           |             |             |        |   |     |
|       |          |           |             |             |        |   |     |
|       |          |           |             |             |        |   |     |
|       |          |           |             |             |        |   |     |
|       |          |           |             |             |        |   |     |
|       |          |           |             |             |        |   |     |
|       |          |           |             |             |        |   | S I |
|       |          |           |             |             |        |   |     |
|       |          |           |             |             |        |   |     |
|       |          |           |             |             |        |   | 3   |
|       |          |           |             |             |        | - |     |

# Définition de satellites

L'étape suivant consiste à définir les satellites qui constituent le système. A partir du menu <u>Système</u>, sélectionnez <u>Satellites</u>.

## Onglet général – Ajout d'un nouveau satellite

Dans la fenêtre déroulante, cliquez sur "+" pour ajouter un satellite.

Nous vous recommandons de définir votre satellite et de configurer l'onglet communication, puis de retourner dans l'onglet général et de lancer l'assistant 'récupération' ( cf page suivante ), ce qui vous permettra de récupérer toutes les données programmées dans le satellite via le terminal terrain. Si le satellite n'avait pas été programmé auparavant, allez au chapitre <u>Comment définir un nouveau satellite</u>.

'Alarme sur départ/arrêt programme' permet au satellite de retourner au central l'information de démarrage et d'arrêt d'un programme d'arrosage avec affichage à l'écran.

Si vous utilisez des conditions ( Départ, attente ou stop ) dans le satellite, cochez la case ' Utiliser conditions dans programme'.

## Récupération auto des modifications effectuées par terminal

Cette option vous permet de récupérer automatiquement toute saisie effectuée directement sur le satellite avec le terminal portable ( le satellite retournera l'info au central avec report dans une fenêtre d'alarme ). Par sécurité, en cas de remise à zéro du satellite sur le terrain, ICC <u>ne récupèrera pas</u> les données afin de ne pas effacer accidentellement la base de données. Dans ce cas, le satellite sera en état 'Attente pour redémarrage'

Si cette case n'est pas cochée, aucun changement sur le terrain ne sera récupéré, vous autorisant ainsi à télécharger le satellite avec la configuration précédente, effaçant ainsi les modifications effectuées. Attention : Si vous effectuez une récupération manuelle avec cette option désactivée, tout le catalogue programmes ( hors connexion ) de ce satellite sera effacé.

| Horloge satellite                                        | ¢ | $\bigcirc$ |
|----------------------------------------------------------|---|------------|
| Vous pouvez vérifier ici l'heure et le jour du satellite | · | <u> </u>   |
| ou télécharger l'heure et le jour du PC.                 |   |            |

| 🙀 Définition Satellite      |                                                   | <u>?</u> × |  |  |  |  |  |  |  |  |
|-----------------------------|---------------------------------------------------|------------|--|--|--|--|--|--|--|--|
| General Communication       | Essai Programme et Ligne   Essai Sortie   Modules |            |  |  |  |  |  |  |  |  |
| Nom:                        | ENTRAL DTMF #: 1                                  |            |  |  |  |  |  |  |  |  |
| Description:                | J démo                                            |            |  |  |  |  |  |  |  |  |
| Type Satellite:             | Rlnet 99 programs 99 lines 🚽                      |            |  |  |  |  |  |  |  |  |
| Appartient à la Zone:       | VILLE B                                           |            |  |  |  |  |  |  |  |  |
| Version Satellite:          | 01.96                                             |            |  |  |  |  |  |  |  |  |
| 🗖 Alarme sur départ/arrê    | t d'un programme                                  |            |  |  |  |  |  |  |  |  |
| Utiliser Conditions Dan     | s Programme                                       |            |  |  |  |  |  |  |  |  |
| Récupération auto des       | modifications effectueés par teminal              |            |  |  |  |  |  |  |  |  |
| Horloge Satellite:          |                                                   |            |  |  |  |  |  |  |  |  |
|                             |                                                   |            |  |  |  |  |  |  |  |  |
| Demier essai: 10            | 6/08/2001 11:42:04                                |            |  |  |  |  |  |  |  |  |
| <ul> <li>Systeme</li> </ul> | © Zone                                            |            |  |  |  |  |  |  |  |  |
| DTMF# Nom                   | Description                                       | m l        |  |  |  |  |  |  |  |  |
|                             | HU demo                                           |            |  |  |  |  |  |  |  |  |
|                             |                                                   |            |  |  |  |  |  |  |  |  |
|                             |                                                   |            |  |  |  |  |  |  |  |  |
|                             |                                                   |            |  |  |  |  |  |  |  |  |
|                             | V                                                 | Ҷ          |  |  |  |  |  |  |  |  |

### **Onglet communication**

Saisissez l'adresse du satellite, qui doit être unique, et le média de communication (Ligne ou Radio) utilisé entre le central et le satellite.

| 😫 Defi            | inition Sa                  | atellite           |          |                   |                                                   |                                                                     |                                                      |                          |                                       | <u>? ×</u> |
|-------------------|-----------------------------|--------------------|----------|-------------------|---------------------------------------------------|---------------------------------------------------------------------|------------------------------------------------------|--------------------------|---------------------------------------|------------|
| Gener<br>Ac<br>Me | ral Cor<br>dresse:<br>edia: | nmunication<br>Rac | Essai Pi | rogramme et<br>2) | Ligne E<br>Parame<br>Nouvea<br>Délai e<br>Duree F | ssai Sortie<br>etres Comi<br>aux Essais<br>ntre Nouve<br>Fonct Max. | Modules<br>munication<br>::<br>eaux Essa<br>(hh:mm): | ; ]<br>IMPACT<br>is (mm: | 1 1 1 1 1 1 1 1 1 1 1 1 1 1 1 1 1 1 1 |            |
| œ                 | Syster 3                    | ne                 | O Zo     | ne                |                                                   |                                                                     |                                                      |                          |                                       |            |
| + (<br>>          | DTMF #<br>1                 | Nom<br>CENTRAL     |          | FIU démo          | Descr                                             | iption                                                              |                                                      | 1                        |                                       |            |
|                   |                             |                    |          |                   |                                                   |                                                                     |                                                      |                          |                                       | 5          |
| <u></u>           |                             |                    |          |                   |                                                   |                                                                     |                                                      |                          |                                       |            |
| _                 |                             |                    |          |                   |                                                   |                                                                     |                                                      | +                        |                                       |            |
|                   |                             |                    |          |                   |                                                   |                                                                     |                                                      | -                        |                                       | 4          |

Si vous êtes un utilisateur niveau 2, vous pourrez également définir ici les paramètres de communication pour les vannes autonomes IMPACT.

Une fois ces informations sauvegardées , cliquez sur l'icône assistant pour commencer le processus de récupération. Ce processus permet d'obtenir les informations de n'importe quel satellite en fonctionnement sur le terrain.

## Assistant récupération / téléchargement

L'écran ci dessous apparaît après avoir cliqué sur l'icône assistant. La réinitialisation d'un satellite permet au logiciel central de remettre à zéro et d'afficher ensuite les données relatives à ce satellite. Confirmez en cochant la case à gauche puis cliquez sur récupération.

La récupération rapide n'est utilisée que pour rapartrier les programmes et leurs états. Si des définitions de satellite ou de ligne ont été modifiées, vous devrez effectuer une récupération complète ( Les cases RAZ nécessaire ou RAZ ligne seront cochées ).

Une fenêtre de confirmation apparaîtra alors pour vous prévenir que les programmes dans le catalogue hors connexion seront effacés. Cliquez sur OK.

Une fenêtre événement surgira pour vous prévenir du bon achèvement de l'opération ( cf page suivante).

| 😫 Confi   | 🕸 Confirmer Réinitialisation        |         |             |           |              |             |   |               |  |  |  |
|-----------|-------------------------------------|---------|-------------|-----------|--------------|-------------|---|---------------|--|--|--|
| Confirm   | Confirmer Remise a Zero Satellites: |         |             |           |              |             |   |               |  |  |  |
| Confirmer | DTMF                                | Nom     | Description | Comm. Err | R a Z Necess | R a Z Ligne | - |               |  |  |  |
|           | 1                                   | CENTRAL | FIU démo    |           |              |             |   |               |  |  |  |
|           |                                     |         |             |           |              |             |   |               |  |  |  |
|           |                                     |         |             |           |              |             |   |               |  |  |  |
|           |                                     |         |             |           |              |             |   |               |  |  |  |
|           |                                     |         |             |           |              |             |   | Lignes Fonct  |  |  |  |
| 1         |                                     |         |             |           |              |             | . | Telecharger   |  |  |  |
|           |                                     |         |             |           |              |             |   | Recuperer     |  |  |  |
|           |                                     |         |             |           |              |             | . | Bécun ranide  |  |  |  |
|           |                                     |         |             |           |              |             |   | riccup.rupide |  |  |  |
|           |                                     |         |             |           |              |             | - | Annuler       |  |  |  |

## Accusé de réception des évènements

Une fois la récupération achevée, une fenêtre d'événement apparaît. Cliquez sur l'icône cochée pour reconnaître l'événement.

| Eichi                   | CC - Centre de Contrôle Irrinet            | mandaa     | Gastion volume | a Euòna   | monto A             | Johanago  | L Hilitairea da        | (b)t Gra         | shaa Jara        | annouian Station  | mátán | Fonâtro          | Aida  | _ <del>_</del> <del>_</del> <del>/</del> × |
|-------------------------|--------------------------------------------|------------|----------------|-----------|---------------------|-----------|------------------------|------------------|------------------|-------------------|-------|------------------|-------|--------------------------------------------|
|                         | ei Egition Visualisation Guuis Systeme Com | BELE       | ASE 9 NOT      | FOR SAL   | ments <u>P</u><br>F | sipnapage | <u>U</u> tilitaires de | :DIC <u>G</u> TA | ipries Hois c    | sonnexion station | meteo | <u>Fenerie</u> 3 | Alde  | X                                          |
| Pré                     | défini Graphique                           |            | NOL O NOT      | I ON OAL  | -                   |           | /                      |                  | _                | _                 | _     | _                |       |                                            |
|                         | 🔇 Systeme                                  | . 1124     |                |           | _                   |           |                        |                  |                  |                   | 01    | त                |       |                                            |
| Construction Satellite  |                                            |            |                |           |                     |           |                        | 1                |                  |                   |       |                  |       |                                            |
|                         | General Co                                 | mmunic     | ation Essai    | i Program | ume et Li           | igne Es   | ssai Sortie            | Module           | es               |                   |       |                  |       |                                            |
|                         |                                            |            |                |           | _                   | Parame    | tres Comm              | unicatio         |                  |                   | _     |                  |       |                                            |
|                         | Adresse:                                   |            |                | (2)       |                     | Neuroe    | ury Econia:            | amooun           | л пал 7 кол<br>Г | 0.4               |       |                  |       |                                            |
|                         | Media:                                     |            | Radio 🔄        | ]         |                     | Nouvea    | iux Essais.            |                  |                  |                   |       |                  |       |                                            |
|                         |                                            |            |                |           |                     | Délai er  | ntre Nouvea            | aux Ess          | ais (mm:s        | 0 :00 :10 🛨       |       |                  |       |                                            |
|                         |                                            |            |                |           |                     | Duree F   | onct Max. (            | hh:mm)           | : [              | 1 :00 :00 🕂       |       |                  |       |                                            |
|                         |                                            | Descriptio | n              | Ph        | Debu                |           | Fin                    |                  | Tune             | Note Satellite    | Zone  |                  |       |                                            |
|                         | Recuperer inte                             | rface com  | pletee         | 10        | /08/2001            | 16:48     |                        |                  |                  | CENTRAL           |       |                  |       |                                            |
|                         | <u>A</u>                                   |            |                |           |                     |           |                        |                  |                  |                   |       |                  |       |                                            |
|                         | 20                                         |            |                |           |                     |           |                        |                  |                  |                   |       |                  |       |                                            |
|                         |                                            |            |                |           |                     |           |                        |                  |                  |                   |       |                  |       |                                            |
|                         |                                            |            |                |           |                     |           |                        |                  |                  |                   |       |                  |       |                                            |
|                         |                                            |            |                |           |                     |           |                        |                  |                  |                   |       |                  |       |                                            |
|                         |                                            |            |                |           |                     |           |                        | _                |                  |                   |       |                  |       |                                            |
|                         |                                            |            |                |           |                     |           |                        |                  |                  |                   |       |                  |       |                                            |
|                         |                                            |            |                |           |                     |           |                        |                  |                  |                   |       |                  |       |                                            |
|                         |                                            |            |                |           |                     |           |                        |                  |                  |                   |       |                  |       |                                            |
|                         |                                            |            |                |           |                     |           |                        |                  |                  |                   |       |                  |       |                                            |
|                         |                                            |            |                |           |                     |           |                        |                  |                  |                   |       | -                |       |                                            |
|                         |                                            |            |                |           |                     |           |                        |                  | -                |                   |       |                  |       |                                            |
|                         |                                            |            |                | _         |                     |           |                        |                  |                  |                   | 6     |                  |       |                                            |
| Liste                   | e d'évènements                             |            |                |           |                     |           |                        |                  | -                |                   |       |                  |       |                                            |
| 1                       | Description                                |            |                |           |                     |           |                        |                  | -                |                   | 맥     | Satellite        | Zone  | Heure de réce 🔺                            |
| $\overline{\mathbf{v}}$ | Choisir adresse systeme jusqu'a 1          |            | 10/08/2001 1   | 6:46:23   |                     |           |                        |                  |                  |                   |       |                  | Aucun | 10/08/2001 1                               |
|                         | Choisir parametres FIU                     |            | 10/08/2001 1   | 6:46:23   |                     |           |                        |                  | 10/08/2001       | 16:46:30          |       |                  | Aucun | 10/08/2001 1                               |
| <b>ط</b> ال             | Connecter utilisateur dans ICC             |            | 10/08/2001 1   | 6:45:27   |                     |           |                        |                  |                  |                   |       |                  | Aucun | 10/08/2001 1                               |
|                         | Demarrer centre de controle Irrinet        |            | 10/08/2001 1   | 6:45:13   |                     |           |                        |                  |                  |                   |       |                  | Aucun | 10/08/2001 1                               |
|                         |                                            |            |                |           |                     |           |                        |                  |                  |                   |       |                  |       |                                            |
|                         |                                            |            |                |           |                     |           |                        |                  |                  |                   |       |                  |       |                                            |
| TEST                    | г<br>Г                                     | ICC        | 2 1            | 00 % 🗎    |                     | CAPS      | S NUM                  |                  | 16:48 10/08/2    | 2001              |       |                  |       |                                            |

Astuce : notez que vous pouvez faire un clic droit sur cette icône, ce qui vous ouvrira une fenêtre vous permettant d'accepter tous les évènements de la liste en une seule fois. Pour ce faire, cliquez sur cette case.

|    |                              | /  |
|----|------------------------------|----|
|    | Accepter tous les evenements | РЬ |
| 盗  |                              |    |
| 49 |                              |    |

### Vue graphique prédéfinie

L'assistant récupération a téléchargé du satellite toutes les informations relatives aux connexions physiques, lignes d'irrigation, programmes, etc...Un synoptique prédéfini peut alors être visualisé, montrant les relations entre les différentes sorties et les lignes principales, comme dans l'exemple ci-dessous.

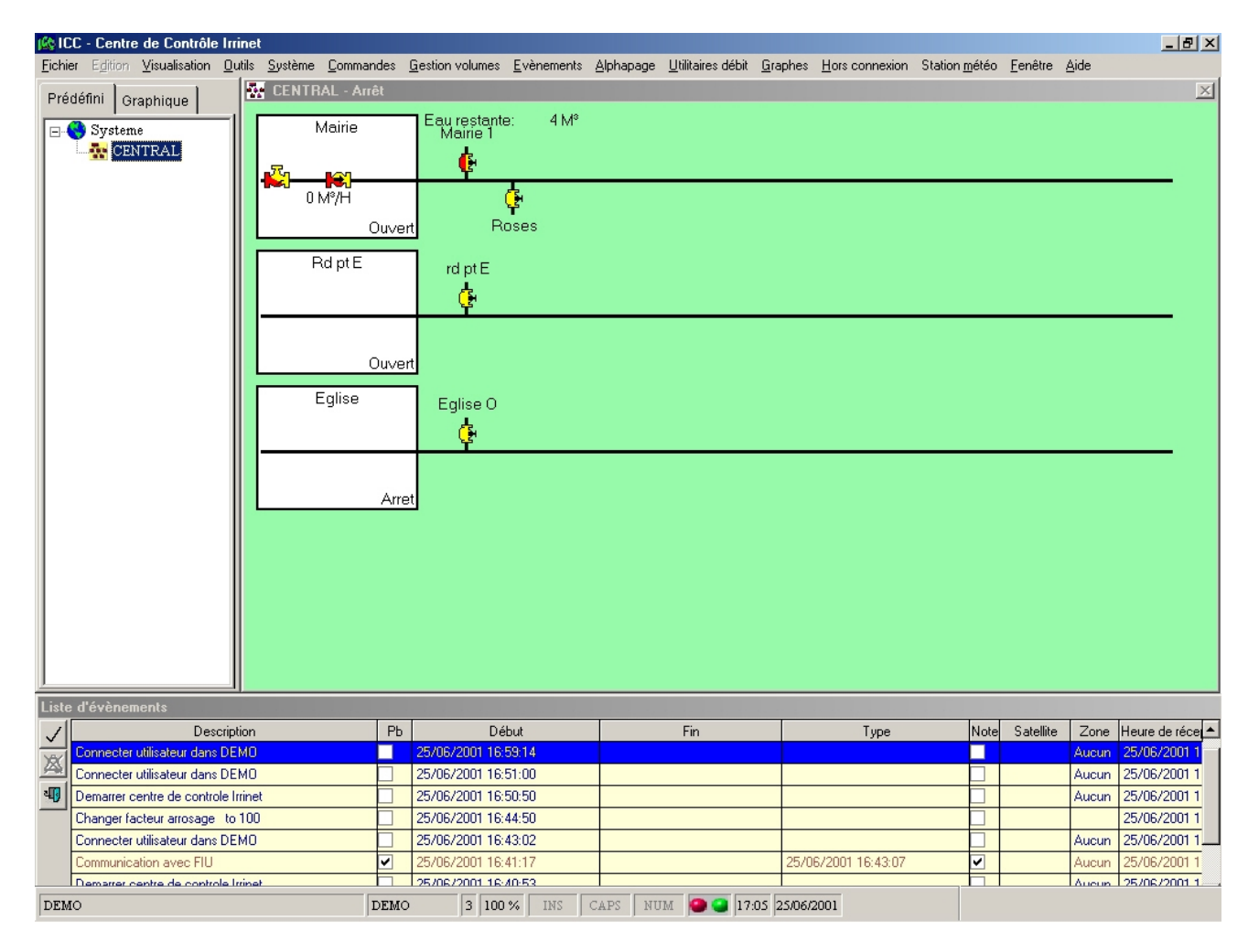

#### Action du clic droit

A partir de cette vue, vous pouvez amener le curseur de la souris sur n'importe quel élément graphique, et faire un clic droit dessus : ceci vous ouvrira la fenêtre de dialogue suivante.

#### Clic droit sur une sortie

Choix possibles :

Ouvrir ou Fermer (Ouverture manuelle avec ou sans durée)

Essai maintenant (Interroge pour connaître l'état)

Démarrer ou Arrêter ligne (Change état ligne)

<u>Réinitialisation alarme</u> (RAZ en cas d'alarme sur cette sortie)

Visualiser programmes (affiche tous les programmes de ce satellite)

Définir point (édite la fiche de configuration de cette sortie)

Info (affiche les infos relatives à cette sortie)

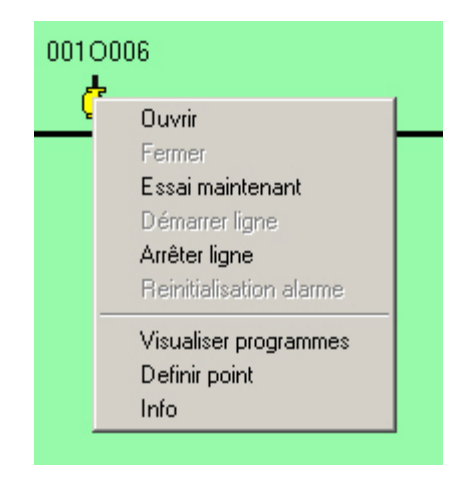

#### Info bulle sur les étiquettes de sortie

Positionnez le curseur sur l'étiquette ou le nom d'une sortie ; si vous avez saisi une description lors de sa configuration, celle-ci apparaîtra dans une info-bulle. Cette fonction est également accessible pour les étiquettes de lignes principales et pour les entrées.

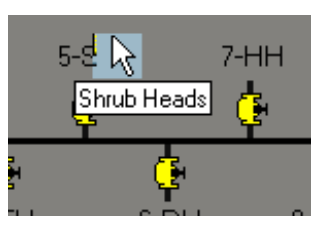

# Comment définir un nouveau satellite

Vous devrez suivre les étapes suivantes si vous voulez installer et configurer un nouveau satellite, par opposition à la récupération des données d'un satellite existant déjà programmé à l'aide d'un terminal portable.

### Définir un satellite

A partir des menus déroulants d'ICC, sélectionnez Système, puis Satellites.

Cliquez sur le bouton +, en bas à gauche. Pour définir un nouveau satellite, donnez lui un nom, et sélectionnez le type de satellite, puis cliquez sur l'onglet communication et donnez lui une adresse ( cf <u>Onglet communication</u> )Ces paramètres suffisent dans un permier temps, sauvegardez vos données .

| 🙀 Définition Satellite    |                                               | ? × |  |  |  |  |  |  |  |
|---------------------------|-----------------------------------------------|-----|--|--|--|--|--|--|--|
| General Communication     | Essai Programme et Ligne Essai Sortie Modules |     |  |  |  |  |  |  |  |
| Nom: CENTRAL DTMF#: 1     |                                               |     |  |  |  |  |  |  |  |
| Description: FIU démo     |                                               |     |  |  |  |  |  |  |  |
| Type Satellite:           | IRRInet 99 programs 99 lines 🗾                |     |  |  |  |  |  |  |  |
| Appartient à la Zone:     | VILLE B                                       |     |  |  |  |  |  |  |  |
| Version Satellite:        | 01.96                                         |     |  |  |  |  |  |  |  |
| 🗆 Alarme sur départ/arrêt | d'un programme                                |     |  |  |  |  |  |  |  |
| Utiliser Conditions Dan   | s Programme                                   |     |  |  |  |  |  |  |  |
| Récupération auto des     | modifications effectueés par teminal          |     |  |  |  |  |  |  |  |
| Horloge Satellite:        |                                               |     |  |  |  |  |  |  |  |
| 11.42.00 Lunui            |                                               |     |  |  |  |  |  |  |  |
| Dernier essai: [01        | 5/08/2001 11:42:04 <b>D</b>                   |     |  |  |  |  |  |  |  |
| Systeme                   | © Zone                                        |     |  |  |  |  |  |  |  |
| DTMF # Nom                | Description                                   |     |  |  |  |  |  |  |  |
|                           | FIU demo                                      |     |  |  |  |  |  |  |  |
| A                         |                                               | ĸ   |  |  |  |  |  |  |  |
|                           |                                               |     |  |  |  |  |  |  |  |
|                           |                                               |     |  |  |  |  |  |  |  |
|                           |                                               | 4   |  |  |  |  |  |  |  |

### Définir des sorties

En règle générale, les sorties seront des électrovannes ou des vannes hydrauliques, commandant l'ouverture de réseaux principaux ou secondaires.

A partir du menu général, sélectionnez Système, puis Définition E/S.

Cliquez sur le bouton +, en bas à gauche. Pour définir une sortie, donnez lui un nom, une description, choisissez un type de sortie (généralement vanne), éventuellement une sous-catégorie, puis sauvegardez vos saisies.

| 🖄 D                                                                                                    | 🚱 Définitions Entrées/Sorties |         |                          |          |          |                    |         |          |  |  |
|----------------------------------------------------------------------------------------------------|-------------------------------|---------|--------------------------|----------|----------|--------------------|---------|----------|--|--|
| Ger                                                                                                    | General Essais Details        |         |                          |          |          |                    |         |          |  |  |
| Nom:     RD pt E       Description:     Rd Point est massif pétunias       Type E/S:     Vanne       DTMF #:     1       Icone Type E/S:       Nombre Interne:     1 |                               |         |                          |          |          |                    |         |          |  |  |
|                                                                                                    | • Sys                         | teme    | O Zone O S               | atellite |          |                    |         |          |  |  |
|                                                                                                    | Types                         | E/S:    | Vanne 🔹                  | Sous-T   | ype E/S: | Tout               | -       | ]        |  |  |
| +                                                                                                    | DTMF#                         | Nom     | Description              | i i      | Valeur   | Tout               | <b></b> |          |  |  |
| X                                                                                                    | 1                             | RD pt E | Rd Point est, massif pét | unias    | Fermé    | Vanne<br>Caufflau  |         |          |  |  |
|                                                                                                    |                               |         |                          |          |          | Soumeu<br>Vanne fe |         |          |  |  |
| 9                                                                                                    |                               |         |                          |          |          | Filtre             |         |          |  |  |
|                                                                                                    |                               |         |                          |          |          | BasMain∨           |         | 6        |  |  |
|                                                                                                    |                               |         |                          |          |          | Bermad1            | •       |          |  |  |
|                                                                                                    |                               |         |                          |          |          |                    | -       | <u>4</u> |  |  |

Cliquez ensuite sur l'onglet détails ; et saisissez l'adresse Télécommande ( vanne IMPACT ou voie SCORPIO ) ou local ( voie en direct ou décodeur PICCOLO, avec indication du slot utilisé ). Sauvegardez et cliquez sur la flèche pour les détails concernant la voie.

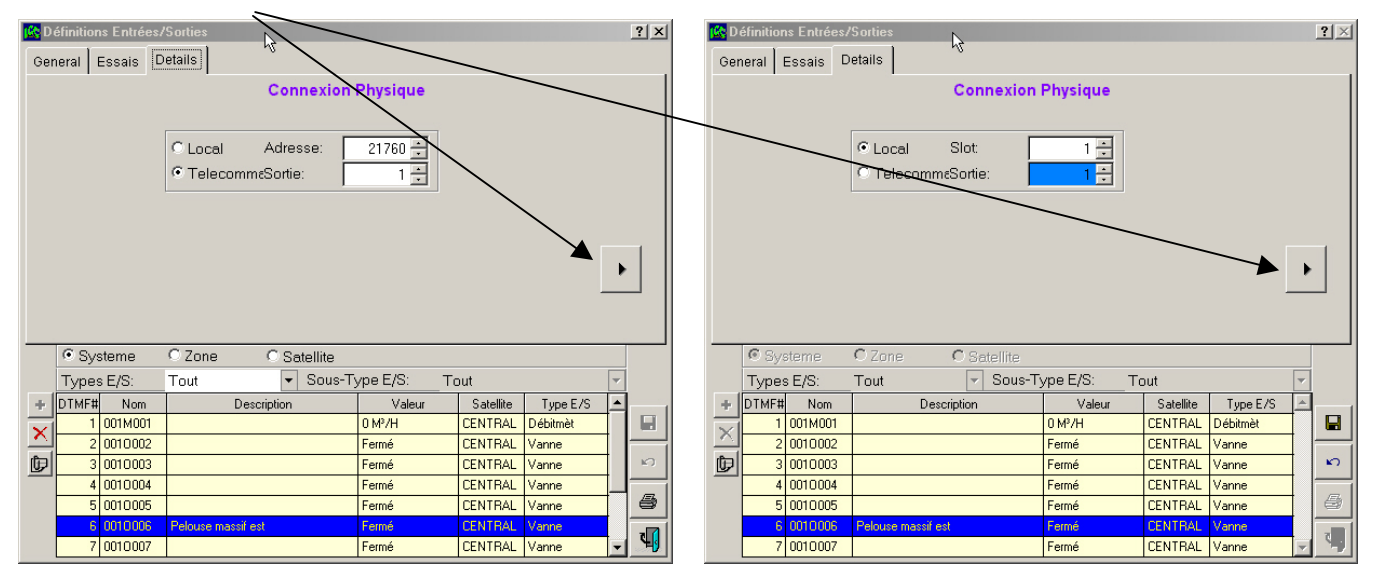

NOTE : L'adresse d'une vanne IMPACT est celle indiquée sur sa boîte et le sticker autocollant apposé sur la carte électronique, la sortie est toujours 1. L'adresse d'une voie SCORPIO est celle programmée dans le SCORPIO, la sortie est le N° de voie de la carte (1 à 32). Une voie locale est définie par le slot utilisé par la carte (En général 1 à 3), la sortie est le N° de voie de la carte ou le code adresse d'un décodeur PICCOLO.

Les données suivantes sont facultatives, mais vous permettront de gérer avec une plus grande précision, et plus de possibilité, votre arrosage.

Si vous les connaissez, saisissez le débit nominal de la voie, la superficie arrosée par cette voie, les zones de débit et d'accumulation éventuelles.

Sauvegardez puis fermez la fenêtre.

| 🕰 Définitions Entrées/Sorties |                                                  |            |                                          |                             |            |                  |          |   |                     |  |
|-------------------------------|--------------------------------------------------|------------|------------------------------------------|-----------------------------|------------|------------------|----------|---|---------------------|--|
| General Essais Details        |                                                  |            |                                          |                             |            |                  |          |   |                     |  |
| Détails Sorties Digitales     |                                                  |            |                                          |                             |            |                  |          |   |                     |  |
| Débit nominal: 5 M³/Heure 💌   |                                                  |            |                                          |                             |            |                  |          |   |                     |  |
| Su                            | rface irr                                        | iguée:     |                                          | 1000 Mètr                   | e Carre 💌  |                  |          |   |                     |  |
|                               | App. à :                                         | zone de dé | ebit:                                    | ▼ +⊞                        |            |                  |          |   |                     |  |
| Ap                            | partient                                         | tà Zone Ad | c: MAIRIE                                | <br>•=                      |            |                  |          |   |                     |  |
|                               |                                                  |            | -Compteurs Ce                            | entraux                     | Compteurs  | Satellite-       |          |   |                     |  |
| Ac                            | cumula                                           | teur d'Eau | 120.                                     | 6 M <sup>a</sup>            |            | 0 M <sup>a</sup> |          | 4 |                     |  |
| Ac                            | cum Fo                                           | rt ·       | 0:00:00                                  | <u>.</u>                    | 0.10.1     | 10 -             |          | _ |                     |  |
|                               | cunire                                           | r          |                                          | <u>-</u>                    | 1 0.00.    |                  |          |   |                     |  |
|                               | -                                                |            |                                          |                             |            |                  |          |   |                     |  |
|                               | O Sys                                            | stème      | C Zone 📀                                 | Satellite                   | С          | ENTRAL           |          | - |                     |  |
|                               | Types                                            | s E/S:     | Vanne                                    | <ul> <li>Sous-Ty</li> </ul> | /pe E/S: T | out              |          | - |                     |  |
| ÷                             | DTMF#                                            | Nom        | Descriptio                               | on                          | Valeur     | Satellite        | Type E/S |   |                     |  |
| ×                             | 3                                                | Eglise O   | Impact église Ste Mar                    | ie Ouest                    | Fermé      | CENTRAL          | Vanne    |   |                     |  |
|                               | 6                                                | Filtre     | re Filtration Fermé CENTRAL Filtre       |                             |            |                  |          |   |                     |  |
| Þ                             | 1                                                | Mairie 1   | Mairie façade gauche Fermé CENTRAL Vanne |                             |            |                  |          |   | <ul><li>N</li></ul> |  |
|                               | 7                                                | MEGLISE    | Master église Fermé CENTRAL Vanne        |                             |            |                  |          |   |                     |  |
|                               | 8 MRDPOINT Master Rond point Fermé CENTRAL Vanne |            |                                          |                             |            |                  |          |   | 8                   |  |
|                               | 2                                                | rd pt E    | Impact rond point est                    |                             | Fermé      | CENTRAL          | Vanne    |   | 7                   |  |
|                               | 4                                                | Roses      | Roseraie mairie massi                    | f Charlotte                 | Fermé      | Vanne            | -        | U |                     |  |

**<u>NOTE</u>**: le débit nominal sera utilisé dans les calculs et vérifications de débit pouvant générer une alarme en cas d'utilisation conjointe avec un débimètre. L'indication supplémentaire de la surface d'irrigation permettra d'utiliser le calcul de la pluviométrie dans les programmes.

Le compteur central indique le volume global, le compteur satellite indique le volume consommé depuis la dernière réinitialisation avec remise à zéro des compteurs.

## Définir des lignes d'irrigation

A partir du menu général, sélectionnez Système, puis Lignes d'irrigation.

En utilisant les boutons radio au milieu de l'écran, sélectionnez <u>Satellite</u>, puis choisissez dans le menu déroulant le nouveau satellite que vous venez de définir.

Cliquez sur + ( ajouter ) pour créer la première ligne de ce satellite. Un nom par défaut sera attribué, que vous pourrez changer.

| 🔣 D | éfinition                                    | Ligne d'Irrig | ation               |                |           |         |          | ? × |  |  |  |
|-----|----------------------------------------------|---------------|---------------------|----------------|-----------|---------|----------|-----|--|--|--|
| Ger | General Structure Irrigation Engrais Filtres |               |                     |                |           |         |          |     |  |  |  |
| 1   | Nom de la Ligne: Mairie DTMF #: 1            |               |                     |                |           |         |          |     |  |  |  |
| ٢   | Descripti                                    | on:           |                     | Parc de la mai | irie      |         |          |     |  |  |  |
| ٦   | Гуре de                                      | Vegetation    | :                   | Gazon          |           | ▼ +⊞    |          |     |  |  |  |
| ٦   | Femps E                                      | Chantillonn   | age Scorpio:        | 0 : 32 : 30 🚦  | 3         |         |          |     |  |  |  |
| 1   | lumero                                       | Ligne Intern  | e Satellite:        | 1              |           |         |          |     |  |  |  |
|     |                                              |               |                     |                |           |         |          |     |  |  |  |
|     |                                              |               |                     |                |           |         |          |     |  |  |  |
|     | O Syst                                       | teme C        | Zone O T            | ype 💿 Sa       | atellite  | CENTRAL | -        | ¢   |  |  |  |
| 4   | DTMF #                                       | Nom           | Des                 | cription       | Satellite | Etat    | <b></b>  |     |  |  |  |
| ×   | 1                                            | Mairie        | Parc de la mairie   |                | CENTRAL   | Ouvert  |          |     |  |  |  |
|     | 2                                            | Rd pt E       | Rond point est      |                | CENTRAL   | Ouvert  |          |     |  |  |  |
| U   | 3                                            | Eglise        | Abords église Stein | narie          | CENTRAL   | Ouvert  |          |     |  |  |  |
|     |                                              |               |                     |                |           |         |          |     |  |  |  |
|     |                                              |               |                     |                |           |         |          | 6   |  |  |  |
| 凶   |                                              |               |                     |                |           |         | <b>V</b> | 4   |  |  |  |

## Bloc notes lignes d'irrigation

Vous pouvez saisir dans ce bloc notes toutes les informations ayant trait à chaque ligne. Cliquez sur l'icône pour ouvrir le bloc notes.

Vos informations pourront être visualisées à tout moment, soit à partir de l'écran précédent, soit en effectuant un clic droit sur l'icône de la ligne d'irrigation et en sélectionnant <u>Info</u>. L'icône du bloc note apparaît alors en bas à gauche, en gris si aucune donnée n'a été saisie, en jaune s'il contient des informations. Vous pouvez alors ajouter ou retirer des notes.

ĺ٦

|                 | r-~-7                | د.                         | Y                 |                        |              |            |
|-----------------|----------------------|----------------------------|-------------------|------------------------|--------------|------------|
|                 | ₩.                   | <b>B</b>                   |                   |                        |              |            |
| <u> </u> Juvert | Filtre               | <u> Info</u> Visualisation | Ligne Rd pt E     |                        |              | <u>? ×</u> |
|                 | rd pt E              | Numero DTMF:               | 2                 | Satellita (Interne) #: | 2            |            |
|                 | Ċ.                   | Nom:                       | Rd pt E           | $\backslash$           |              |            |
|                 |                      | Description:               | Rond point est    |                        | -            |            |
| <u> </u> Juvert |                      | Eau Restante:              |                   |                        |              |            |
|                 | Ealise O             | Fert Restante:             |                   |                        | $\backslash$ |            |
|                 | <u>d</u> e           | Ligne Programme            | Actif: 4          | Nom Programme:         | 001P004      |            |
|                 |                      | - · · · ·                  |                   |                        |              |            |
| Duvert          |                      | Derniere Maj:              | J03/08/2001 11:21 | 1:57                   |              |            |
|                 | Rd pt E Rond         | point est                  |                   |                        | <u>?×</u>    |            |
|                 | Vanne maîtresse TO   | IRO P220 2'' mise en plac  | e le 02/08/2001   |                        |              |            |
|                 | Aimente tout le tono | point en la lue cote impai |                   |                        |              |            |
|                 |                      |                            |                   |                        | <b></b>      | <b>4</b>   |
|                 |                      |                            |                   |                        |              |            |
|                 |                      |                            |                   |                        |              |            |
|                 |                      |                            |                   |                        |              |            |
|                 |                      |                            |                   |                        |              |            |
|                 |                      |                            |                   | -                      | 4            |            |
| 1               | ,                    |                            |                   |                        |              |            |
#### Structure d'une ligne d'irrigation

Dans l'écran ci-dessous, le curseur est positionné sur l'icône destinée à ouvrir le tableau vous permettant d'ajouter des entrées / sorties. La première ligne d'irrigation est en surbrillance. Cliquez sur cette icône.

| Gei        | General Structure Irrigation Engrais Filtres |              |                         |           |          |              |          |      |  |  |  |  |  |
|------------|----------------------------------------------|--------------|-------------------------|-----------|----------|--------------|----------|------|--|--|--|--|--|
| V          | anne Pri                                     | inc.:        |                         |           |          |              |          |      |  |  |  |  |  |
| <b>⊢</b> ∨ | annes                                        | d'Irrigation | Liste                   | /         |          | Vannes Ferti | lisation |      |  |  |  |  |  |
|            |                                              |              |                         |           | <u> </u> |              |          | 4    |  |  |  |  |  |
|            |                                              |              | 2                       |           |          |              |          |      |  |  |  |  |  |
|            |                                              |              | -                       |           | -        |              |          |      |  |  |  |  |  |
|            |                                              |              |                         |           |          |              |          |      |  |  |  |  |  |
|            |                                              |              | <b>_</b>                |           | -        |              |          |      |  |  |  |  |  |
| Ľ          | _                                            |              |                         | _         |          |              |          |      |  |  |  |  |  |
|            | C Sys                                        | teme C       | Zone C Type             | Satellite |          | CENTRAL      | ~        | - 69 |  |  |  |  |  |
| +          | DTMF #                                       | Nom          | Description             | Sate      | ellite   | Etat         | . 🔺      |      |  |  |  |  |  |
| $\times$   | 4                                            | UUTMLUU4     |                         | CENTR     | AL Ar    | ret          |          |      |  |  |  |  |  |
| <u>ل</u> م | 1                                            | Eglise       | Aboras eglise Ste marie |           |          | wert         |          |      |  |  |  |  |  |
|            | 2                                            | Bd of F      | Bond point est          | CENTR     |          | ivert        |          | 5    |  |  |  |  |  |
|            |                                              |              | in the point out        |           |          |              |          |      |  |  |  |  |  |
|            |                                              |              |                         |           |          |              |          | 6    |  |  |  |  |  |
| -          |                                              |              |                         |           |          |              |          | 7    |  |  |  |  |  |
| <u>A</u>   |                                              |              |                         |           |          |              | ~        |      |  |  |  |  |  |

Voici l'écran de saisie des entrées / sorties. Notez que le bouton radio <u>Satellite</u> est sélectionné, et le satellite choisi dans le menu déroulant. Le type d' E/S par défaut est <u>Vanne</u>. Vous pouvez utiliser des raccourcis clavier pour ajouter des vannes [CTRL]+[A] suivi de la combinaison [CTRL]+[S] pour sauvegarder chaque saisie, ou utiliser les icônes pour ajouter et sauvegarder.

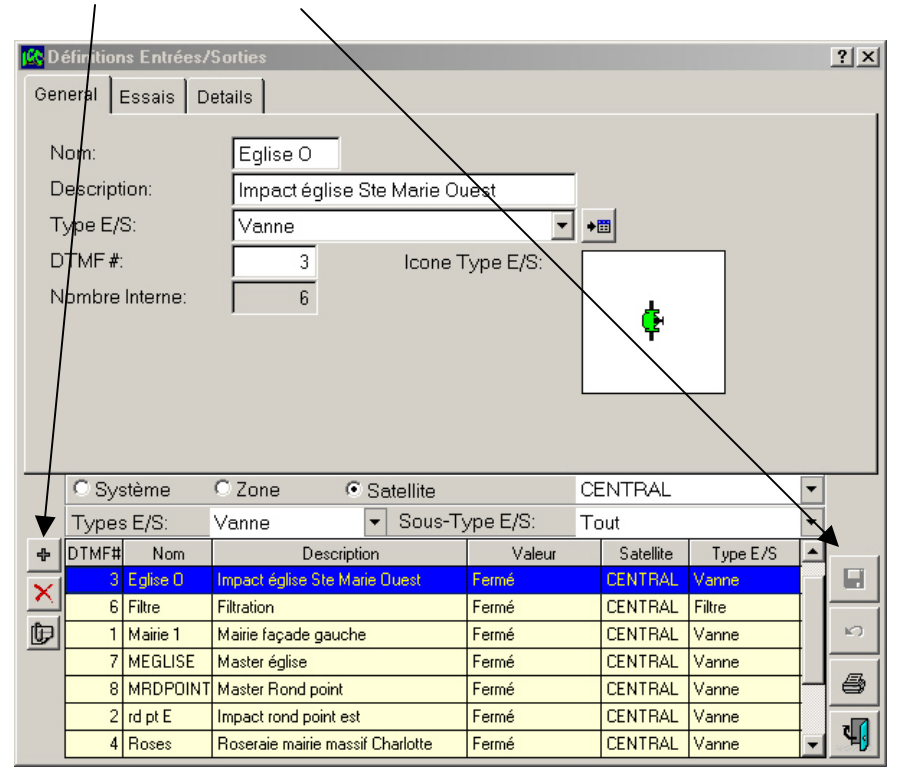

A ce stade, ne vous préoccupez pas des onglets essais et détails. Vous pouvez juste renommer les vannes ou accepter le nom par défaut, unique, qui leur est attribué automatiquement.

Fermez alors cet écran pour retourner dans celui de la structure ligne d'irrigation.

Dans la liste, apparaissent alors les vannes créées. Mettez la première vanne en surbrillance puis cliquez sur la flèche orientée à gauche s'il s'agit d'une vanne arrosage, sur celle orientée à droite s'il s'agit d'une vanne engrais, ou cliquezdéplacer dans la fenêtre Vanne principale s'il s'agit d'une vanne maîtresse.

|                                                                                                    |           | $\rightarrow$ |                         |         |           |        |   |    |  |  |  |
|----------------------------------------------------------------------------------------------------|-----------|---------------|-------------------------|---------|-----------|--------|---|----|--|--|--|
| Ge                                                                                                    | neral S   | tructure Irr  | gation Engrais Ailtre   | s       |           |        |   |    |  |  |  |
| V                                                                                                    | 'anne Pri | inc.:         | •                       | <u></u> | -         |        |   |    |  |  |  |
| Vannes d'Irrigation       Liste       Vannes Fertilisation         0010009       Impact église       0010010         0010010       Impact église       >         0010012       Impact église       >         0010013       Impact église       >         0010014       Impact église |           |               |                         |         |           |        |   |    |  |  |  |
|                                                                                                    | C Syst    | terne C       | Zone OType              | 🖲 Sate  | llite     |        | - |    |  |  |  |
| $\left  + \right $                                                                                                    | DTMF #    | Nom           | Description             |         | Satellite | Etat   |   | -  |  |  |  |
|                                                                                                    | 4         | 001ML004      |                         |         | CENTRAL   | Arret  |   |    |  |  |  |
| $\square$                                                                                                    | 3         | Eglise        | Abords église Ste marie |         | CENTRAL   | Ouvert |   |    |  |  |  |
| Þ                                                                                                    | 1         | Mairie        | Parc de la mairie       |         | CENTRAL   | Ouvert |   |    |  |  |  |
|                                                                                                    | 2         | Rd pt E       | Rond point est          |         | CENTRAL   | Ouvert |   | 5  |  |  |  |
| 닏                                                                                                    |           |               |                         |         |           |        |   |    |  |  |  |
|                                                                                                    |           |               |                         |         |           |        |   | 8  |  |  |  |
| 盗                                                                                                    |           |               |                         |         |           |        |   | ٩, |  |  |  |

Voici le résultat obtenu après assignation de 4 vannes arrosage, 1 vanne doseur d'engrais et une vanne maîtresse.

| 👫 D                                                                                                    | éfinition | Ligne d'Irrig   | ation                   |           |                           | ? × |  |  |  |  |  |  |
|----------------------------------------------------------------------------------------------------|-----------|-----------------|-------------------------|-----------|---------------------------|-----|--|--|--|--|--|--|
| Ge                                                                                                    | neral S   | itructure   Irr | igation Engrais Filtres |           |                           |     |  |  |  |  |  |  |
| V                                                                                                    | 'anne Pri | nc.: 001001     | 14 Vanne maîtresse      |           |                           |     |  |  |  |  |  |  |
| Vannes d'Irrigation     Liste     Vannes Fertilisation       0010009     Impact église     >       0010010     Impact église     >       0010012     Impact église     > |           |                 |                         |           |                           |     |  |  |  |  |  |  |
|                                                                                                    | O Syst    | teme C          | Zone C Type C Sate      | llite     | CENTRAL                   | • m |  |  |  |  |  |  |
| ÷                                                                                                    | DTMF #    | Nom             | Description             | Satellite | Etat                      |     |  |  |  |  |  |  |
| ×                                                                                                    | 4         | 001ML004        |                         | CENTRAL   | Arret                     |     |  |  |  |  |  |  |
|                                                                                                    | 3         | Eglise          | Abords église Ste marie | CENTRAL   | Demarrer la ligne - Arret |     |  |  |  |  |  |  |
| D                                                                                                    | 1         | Mairie          | Parc de la mairie       | CENTRAL   | Demarrer la ligne - Arret |     |  |  |  |  |  |  |
|                                                                                                    | 2         | Rd pt E         | Rond point est          | CENTRAL   | Demarrer la ligne - Arret | E)  |  |  |  |  |  |  |
|                                                                                                    |           |                 |                         |           |                           |     |  |  |  |  |  |  |
|                                                                                                    |           |                 |                         |           |                           |     |  |  |  |  |  |  |
| Yer                                                                                                    |           |                 |                         |           |                           |     |  |  |  |  |  |  |
| <u>A</u>                                                                                                    |           |                 |                         |           |                           | ✓   |  |  |  |  |  |  |

### **Onglet irrigation**

Cliquez maintenant sur l'onglet irrigation. Dans cet écran, vous allez définir les paramètres d'arrosage de cette ligne. Dans la plupart des cas, vous aurez besoin de définir un débimètre ( notez le bouton d'édition de tableau à droite du champ compteur d'eau ).

|                         |                                                                                                    |               |                         |                               |                           | /        | $\sim$ |  |  |
|-------------------------|----------------------------------------------------------------------------------------------------|---------------|-------------------------|-------------------------------|---------------------------|----------|--------|--|--|
| 🕵 D                     | éfinition                                                                                                    | Ligne d'Irrig | ation                   |                               |                           |          | ? ×    |  |  |
| Ge                      | neral S                                                                                                    | structure Irr | igation Engrais Filtres |                               |                           |          |        |  |  |
| В                       | ase Irrige                                                                                                    | ation:        | Temps 💽                 | C HH:MM                       | • MM:SS                   |          |        |  |  |
| C<br>V<br>S<br>T        | Dose Inigotion.       Temps       Image: Compteur d'eau:       Aucun       Image: Compteur d'eau:       Source Reste Ouverte         Vol/Mesure Impulsion:       Image: Compteur d'eau:       Image: Compteur d'eau: |               |                         |                               |                           |          |        |  |  |
| -                       | C Syst                                                                                                    | teme C        | Zone C Type             | <ul> <li>Satellite</li> </ul> | CENTRAL                   | •        | යා     |  |  |
| ÷                       | DTMF #                                                                                                    | Nom           | Description             | Satellite                     | Etat                      | *        | _      |  |  |
| $\overline{\mathbf{v}}$ | 4                                                                                                    | 001ML004      |                         | CENTRAL                       | Arret                     |          |        |  |  |
| $\sim$                  | 3                                                                                                    | Eglise        | Abords église Ste marie | CENTRAL                       | Demarrer la ligne - Arret |          |        |  |  |
| Þ                       | 1                                                                                                    | Mairie        | Parc de la mairie       | CENTRAL                       | Demarrer la ligne - Arret |          |        |  |  |
|                         | 2                                                                                                    | Rd pt E       | Rond point est          | CENTRAL                       | Demarrer la ligne - Arret | _        | K)     |  |  |
| Ē                       |                                                                                                    |               |                         |                               |                           | -        | 6      |  |  |
| *                       | 1                                                                                                    |               |                         |                               |                           | <b>v</b> | 4      |  |  |

Les paramètres importants à saisir sont :

La base d'irrigation ( temps ou volume ), l'unité de temps utilisée ( heures, minutes ou minutes, secondes ), et le compteur d'eau. Dans cet exemple, celui-ci n'est pas encore défini ; vous devez donc cliquer sur le bouton d'édition tableau pour ré-ouvrir l'écran de définition des entrées / sorties, qui se positionne par défaut sur la création d'un débimètre pour le satellite en cours. Cliquez sur le bouton ajouter pour créer un nouveau débimètre comme montré ci-dessous.

| 🔣 De         | éfinitio | ons Entre | ées/S  | orties         |            |          |                     |           |          |          | <u>?</u> × |
|--------------|----------|-----------|--------|----------------|------------|----------|---------------------|-----------|----------|----------|------------|
| Gen          | eral     | Essais    | De     | tails          |            |          |                     |           |          |          |            |
| N            | om:      |           |        | Cpt mair       |            |          |                     |           |          |          |            |
| D            | escrip   | otion:    |        | Débimètr       | e Mairie   |          |                     |           |          |          |            |
| T            | ype E    | /S:       |        | Débitmèt       |            |          | -                   | +₩        |          |          |            |
| D            | TMF      | #:        |        | 1              |            | Icone T  | ype E/S:            |           |          |          |            |
| N            | ombr     | e Interne | ∋:     | 1              |            |          |                     |           |          |          |            |
|              |          |           |        |                |            |          |                     |           |          |          |            |
|              |          |           |        |                |            |          |                     |           |          |          |            |
|              |          |           |        |                |            |          |                     |           |          |          |            |
|              |          |           |        |                |            |          |                     |           |          |          |            |
|              | O Sy     | /stème    | (      | C Zone         | © Sa       | atellite |                     | CENTRAL   |          | -        |            |
|              | Туре     | es E/S:   | [      | Débitmèt       | -          | Sous-Ty  | ype E/S:            | Tout      |          | -        |            |
| +            | DTMF     | # Noi     | m      | De             | escription |          | Valeur              | Satellite | Type E/S | <b>_</b> |            |
| $\mathbf{X}$ |          | 1 Cpt ma  | ir I   | Débimètre Mair | ie         |          | 0 M <sup>9</sup> /H | CENTRAL   | Débitmèt | -        |            |
|              |          |           |        |                |            |          |                     |           |          | +        | 5          |
| <u> </u>     |          |           | $\neg$ |                |            |          |                     |           |          | 1        |            |
|              |          |           |        |                |            |          |                     |           |          |          | 8          |
|              |          |           |        |                |            |          |                     |           |          | -        | ٩.         |
|              |          |           |        |                |            |          |                     |           |          |          |            |

Cliquez maintenant sur l'onglet détails pour paramétrer la connexion physique de l'entrée capteur.

| 🕵 D      | éfinitia | ons Entré  | es/Sorties                                     |                     |           |           |          |          | <u>?</u> × |                                                                                               |
|----------|----------|------------|------------------------------------------------|---------------------|-----------|-----------|----------|----------|------------|-----------------------------------------------------------------------------------------------|
| Ge       | neral    | Essais     | Details                                        |                     |           |           |          |          |            |                                                                                               |
|          |          |            |                                                | Connexion           | Physique  |           |          |          |            | Ce pointeur dans un écran                                                                     |
|          |          |            | <ul> <li>€ Local</li> <li>C Télécom</li> </ul> | Slot:<br>m. Entree: |           |           |          |          | 1          | indique une suite. En<br>cliquant dessus, vous<br>accéderez aux paramètres<br>complémentaires |
|          |          |            |                                                |                     |           |           |          | ►        | 6          |                                                                                               |
|          |          |            |                                                |                     |           |           | -        |          | _          |                                                                                               |
|          | O Sy     | /stème     | C Zone                                         | Satellite           | C         | ENTRAL    |          | -        |            |                                                                                               |
|          | Туре     | es E/S:    | Débitmèt                                       | Sous-Ty             | /pe E/S:T | out       |          | -        |            |                                                                                               |
| +        | DTMF:    | # Nom      | De                                             | escription          | Valeur    | Satellite | Type E/S | 4        |            |                                                                                               |
| $\times$ |          | 1 Cpt mair | Débimètre Mair                                 | ie<br>ie            | 0 M3/H    | CENTRAL   | Débitmèt |          |            |                                                                                               |
| ත        |          | 2 00111100 | 2 Debimetre Mair                               | 18                  | UMM       | CENTRAL   | Debitmet |          | 5          |                                                                                               |
|          |          |            |                                                |                     |           |           |          | 1        |            |                                                                                               |
|          |          |            |                                                |                     |           |           |          |          | 6          |                                                                                               |
|          | -        |            |                                                |                     |           |           |          | <b>_</b> | 4          |                                                                                               |

Dans l'écran ci-dessous, notez que la connexion physique est paramétrée pour un module IRRInet local. La couleur bleue en arrière plan de l'adresse sortie indique que le module est inconnu ( car nous n'avons pas encore communiqué avec ). Si la couleur est rouge, cela indique un conflit d'adresses.

| C Définitions E | Entrée  | s/Sorties   |                        |                |           |          |           | <u>?</u> × |
|-----------------|---------|-------------|------------------------|----------------|-----------|----------|-----------|------------|
| General Ess     | sais    | Details     |                        |                |           |          |           |            |
|                 |         |             | Connexior              | n Physique     |           |          |           |            |
|                 |         | C Local     | Slot:<br>comm. Entree: | 1 <del>.</del> |           |          |           |            |
|                 |         |             |                        |                |           |          |           |            |
|                 |         |             |                        |                |           |          | •         |            |
| <b>6</b> 0 11   |         |             |                        |                |           |          |           |            |
| • Syste         | me      | O Zone      | Satellite              |                | CENTRAL   |          | <b>_</b>  |            |
| Types E         | :/S:    | Débitmè     | t 🔽 Sous-              | Type E/S:      | Tout      |          |           |            |
| + DTMF#         | Nom     |             | Description            | Valeur         | Satellite | Type E/S | -         | - 1        |
|                 | ot mair | Débimètre   | Mairie                 | 0 M³/H         | CENTRAL   | Débitmèt |           |            |
| 2 00            | 01M002  | 2 Débimètre | Mairie                 | 0 MP/H         | CENTRAL   | Débitmèt |           |            |
|                 |         |             |                        |                |           |          |           | 5          |
|                 |         |             |                        |                |           |          |           |            |
|                 |         |             |                        |                |           |          | 0.0000000 |            |
|                 |         |             |                        | _              |           |          | _         |            |
|                 |         |             |                        |                |           |          |           |            |

Cliquez sur la flèche « suite » pour définir la valeur de comptage du débimètre ( montré dans l'écran page suivante ).

| 🚯 Définitions Entrées | /Sorties         |                                                                                                    |           |           |          |   | <u>?</u> × |
|-----------------------|------------------|----------------------------------------------------------------------------------------------------|-----------|-----------|----------|---|------------|
| General Essais        | Details          |                                                                                                    |           |           |          |   |            |
|                       |                  | Details Co                                                                                                | ompteur   |           |          |   |            |
| Une Impi              | Ilsion Est:      | 1M <sup>®</sup><br>1Gallon<br>10Gallons<br>100Gallon<br>10000Gallo<br>1M <sup>®</sup><br>10M <sup>®</sup> | IS<br>INS |           |          | • |            |
| C Systeme             | C Zone G         | Satellite                                                                                                 |           | CENTRAL   |          | • |            |
| Types E/S:            | Meter            | <ul> <li>Sous-Ty</li> </ul>                                                                               | /pe E/S:  | Tout      |          | • |            |
| ⊕ DTMF# Nom           | Descript         | tion                                                                                                    | Valeur    | Satellite | Type E/S |   | -          |
| X 1 Cpt mair          | Débimètre Mairie |                                                                                                    | 0 Mº/H    | CENTRAL   | Meter1   |   |            |
|                       |                  |                                                                                                    |           |           |          |   | N)         |
|                       |                  |                                                                                                    |           |           |          |   | 6          |
|                       |                  |                                                                                                    |           |           |          |   | 4          |

Sauvegardez maintenant vos créations. Vous obtenez alors un message d'avertissement indiquant une erreur. Cliquez sur « Oui ». Cela signifie que la communication avec le satellite IRRInet ne s'est pas encore faite correctement.

|     | Définitions Entrées/Sorties                                                                             |                                                 |                                                    |                                                 |                                                                                                    |                                                  |                                  |             |   |  |  |  |
|-----|----------------------------------------------------------------------------------------------------|-------------------------------------------------|----------------------------------------------------|-------------------------------------------------|----------------------------------------------------------------------------------------------------|--------------------------------------------------|----------------------------------|-------------|---|--|--|--|
| Gen | eral                                                                                                    | Essais                                          | Details                                            |                                                 |                                                                                                    |                                                  |                                  |             |   |  |  |  |
|     |                                                                                                    |                                                 |                                                    | Connexio                                        | n Physique                                                                                                    |                                                  |                                  |             |   |  |  |  |
|     |                                                                                                    |                                                 |                                                    |                                                 |                                                                                                    |                                                  |                                  |             |   |  |  |  |
|     |                                                                                                    |                                                 | Local                                              | Slot:                                           | 1 🕂                                                                                                    |                                                  |                                  |             |   |  |  |  |
|     | C Télécomm. Entree:                                                                                     |                                                 |                                                    |                                                 |                                                                                                    |                                                  |                                  |             |   |  |  |  |
| 10  | ICC - Centre de Contrôle Irrinet (2710)                                                                 |                                                 |                                                    |                                                 |                                                                                                    |                                                  |                                  |             |   |  |  |  |
|     | 2. Il u a un probleme avec la connevion physique. Probleme dans le module satellite. Voulez-vous sauven |                                                 |                                                    |                                                 |                                                                                                    |                                                  |                                  |             |   |  |  |  |
|     | 4                                                                                                    | ing d an                                        |                                                    | connonn priyorda.                               |                                                                                                    |                                                  | 104102 1040 00                   | arog        |   |  |  |  |
|     | Dui Non                                                                                                 |                                                 |                                                    |                                                 |                                                                                                    |                                                  |                                  |             |   |  |  |  |
|     |                                                                                                    |                                                 |                                                    |                                                 |                                                                                                    |                                                  |                                  |             |   |  |  |  |
|     |                                                                                                    |                                                 |                                                    | <u></u> u                                       | <u>N</u> on                                                                                                    |                                                  |                                  |             |   |  |  |  |
| L   | -                                                                                                    |                                                 |                                                    |                                                 | Non                                                                                                    |                                                  |                                  | _           |   |  |  |  |
|     | O Sy                                                                                                    | stème                                           | C Zone                                             | © Satellite                                     | C                                                                                                    | ENTRAL                                           |                                  | <b></b>     |   |  |  |  |
|     | С Sy<br>Туре                                                                                            | stème<br>s E/S:                                 | C Zone<br>Débitmèt                                 | © Satellite                                     | <u>Non</u><br>C<br>-Type E/S: T                                                                                | ENTRAL                                           |                                  | <b>Y</b>    |   |  |  |  |
| +   | C Sy<br>Type<br>DTMF‡                                                                                   | stème<br>s E/S:<br>t Nom                        | C Zone<br>Débitmèt                                 | © Satellite<br>Satellite<br>Sous<br>Pescription | C<br>-Type E/S:<br>Valeur                                                                                      | ENTRAL<br>out<br>Satellite                       | Type E/S                         | <b>*</b>    |   |  |  |  |
| + × | C Sy<br>Type<br>DTMF‡<br>1                                                                              | stème<br>s E/S:<br>t Nom<br>Cpt mair            | C Zone<br>Débitmèt<br>Débimètre Ma                 | © Satellite<br>▼ Sous<br>Pescription<br>irite   | <br><br><br><br><br><br><br><br><br><br>↓<br><br>↓<br>↓<br>↓<br>↓<br>↓<br>↓<br>↓<br>↓<br>↓<br>↓<br>↓<br>↓<br>↓ | ENTRAL<br>out<br>Satellite<br>CENTRAL            | Type E/S<br>Débitmèt             | Y<br>Y<br>4 |   |  |  |  |
| +×+ | C Sy<br>Type<br>DTMF‡<br>1<br>2                                                                         | stème<br>s E/S:<br>Mom<br>Cpt mair<br>001M002   | C Zone<br>Débitmèt<br>Débimètre Ma<br>Débimètre Ma | © Satellite<br>▼ Sous<br>Description<br>irite   | <u>Non</u><br>C<br>Type E/S: T<br>Valeur<br>0 M <sup>9</sup> /H<br>0 M <sup>9</sup> /H                         | ENTRAL<br>out<br>Satellite<br>CENTRAL<br>CENTRAL | Type E/S<br>Débitmèt<br>Débitmèt | <b></b>     |   |  |  |  |
| +×₽ | C Sy<br>Type<br>DTMF‡<br>1<br>2                                                                         | stème<br>s E/S:<br>t Nom<br>Cpt mair<br>001M000 | C Zone<br>Débitmèt<br>Débimètre Ma<br>Débimètre Ma | Satellite<br>Sous<br>Description<br>irie        | <br>-Type E/S:<br>Valeur<br>0 M <sup>9</sup> /H<br>0 M <sup>9</sup> /H                                         | ENTRAL<br>out<br>Satellite<br>CENTRAL            | Type E/S<br>Débitmèt             | <b>Y</b>    | 5 |  |  |  |
| +×₽ | C Sy<br>Type<br>DTMF‡<br>1<br>2                                                                         | stème<br>s E/S:<br>Cpt mair<br>001M002          | C Zone<br>Débitmèt<br>Débimète Ma<br>Débimètre Ma  | © Satellite<br>Sous<br>Pescription<br>irite     | <u>Non</u><br>C<br>-Type E/S: <u>T</u><br>Valeur<br>0 M³/H<br>0 M <sup>9</sup> /H                              | ENTRAL<br>out<br>Satellite<br>CENTRAL<br>CENTRAL | Type E/S<br>Débitmèt<br>Débitmèt |             |   |  |  |  |
|     | C Sy<br>Type<br>DTMF‡<br>1<br>2                                                                         | stème<br>s E/S:<br>Nom<br>Cpt mair<br>001M002   | C Zone<br>Débitmèt<br>Débimètre Ma<br>Débimètre Ma | © Satellite<br>▼ Sous<br>Pescription<br>irrie   | <u>Non</u><br>C<br>Type E/S: T<br>Valeur<br>0 M <sup>9</sup> /H<br>0 M <sup>9</sup> /H                         | ENTRAL<br>out<br>Satellite<br>CENTRAL<br>CENTRAL | Type E/S<br>Débitmèt<br>Débitmèt | Y           |   |  |  |  |

Quittez maintenant l'écran de définition des E/S, pour retrouver celui de la définition des lignes d'irrigation. Déroulez le menu compteur d'eau et choisissez votre compteur nouvellement créé.

| 🚯 Definition Lign                        |                      |                                   |            |              |                                          |          | ? × |                                                     |
|------------------------------------------|----------------------|-----------------------------------|------------|--------------|------------------------------------------|----------|-----|-----------------------------------------------------|
| General Struct                           | re Irrigation        | Engrais Filtres                   | ]          |              |                                          |          |     |                                                     |
| Base Irrigation                          |                      | /olume 💌                          | C HH:      | :MM          | C MM:SS                                  |          |     |                                                     |
| Compteur d'ea                            | u: A<br>A pulsion: A | Dpt mair 🔽 📲<br>Nucun<br>Cpt mair |            | Facto        | ource Reste Ouverte<br>eur Ligne Eau: 10 | 0% ÷     |     |                                                     |
| Sous-debit:<br>Sur-débit:<br>Temps Rempl | Ligne:               | 25% -<br>25% -<br>0 :)1 :)0 -     |            | - De<br>Apre | etection Fuite                           | uls.     |     | L'écran ci-dessus vous<br>montre ce menu<br>déroulé |
|                                          |                      |                                   |            |              |                                          |          |     |                                                     |
| O Systeme                                | O Zone               | O Type                            | • Satellit | te           | CENTRAL                                  | <b>•</b> | ¢0  |                                                     |
|                                          | om Para d            | Description                       |            |              | Etat                                     |          |     |                                                     |
|                                          | E Bondu              | point est                         |            |              | Arreter la ligne - ouvert                |          |     |                                                     |
| C 3 Eglis                                | Abords               | s église Ste marie                | C          | CENTRAL      | Arret                                    |          |     |                                                     |
|                                          |                      |                                   |            |              |                                          |          | ĸ   |                                                     |
|                                          |                      |                                   |            |              |                                          |          |     |                                                     |
|                                          |                      |                                   |            |              |                                          |          | 8   |                                                     |
|                                          |                      |                                   |            |              |                                          | -        | 4   |                                                     |

### **Onglet Engrais**

Si vous utilisez une fertilisation, cliquez sur cet onglet. Le paramétrage est identique à celui de l'onglet <u>Irrigation</u>. Les paramètres importants à saisir sont :

La base de fertilisation ( temps ou volume ), l'unité de temps, le compteur de fertilisation ( cliquer sur le bouton d'édition tableau ) et le mode de fertilisation.

| 160 D                   | efinitior            | Ligne           |          |                  |               |                           |    | <u>?</u> × |
|-------------------------|----------------------|-----------------|----------|------------------|---------------|---------------------------|----|------------|
| Gei                     | neral                | Structure   Ir  | rigation | Engrais Filtres  |               |                           |    |            |
| E                       | Base de              | efertilisation  | :        | Temps 🔽          | HH:MM         | • MM:SS                   |    |            |
| C                       | Compte               | ur Fertilisatio | on:      | Aucun 🔄 📲        |               |                           |    |            |
| V                       | /olume,              | /Mesure Imp     | ouls.:   |                  |               |                           |    |            |
| N                       | /lode d              | e Fertilisatio  | n:       | Volume Unique    | C Proportione | lle                       |    |            |
| М                       | lettoy. <sup>-</sup> | Tube après      | Fert.:   | 0:00:00          |               |                           |    |            |
|                         |                      |                 |          |                  |               |                           |    |            |
|                         |                      |                 |          |                  |               |                           |    |            |
|                         | C Sy                 | sterne 🤇        | Zone     | O Type 🛛 💿 Sate  | ellite        | CENTRAL                   | -  | 100        |
| +                       | DTMF #               | ‡ Nom           |          | Description      | Satellite     | Etat                      | -  |            |
| $\overline{\mathbf{X}}$ |                      | 4 001ML004      |          |                  | CENTRAL       | Arret                     |    |            |
|                         | -                    | 3 Eglise        | Abords   | église Ste marie | CENTRAL       | Arret                     |    |            |
| D                       |                      | Mairie          | Parc de  | la mairie        | CENTRAL       | Arreter la ligne - Ouvert |    |            |
|                         | 2 Rd pt E Rond p     |                 |          | pint est         | CENTRAL       | Ouvert                    | 4  | 2          |
|                         |                      |                 |          |                  |               |                           | 4  | (=)        |
|                         |                      |                 |          |                  |               |                           |    | 8          |
| Ser                     |                      |                 |          |                  |               |                           |    |            |
| <u> </u>                |                      |                 |          |                  |               |                           | Υ. |            |

### **Onglet filtration**

S'il vous reste une ou plusieurs sorties libres ( non assignées à Engrais, vanne d'arrosage ou maîtresse ), l'onglet <u>Filtration</u> est accessible.

| 🖄 D          | efinition  | Ligne          |                         |                               |                     |            | <u>? ×</u>   |
|--------------|------------|----------------|-------------------------|-------------------------------|---------------------|------------|--------------|
| Gei          | neral   S  | Structure   In | igation Engrais Filtre  | s                             |                     |            |              |
|              |            |                |                         |                               |                     |            |              |
| lo           | dentificat | tion Filtre:   | Aucun                   | •                             | • •                 |            |              |
| E            | Entree Pr  | ession Diff.   | Aucun                   | ▼ →Ⅲ                          |                     |            |              |
| E            | Eau entre  | e Contre-lav   | age: 0 : )0 : )         | 0 🗐                           |                     |            |              |
|              | Durée Pu   | irge:          | 0:00:0                  | 00 \Xi                        |                     |            |              |
|              |            |                |                         |                               |                     |            |              |
|              |            |                |                         |                               |                     |            |              |
|              |            |                |                         |                               |                     |            |              |
|              | C Syst     | teme C         | Zone C Type             | <ul> <li>Satellite</li> </ul> | CENTRA              | L 🔻        | ¢            |
| 4            | DTMF #     | Nom            | Description             | Sat                           | ellite E            | itat 🔺     |              |
| $\mathbf{x}$ | 1          | Mairie         | Parc de la mairie       | CENTR                         | AL Arreter la ligne | e - Ouvert |              |
| $\square$    | 2          | Rd pt E        | Rond point est          | CENTR                         | AL Ouvert           |            |              |
| Þ            | 3          | Eglise         | Abords église Ste marie | CENTR                         | AL Arret            |            |              |
|              |            |                |                         |                               |                     |            | N)           |
| -            |            |                |                         |                               |                     |            | <i>(</i> =), |
|              | <u> </u>   |                |                         |                               |                     |            |              |
| 3            | <u> </u>   |                |                         |                               |                     |            | 4            |

Dans l'écran ci-dessous, nous avons cliqué sur le bouton <u>Edition tableau</u>, qui ouvre l'écran de définition du groupe de filtration.

| 👫 D | efinition Groupe of | le Filtration | ?        | ×        | Créez un filtre en cliquant sur +,    |
|-----|---------------------|---------------|----------|----------|---------------------------------------|
| G   | eneral Structure    | ]             |          |          | donnez lui un nom et une description. |
|     | 1                   |               |          |          |                                       |
|     | Nom:                | Pompe 1       |          | +        |                                       |
|     | Description:        | Filtration 1  |          |          |                                       |
|     |                     |               |          |          |                                       |
|     |                     |               |          |          |                                       |
|     |                     |               |          |          |                                       |
| _   | Satetlite :         | CENTRAL 🔻     |          | -        |                                       |
| ÷   | Nom                 | Description   | <b>_</b> |          |                                       |
| X   | Pompe 1             | Filtration 1  |          |          |                                       |
|     |                     |               |          |          |                                       |
|     |                     |               |          | <u> </u> |                                       |
|     |                     |               | K.       |          |                                       |
|     |                     |               |          |          |                                       |
|     |                     |               | <u> </u> | 9        |                                       |

| <u> D</u> efinit | ion Groupe d | le Filtration     | <u>?</u> × |
|------------------|--------------|-------------------|------------|
| Genera           | Structure    |                   |            |
| Lie              | ste          | Vannes Filtre     |            |
| •==              |              | Filtre Filtration |            |
|                  |              |                   |            |
|                  |              |                   |            |
|                  |              | <                 |            |
|                  |              |                   |            |
|                  |              |                   | ×          |
| Sat              | ellite :     | CENTRAL 🔽         | _          |
| +                | Nom          | Description       | <u> </u>   |
|                  | mpe 1        | Filtration 1      |            |
|                  |              |                   |            |
|                  |              |                   |            |
|                  |              |                   | 5          |
|                  |              |                   | 7          |
|                  |              |                   |            |

Cliquez maintenant sur l'onglet Structure et déplacez les sorties libres vers les vannes filtre.

Sauvegardez vos modifications et quittez l'écran de définition de la filtration. Cela vous renvoie vers l'écran Filtres des lignes d'irrigation, où vous pouvez continuer à définir des paramètres tels qu'une entrée de pression différentielle, le volume d'eau entre 2 contre-lavages et la durée de la purge. Sauvegardez et quittez.

Maintenant, si vous déroulez le menu d'identification du filtre, vous trouverez celui que vous venez de créer.

| 🚯 D          | efinition                                        | Ligne                                                |                                 |                                                      |           |                           |     | ? × |
|--------------|--------------------------------------------------|------------------------------------------------------|---------------------------------|------------------------------------------------------|-----------|---------------------------|-----|-----|
| Ge           | neral   S                                        | tructure   Irr                                       | gation Engrais                  | Filtres                                              |           |                           |     |     |
| ic<br>E<br>C | dentificat<br>intree Pr<br>iau entre<br>Jurée Pu | ion Filtre:<br>ession Diff.<br>: Contre-lavi<br>rge: | Aucu<br>Aucur<br>Pomp<br>age: ( | n<br>e Filtration 1<br>1:30:30 ==<br>1:30:30 ==<br>= |           |                           |     |     |
|              | C Syst                                           | teme C                                               | Zone C Ty                       | pe 💿 Sate                                            | llite     | CENTRAL                   | -   | æ   |
| 4            | DTMF #                                           | Nom                                                  | Descri                          | ption                                                | Satellite | Etat                      |     |     |
|              | 1                                                | Mairie                                               | Parc de la mairie               |                                                      | CENTRAL   | Arreter la ligne - Ouvert |     |     |
| $\square$    | 2                                                | Rd pt E                                              | Rond point est                  |                                                      | CENTRAL   | Ouvert                    |     |     |
| Þ            | 3                                                | Eglise                                               | Abords église Ste ma            | rie                                                  | CENTRAL   | Arret                     |     |     |
|              |                                                  |                                                      |                                 |                                                      |           |                           |     | K)  |
| H            |                                                  |                                                      |                                 |                                                      |           |                           | -   | 4   |
|              | <u> </u>                                         |                                                      |                                 |                                                      |           |                           | - 1 |     |
| 凶            |                                                  |                                                      |                                 |                                                      |           |                           | ▼   | ₹,  |

Vous pouvez saisir des paramètres supplémentaires, tels qu'une entrée Différentiel de pression pour gérer le contrelavage automatique du filtre, le volume d'eau ou le temps entre 2 contre-lavages, et la durée de la purge.

| 😫 Definition Ligne                                                                            |                                                             |              |                           |     | <u>?</u> × |
|-----------------------------------------------------------------------------------------------|-------------------------------------------------------------|--------------|---------------------------|-----|------------|
| General Structure Irrigation E                                                                | ngrais Filtres                                              |              |                           |     |            |
| Identification Filtre:<br>Entree Pression Diff. :<br>Eau entre Contre-lavage:<br>Durée Purge: | Pompe 1<br>PD1 • •<br>1.000 • M <sup>o</sup><br>0 :32 :30 • | <b>▼ +</b> ≣ |                           |     |            |
| C Systeme C Zone                                                                              | C Type 💿 Sate                                               | ellite       | CENTRAL                   | -   | 6          |
| - DTMF# Nom                                                                                   | Description                                                 | Satellite    | Etat                      | 4   |            |
| 1 Mairie Parc de la m                                                                         | airie                                                       | CENTRAL      | Arret                     |     | _          |
| 2 Rd pt E Rond point                                                                          | est                                                         | CENTRAL      | Demarrer la ligne - Arret |     |            |
| 3 Eglise Abords églis                                                                         | e Ste marie                                                 | CENTRAL      | Arret                     | 41  |            |
|                                                                                               |                                                             |              |                           | - 1 | K.)        |
|                                                                                               |                                                             |              |                           | -   | A          |
|                                                                                               |                                                             |              |                           | -   |            |
| <u>×</u>                                                                                      |                                                             |              |                           | -   | ₹.         |

#### Tableau des entrées / sorties

A partir du menu principal, sélectionnez Système, puis Tableau des entrées/sorties.

Vérifiez que vous avez choisi le bon satellite dans la liste inférieure ; vous pouvez alors visualiser toutes les entrées et sorties, et corriger si nécessaire leurs connexions physiques très rapidement. ( dans notre exemple, c'est maintenant que vous devrez saisir ces connexions physiques ).

| 🖄 Ta | ables Entrée | es/Sor | ties         |                         |                    |            |          |           |      | ? 🗙                              |
|------|--------------|--------|--------------|-------------------------|--------------------|------------|----------|-----------|------|----------------------------------|
| Ent  | rées Sorti   | es C   | onditions    | Interne Conditions      | Externes 90        | 0 Conditio | ons      |           |      |                                  |
| +⊞   | Type Entree  | DTMF   | Nom          | Description             | Type Adresse       | Slot/Adr   | Entree   | COS Burst | Etat |                                  |
|      | Meter1       | 1      | Cpt mair     | Débimètre Mairie        | Remote 💌           | 2          | 1        |           | 01   | <u>COS</u> Dans cette colonne,   |
|      | Input        | 1      | PD1          | Différentiel pression 1 | Local 🔹            | 0          | 0        |           |      | vous pouvez activer ou non       |
|      |              |        |              |                         |                    |            |          |           |      | cette case à cocher. Tout        |
|      |              |        |              |                         |                    |            |          |           |      | changement d'état de l'entrée /  |
|      |              |        |              |                         |                    |            |          |           |      | sera ainsi reporté dans un écran |
|      |              |        |              |                         |                    |            |          |           |      | Evènements.                      |
|      |              |        |              |                         |                    |            |          |           |      |                                  |
|      | <u> </u>     |        |              |                         |                    |            |          |           |      |                                  |
|      |              |        |              |                         |                    |            |          |           |      |                                  |
|      |              |        |              |                         |                    |            |          |           |      |                                  |
|      |              |        |              |                         |                    |            |          |           |      |                                  |
| ◆田   | DTMF #       | N      | om Satellite | Des                     | cription Satellite |            | <b>A</b> |           |      |                                  |
|      | 1            | CENT   | RAL          | FIU démo                |                    |            |          |           |      |                                  |
|      |              |        |              |                         |                    |            |          |           |      |                                  |
|      |              |        |              |                         |                    |            |          |           |      |                                  |
|      |              |        |              |                         |                    |            |          |           |      |                                  |
|      |              |        |              |                         |                    |            |          |           |      | CM .                             |
|      |              |        |              |                         |                    |            |          |           |      | 7                                |
|      |              |        |              |                         |                    |            | -        |           |      | 19                               |

Vous pouvez également changer les noms et descriptions de chaque entrée / sortie.

Si vous utilisez des « conditions Externes 500 », vous pouvez changer ici leur état en double-cliquant sur 'état' ( ON ou OFF ).

### Programmes

Vous pouvez créer vos programmes '' en ligne '' ou dans un catalogue '' hors connexion ''. Gardez en mémoire que, dans ICC, de la manière dont vous aurez configuré les satellites et les lignes d'irrigation, dépendent vos possibilités de programmation ( par ex. Volume ou Durée ).

### Programmes—Affichage de l'état des programmes

Cet écran vous permet de visualiser les programmes triés par Système, Zone Type ou Satellite ( ici satellite 'Central' )

| 196      | Prog                            | gramı | mes      |              |          |        |           |          |                     |          |          |           |                             |                                                      | ? ×            |
|----------|---------------------------------|-------|----------|--------------|----------|--------|-----------|----------|---------------------|----------|----------|-----------|-----------------------------|------------------------------------------------------|----------------|
| F        | Gro                             | upe   | Prog     | rammes       | Volume   | attend | u         | -        | 3 M                 | 3        |          |           | Actif:                      | h                                                    |                |
|          | Heur                            | re De | ret: 0(  | 0:25<br>0:00 | Qte Eau  | Rest   |           | -        | 0 M                 | 3        |          |           | Maine I                     | Maine taçade g                                       | au             |
| 1        | nter                            | valle | jours:   | 1            | Fin Arro | sage   |           | •        | 03/08/2001 11:24:04 |          |          |           |                             |                                                      |                |
|          | De                              | parl  | t Au     | cun          | Débit vo | ie     |           | -        | 5 M                 | 3/H      |          |           |                             |                                                      |                |
| i        | Att                             | end   | re Au    | cun          | Debit ré | el     |           | -        | 0 M <sup>3</sup> /H |          |          |           |                             |                                                      |                |
|          | Ligne Demarrer la ligne         |       |          |              |          |        |           |          |                     |          | i        |           |                             |                                                      |                |
| Å        | Arret                           |       |          |              |          |        |           |          |                     | <u> </u> | Vous     | pouvez o  | hoisir les j                | paramètres affic                                     | hés            |
|          |                                 |       |          |              |          |        |           |          |                     |          | en déi   | roulant   | les 5 fenêt<br>ffichées à c | res à gauche. I<br>troite                            |                |
|          | OSysteme OZone OType OSatellite |       |          |              |          | CEN    | TRAL      |          |                     |          | _        |           |                             |                                                      |                |
|          | Tout Etat Programme             |       |          |              |          | Fin    |           | -        |                     | 15       | Unites C | olonne:   | <u> </u>                    |                                                      |                |
|          |                                 | #     | Actif    | E            | tat 🔪    | Progr. | Satellite | Voies    | Ligne Prin          | Duree    | Eau Rest | Qte E     | Eau Rest                    | Hauteur Eau Rest                                     | - <del>•</del> |
|          |                                 | 1     |          | Fir Ici s    | affiche  | le rés | umé des   | airie 1  | Mairie              | 00:      | :00:00   |           | 0 M <sup>3</sup>            | 0 mm                                                 |                |
| YØ       | ٦H                              | 2     | <b>_</b> | An infor     | mations  | comm   | unes au   | Dses     | Mairie              |          | 00.00    |           | 1 M <sup>3</sup>            | 5 rom                                                |                |
| <u>A</u> | 2<br>                           | 3     | _        | Fin progr    | amme.    |        |           | pt E     | Rd pt E             | 00       | :00:00   |           |                             |                                                      | -              |
|          | H                               | 4     |          | Fin          |          | A      | CENTRAL   | _gilse 0 | Eglise              |          | Cliquez  | sur cette | icône pou                   | ir 🚽                                                 |                |
| 0        |                                 | 6     |          | Fin          |          | 4      | CENTRAL   |          |                     |          | passer   | en mod    | e d'éditio                  | n <mark>– – – – – – – – – – – – – – – – – – –</mark> | - I            |
| 'n       | 1                               | 7     |          | Fin          |          | 4      | CENTRAL   |          | -                   |          | des prog | rammes.   |                             |                                                      |                |
|          |                                 | 8     |          | Fin          |          | 4      | CENTRAL   |          |                     | 00:      | :00:00   |           |                             |                                                      |                |
|          |                                 | 9     |          | Fin          |          | 4      | CENTRAL   |          |                     | 00:      | :00:00   |           |                             |                                                      | S              |
|          |                                 | 10    |          | Fin          |          | 4      | CENTRAL   |          |                     | 00:      | :00:00   |           |                             |                                                      |                |
| 2        |                                 | 11    |          | Fin          |          | 4      | CENTRAL   |          |                     | 00:      | :00:00   |           |                             |                                                      | 8              |
|          |                                 | 12    |          | Fin          |          | 4      | CENTRAL   |          |                     | 00:      | :00:00   |           |                             |                                                      | - 20           |
| U        | 1                               | •     |          |              |          |        |           |          |                     |          |          |           |                             | )<br>)                                               | - 49           |

Cet écran est celui de la visualisation des programmes ; pour les éditer, cliquez sur l'icône désignée ci-dessus. Vous pouvez changer l'ordre des colonnes en cliquant sur un en-tête et en le tirant vers la droite ou la gauche. L'ordre de tri des lignes de programmes peut également être modifié en double-cliquant sur un en-tête. Si vous changez l'ordre d'affichage des colonnes, ces paramètres seront sauvegardés avec le login utilisateur, permettant ainsi à chacun de conserver son affichage personnalisé.

La colonne 'actif' vous permet de décocher la case si vous ne voulez pas qu'une ligne de programme arrose. Ceci revient au même que que de supprimer la durée ou quantité d'eau. Cochez la case et ICC téléchargera les données vers le satellite pour redémarrer l'arrosage.

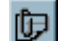

Le bloc notes est accessible pour chaque ligne de programme. Cliquez sur cette icône pour y accéder.

#### **Edition des programmes**

L'édition des programmes de fait sur deux écrans : "Programmes" ou "Voies". L'écran ci-dessous représente celui des Voies. La partie supérieure vous permet de sélectionner des voies. Le bouton 'Progr.' vous permet de passer sur l'autre écran. De même, selon la colonne que vous sélectionnez, l'écran changera. Les programmes d'arrosage peuvent être regroupés en un seul lorsqu'ils partagent les mêmes paramètres de conditions, jours d'arrosage, heure de départ et d'arrêt. Les lignes d'un même programmes démarrent séquentiellement, du plus petit au plus grand numéro de programme.

#### Mode voies

Vous retrouvez sur cet écran un stock de vannes utilisables, que vous assignez à une ligne de programme. Vous pouvez trier ces voies par ligne, Libres, Internes ( conditions 600 ) ou Totalité. Sélectionnez également la ligne dont vous voulez utiliser les vannes.

Dépacez les voies du stock vers 'lancer' pour affecter les voies à un programme d'arrosage (Progr. 1 dans l'exemple ci-dessous). Si vous sélectionnez plusieurs voies, elle seront lancée en même temps.

| Programmes                                                                                                    |                  |       |     |  |  |  |  |  |  |  |  |  |  |
|----------------------------------------------------------------------------------------------------|------------------|-------|-----|--|--|--|--|--|--|--|--|--|--|
| Selectionner LigneStockLancer                                                                                                    |                  |       |     |  |  |  |  |  |  |  |  |  |  |
| Maine Vigne Vigne |                  |       |     |  |  |  |  |  |  |  |  |  |  |
| O Systeme O Zone O Type O Satellite CENTRAL ▼                                                                                                    |                  |       |     |  |  |  |  |  |  |  |  |  |  |
| © Tout O Etat Programme Fin 🔍 Unit                                                                                                    | Unites Colonne:  |       |     |  |  |  |  |  |  |  |  |  |  |
| # En cou Progr. Voies Ligne Prin Débit voie Nom Temps Fonct Eau Hauteur Eau N                                                                                                    | Volume attendu   | Temps | ন্থ |  |  |  |  |  |  |  |  |  |  |
| ▶ 1 1 Mairie 1 Mairie 5 M <sup>9</sup> /H 001P001 00:36:00 3 mm                                                                                                    | 3 M <sup>3</sup> |       |     |  |  |  |  |  |  |  |  |  |  |
| 2 V 1 Hoses Maine U M*/H UU1PUU2 5 mm                                                                                                    | 1 M²             |       |     |  |  |  |  |  |  |  |  |  |  |
| 3 3 rd pt E Rd pt E 0 M/H 001P003 00:10:00                                                                                                    |                  |       |     |  |  |  |  |  |  |  |  |  |  |
|                                                                                                    |                  |       |     |  |  |  |  |  |  |  |  |  |  |
| 5         4         0 M²/H         001P005         00:00:00                                                                                                    |                  |       |     |  |  |  |  |  |  |  |  |  |  |
| 6         4         0 M2/H         001P005         00.00.00           %24         7         4         0 M2/H         001P007         00.00.00                                                                                                    |                  |       |     |  |  |  |  |  |  |  |  |  |  |
|                                                                                                    |                  |       |     |  |  |  |  |  |  |  |  |  |  |
| 8 4 0 MP/H 001P006 00:00:00                                                                                                    |                  |       | 10  |  |  |  |  |  |  |  |  |  |  |
|                                                                                                    |                  |       |     |  |  |  |  |  |  |  |  |  |  |
|                                                                                                    |                  |       | 8   |  |  |  |  |  |  |  |  |  |  |
|                                                                                                    |                  |       |     |  |  |  |  |  |  |  |  |  |  |
|                                                                                                    |                  |       | ₹_  |  |  |  |  |  |  |  |  |  |  |

Vous pouvez alors entrer votre temps d'arrosage, volume ou hauteur d'eau, selon le mode d'arrosage choisi.

Vous pouvez partager le tableau en plaçant le pointeur sur l'espace noir ici. Celui-ci se changera sous cette forme.

Cliquez alors et tirez vers la droite pour partager l'écran.

Si vous déroulez le tableau vers la droite, voici les différentes colonnes que vous trouverez, ce qui vous donnera une idée de l'étendue de possibilité offertes par ICC. Les colonnes présentées ci-dessous ont été réorganisées par l'utilisateur, et ne sont donc pas présentées dans leur ordre par défaut.

|   |      | C | ) Sy | steme |   | ΟZ  | one            | 0        | Гуре 💿     |  |  |
|---|------|---|------|-------|---|-----|----------------|----------|------------|--|--|
|   |      | 6 | ) To | ut    |   | 0 E | Etat Programme |          |            |  |  |
|   | ►    |   | #    | Actif | L |     | #              | Actif    | Last Sam   |  |  |
|   |      | ▶ | 1    | ~     | C | •   | 1              | ~        | 02/07/2001 |  |  |
|   | X    |   | 2    | >     | 0 |     | 2              | >        | 02/07/2001 |  |  |
|   | 9-92 |   | 3    | >     | 0 |     | 3              | ✓        | 02/07/2001 |  |  |
|   | _    |   | - 4  | >     | 0 |     | 4              | ✓        | 02/07/2001 |  |  |
|   | ත    |   | 5    | >     | C |     | - 5            | >        | 02/07/2001 |  |  |
|   | 1    |   | 6    | >     | 0 |     | 6              | >        | 02/07/2001 |  |  |
|   |      |   | - 7  | >     | 0 |     | - 7            | <b>v</b> | 02/07/2001 |  |  |
|   |      |   | 8    | >     | 0 |     | 8              | >        | 02/07/2001 |  |  |
| - |      |   | 9    |       | 0 |     | 9              |          | 02/07/2001 |  |  |
|   | N    |   | 10   |       | 0 |     | 10             |          | 02/07/2001 |  |  |
|   |      |   | 11   | 7     | 0 |     | 11             |          | 02/07/2001 |  |  |
|   | Þ    | 4 | 12   |       |   |     | 12             |          | 02/07/2001 |  |  |
|   |      |   |      |       |   | h   | 5              |          |            |  |  |
|   |      |   |      |       |   |     | 0              |          |            |  |  |

|   |   |   | # | Actif | Last Sample       | Etat     | Demarrer Groupe | Interface | G. Actifs | Ligne Principale | Cycles Rest | Debit E | Duree | 1 |
|---|---|---|---|-------|-------------------|----------|-----------------|-----------|-----------|------------------|-------------|---------|-------|---|
|   |   | ▶ | 1 | >     | 02/07/2001 10:51: | Arrosage | 1               | CENTRAL   | VM MEGA   | L.MEGA           | 99 (99)     | 27      | 00:11 |   |
| X | X |   | 2 | >     | 02/07/2001 10:51: | Arrosage | 2               | CENTRAL   | VM PRAIR  | L.P.PRAI         | 99 (99)     | 581     | 00:25 |   |

|   | Duree Eau Rest | Debit Eau Attendu | Nom     | Qte Eau Rest            | Duree Arrosage | Prochain Arrosage | Duree Eau Ecoulee | Fin Arrosage      | • |
|---|----------------|-------------------|---------|-------------------------|----------------|-------------------|-------------------|-------------------|---|
| Þ | 00:17:20       | 80 M³/H           | 001P001 | 23.11111 M³             | 00:59:00       | 10:11             | 00:41:40          | 02/07/2001 11:08  |   |
|   | 00:25:54       | 80 M³/H           | 001P002 | 34.53333 M <sup>a</sup> | 00:59:00       | 10:19             | 00:33:06          | 02/07/2001 11:17: |   |

|   | Facteur Reel | Jours Rest | Qte Fert Rest | Temps Fonct Fert | Temps Rest Fert | Temps Fert Ecoule | Debit Fert Attendu | Water.B.Fert Time |  |
|---|--------------|------------|---------------|------------------|-----------------|-------------------|--------------------|-------------------|--|
| Þ | 100          | 1          |               |                  |                 |                   |                    |                   |  |
|   | 100          | 1          |               |                  |                 |                   |                    |                   |  |

| Г | Water B Fert Quantitu  | Water B Fert Depth | Ote Fau     | Ote Fau Utilisee        | Hauteur Fau | Hauteur Fau Best | Hauteur Fau Ultilisee | * |
|---|------------------------|--------------------|-------------|-------------------------|-------------|------------------|-----------------------|---|
|   | watch.b.r cit guantity | match.b.r oktoppin | QUE L'OU    | QC Edd Othisee          | Houcareda   | Houcar Edd Host  | Houcer Edd Othisee    |   |
| • |                        |                    | 78.66667 M³ | 55,55556 M³             |             |                  |                       |   |
| Γ |                        |                    | 78.66667 M³ | 44.13333 M <sup>a</sup> |             |                  |                       |   |

|   | Ote Fert  | Ote Fert Utilisee  | Hauteur Fert | Hauteur Fert Best | Hauteur Fert Utilisee | Debit Beel Fert | ٠ |
|---|-----------|--------------------|--------------|-------------------|-----------------------|-----------------|---|
| L | dio i oli | Qto I oit otilisee | Haddoarron   | Thatear For Those | Tradicial Fort Damoco | DODICTIONTOR    |   |
| • |           |                    |              |                   |                       |                 |   |
|   |           |                    |              |                   |                       |                 |   |

### Mode programme

Dans le mode programme, l'en-tête de l'écran vous permet de contrôler la fenêtre d'arrosage, les jours d'arrosage et les programmes de conditions. Un groupe de programme est défini par une ou plusieurs ligne de programme qui se déroulent en séquence, la première ligne contrôlant tous les paramètres communs à l'ensemble des autres lignes. Vous n'avez donc à saisir ces données que pour la première ligne du groupe de programme.

En cliquant sur ces boutons, vous pourrez démarrer un nouveau groupe de programme ou en supprimer un existant.

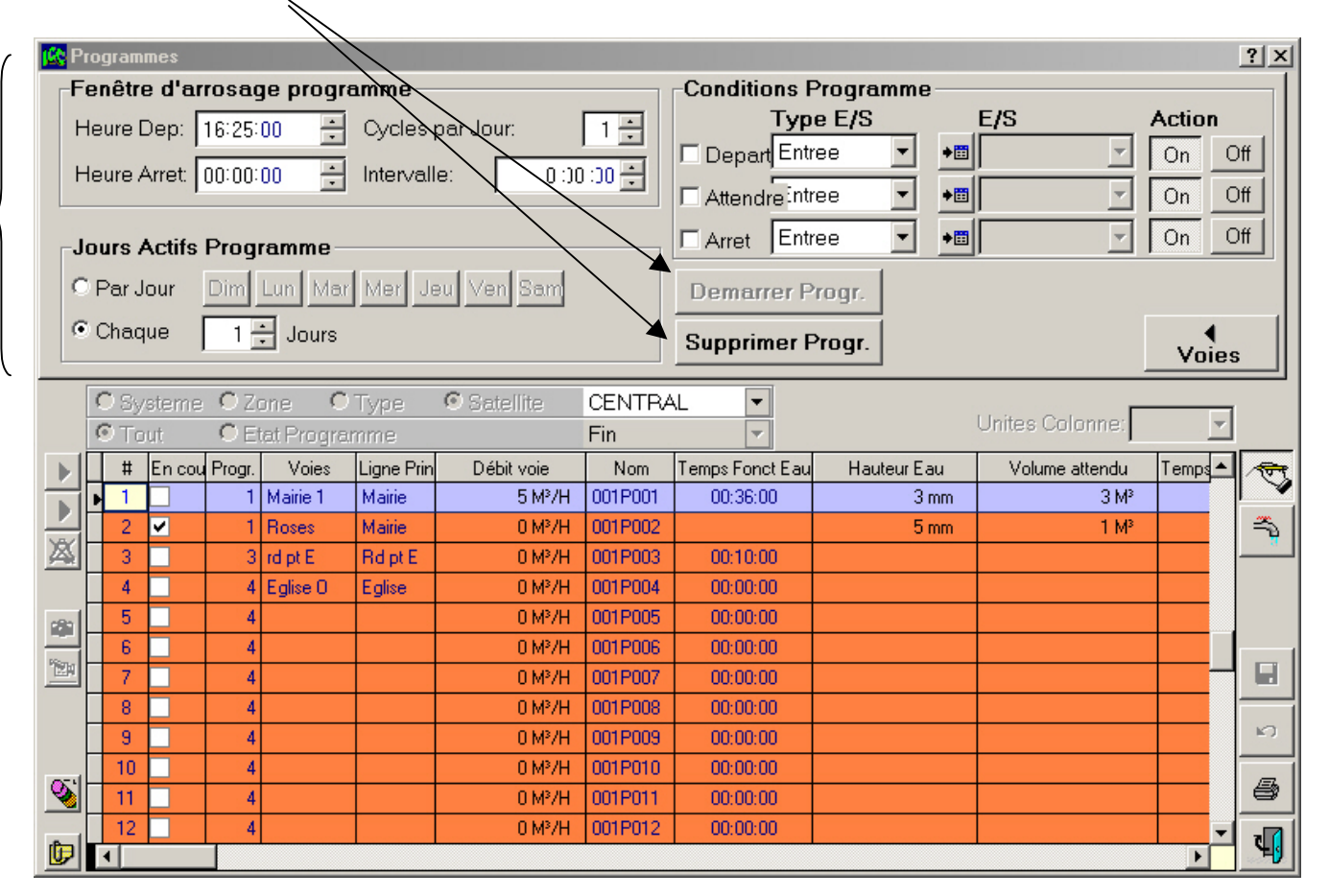

**Fenêtre d'arrosage**—notez qu'une heure d'arrêt à 00:00:00 équivaut à Aucune heure d'arrêt. Les 'cycles par jour'.doivent être au minimum à 1, et l'intervalle représente le temps entre 2 départs de cycle.

**Jours actifs**—boutton enfoncé = jour actif. Dans l'écran, aucun jour sélectionné ; sinon, arrosage chaque jour (1), jusqu'à chaque 60 jours.

Conditions programme—Vous permet de définir des conditions de démarrage, d'arrêt ou d'attente au programme.

Bouton Voies—cliquez dessus pour basculer vers l'écran de sélection des voies du programme en cours.

# Catalogue ( hors connexion )

Les programmes et autres données relatives aux satellites, doivent être sauvegardés 'hors connexion' dans votre ordinateur. Pour accéder à cette fonction, allez au menu <u>Hors connexion</u> puis <u>Catalogue</u>.

| Ajout d'un nouveau catalogue                                                                                | 🕼 Catalogue                                   | <u>? ×</u>             |
|----------------------------------------------------------------------------------------------------|-----------------------------------------------|------------------------|
| Sélectionnez tout d'abord un satellite.<br>Cliquez ensuite sur '+' pour créer un<br>nouveau programme 'hors | Catalogue des modules                         | Recuperation satellite |
| connexion'.                                                                                                 | Satellite: CENTRAL    Nom Fichier Description | Date 🛆                 |
|                                                                                                    |                                               |                        |

Après avoir créé une entrée, cliquez sur '<u>Récupération satellite</u>' pour charger les données du satellite et les sauvegarder sur disque dur.

Si le satellite terrain n'est pas programmé et que vous voulez lui télécharger les données d'un catalogue, cliquez sur '<u>Télécharger satellite</u>'.

Notez que vous pouvez créer plusieurs catalogues programmes pour chaque satellite.

|                                                                                          | 🗞 Catalogue                                    |                                                      | ?×                     |
|------------------------------------------------------------------------------------------|------------------------------------------------|------------------------------------------------------|------------------------|
| Vous pouvez imprimer les catalogues en cliquant sur l'icône<br>imprimante de ces écrans. | Catalogue de<br>→                              | es modules <u>"\</u><br>mmes d'Irrigation<br>ons 900 | Recuperation satellite |
|                                                                                          | Fichiers des (<br>Nom Fichier:<br>Description: | Catalogues<br>Test FIU<br>Démarrage FIU              |                        |
|                                                                                          | Satellite:                                     | CENTRAL                                              |                        |
|                                                                                          | Nom Fichier                                    | Description                                          | Date 📥                 |
|                                                                                          |                                                | Demartage HU                                         |                        |

# Pour aller plus loin !

Après avoir saisi les données élémentaires pour chaque satellite, vous allez vous demander à quoi servent les autres menus ! Les chapitres suivants vous détaillent les possibilités d'ICC.

### Commandes programmes – Contrôles en boucles

Des opérations peuvent être exécutées automatiquement par ICC, en fonctions de conditions, vérifiées en permanence, qui doivent être valides. Lorsque ces conditions deviennent vraies, le programme de commandes va exécuter une action sur le terrain. Celle-ci peut être aussi simple que le téléchargement d'un programme chaque semaine, le mardi, ou beaucoup plus complexe, tel le contrôle de la mise mise en route d'une pompe en fonction d'un débit et d'une pression sur le réseau.

Chaque 'Programme de commandes' doit appartenir à un groupe, qui permet de déterminer des priorités et des fréquences de scrutation des conditions, particulièrement dans le cas où votre système utilise plusieurs programmes de commandes.

Dans l'exemple ci-dessous, vous allez suivre l'élaboration écran par écran d'un programme de commandes complet.

En premier lieu, les groupes sont définis, avec leur intervalles entre 2 scrutations, puis un nouveau programme est créé pour gérer une pompe.

|                             | /                              |                                          |         |  |  |  |  |  |  |  |  |
|-----------------------------|--------------------------------|------------------------------------------|---------|--|--|--|--|--|--|--|--|
| Regrammation Conditions ICC |                                |                                          | ? ×     |  |  |  |  |  |  |  |  |
| Général SI ALORS            | /                              | /                                        | /       |  |  |  |  |  |  |  |  |
| Nom:                        |                                |                                          |         |  |  |  |  |  |  |  |  |
| Description:                | Départ pompe 2 par surbébit pp | )épart pompe 2 par surbébit ppe1         |         |  |  |  |  |  |  |  |  |
| Appartient au Groupe:       | HAUT                           |                                          |         |  |  |  |  |  |  |  |  |
| Si Type:                    | SI                             |                                          |         |  |  |  |  |  |  |  |  |
| Execute si actif pendant    | Preselection Temps Resta       |                                          |         |  |  |  |  |  |  |  |  |
| Nom Grpe Intervalle         | Description Groupe 🔄 🕂         | Nom Cond. Description Condition A        | ctive 📥 |  |  |  |  |  |  |  |  |
| HAUT 00:00:10 Conc          | dition très importante         | POMPE 2 Départ pompe 2 par surbébit ppe1 |         |  |  |  |  |  |  |  |  |
| MOYEN 00:00:59 Cond         | dition moyenne importance      |                                          |         |  |  |  |  |  |  |  |  |
| FAIBLE 00:10:00 Cond        | dition faible importance       |                                          | E)      |  |  |  |  |  |  |  |  |
|                             |                                |                                          | - 6     |  |  |  |  |  |  |  |  |
|                             |                                |                                          |         |  |  |  |  |  |  |  |  |
|                             | <b>T</b>                       |                                          | - U     |  |  |  |  |  |  |  |  |

Activez alors l'onglet 'Si' pour définir une condition liée à un débimètre (ici, débit sup. ou égal à 40 M<sup>3</sup>/h)

| Gen                     | ogrammation | Condition | ns ICC                             | 4              |          |          |                 |                        |            |              | ? 🗵        |
|-------------------------|-------------|-----------|------------------------------------|----------------|----------|----------|-----------------|------------------------|------------|--------------|------------|
| Ca                      | pteur       | • • • • • | Satellite Eleme<br>CENTRAI▼ Capter | nt<br>ur1 ▼ +⊞ | Re<br>=> | lation   | Valeur (<br>▼ 4 | <b>M°/H)</b><br>0.000  |            |              |            |
| ÷                       | Typ         | be        | Element                            | Relation       |          | Vale     | eur 1           | Valeur 2               |            | <b>A</b>     |            |
|                         | Capteur     |           | Capteur1 (CENTRAL)                 | =>             | 40       |          |                 |                        | AND 🔻      |              |            |
|                         |             |           |                                    |                |          |          |                 |                        |            |              |            |
|                         |             |           |                                    |                |          |          |                 |                        |            |              |            |
| I                       | i           |           |                                    |                |          |          |                 |                        |            |              |            |
| _                       | ' <b></b>   |           |                                    |                |          |          |                 |                        |            |              |            |
|                         | L           |           |                                    |                |          |          |                 |                        |            |              |            |
|                         |             |           |                                    |                |          |          |                 |                        |            | <b>Y</b>     |            |
| +                       | Nom Grpe    | Intervale | Description Gro                    | upe            | *        | +        | Nom Cond.       | Description (          | Condition  | Active 🔄     |            |
| $\overline{\mathbf{X}}$ | FAIBLE      | 00:10:00  | Condition faible importa           | nce            |          |          | POMPE 2         | Départ pompe 2 par sur | bébit ppe1 | $\checkmark$ |            |
| ~                       | HAUT        | 00:00:10  | Condition très important           | e              |          | <u>~</u> |                 |                        |            |              |            |
|                         | MOYEN       | 00:00:59  | Condition moyenne imp              | ortance        | 4        |          |                 |                        |            |              | <b>K</b> ) |
|                         |             |           |                                    |                | 4        |          |                 |                        |            |              | E          |
|                         |             |           |                                    |                | 4        |          |                 |                        |            |              |            |
|                         |             |           |                                    |                |          |          |                 |                        |            |              | <b>Z</b>   |
|                         |             |           |                                    |                | ¥.       |          |                 |                        |            |              |            |

Pour terminer, la commande est définie pour démarrer la pompe N° 2 lorsque la condition est Vraie.

| Général | mmation                     | Condition                                      | s ICC                                                           | -                                                                      | -                  | -          |                      |                     |                                       |            |        | ?× |
|---------|-----------------------------|------------------------------------------------|-----------------------------------------------------------------|------------------------------------------------------------------------|--------------------|------------|----------------------|---------------------|---------------------------------------|------------|--------|----|
| Chang   | jement S                    | Sorti 👻 🗍                                      | Satellite<br>CENTRAL                                            | Type<br>Pomp                                                           | <b>de So</b><br>e2 | rties<br>• | Elément<br>Pompe 2   | <b>▼ →</b> ≣        | Action<br>Travail                     | T          |        |    |
|         | Opera<br>hangemen           | ation<br>t Sorties                             | Etendue<br>Satellite                                            | Limite<br>CENTRAL                                                      | Type E<br>Pompe2   | Element    | Pompe 2              | Element             | A P.<br>Travai                        | artir de 🗡 |        |    |
|         | om Grpe<br>BLE<br>UT<br>YEN | Intervalle<br>00:10:00<br>00:00:10<br>00:00:59 | Condition fai<br>Condition fai<br>Condition trê<br>Condition me | cription Groupe<br>ble importance<br>s importante<br>ayenne importance |                    | *          | Nom Cond.<br>POMPE 2 | Des<br>Dépait pompe | cription Conditio<br>2 par surbébit p | n sel s    | Active |    |

### Tableau des commandes utilisables:

| Commande<br>SI          | Définition                                                                                                    | Commande<br>ALORS                    | Définition                                                                                                    |
|-------------------------|----------------------------------------------------------------------------------------------------|--------------------------------------|----------------------------------------------------------------------------------------------------|
| Date + heure            | Sélectionne la date et l'heure d'un<br>jour calendaire spécifique. On peut<br>aussi choisir une plage de dates.                                      | Change les<br>sorties                | Ouvre ou ferme une sortie (vanne,<br>pompe ou autre contrôle)                                                                        |
| Heure                   | Sélectionne l'heure d'un jour ( cette<br>variable sera vraie chaque jour<br>puisqu'aucun jour spécifique n'est<br>défini. )                          | Change les<br>conditions<br>externes | Change les conditions externes<br>(500) (on ou off)                                                                                  |
| Capteur                 | Entrée capteur analogique ( niveau ou pression par ex. )                                                                                             | Change la<br>ligne                   | Passe une ligne d'irrigation en marche ou arrêt.                                                                                     |
| Entrée                  | Entrée digitale, tout ou rien<br>(interrupteur à niveau par ex.)                                                                                     | Affecte une<br>valeur                | Change un facteur d'ajustement<br>pour sous ou sur-débit, ou le<br>facteur d'ajustement de l'E.T.                                    |
| Sortie                  | Une vanne, pompe ou autre contrôle.                                                                                                    | Charge des<br>programmes             | Planifie un téléchargement<br>automatique d'un programme du<br>catalogue.                                                            |
| Interne                 | Voies factices ou valeurs de la série<br>600 utilisées comme vannes d'entrée<br>dans le programme d'un satellite.                                    | Définit un<br>évènement              | Si les variables 'SI' sont vraies,<br>ecrit un événement dans le<br>journal. Vous pouvez créer vos<br>propres messages d'évènements. |
| Externe                 | Conditions de la série 500, envoyées par le central aux satellites.                                                                                  |                                      |                                                                                                    |
| 900                     | Commande programme d'un satellite<br>qui comprend le test de plusieurs<br>valeurs.                                                                   |                                      |                                                                                                    |
| Protection<br>réseau    | Relatif à la protection du réseau<br>hydraulique : peut être utilisé pour la<br>surveillance de la distribution de<br>l'eau dans les cannalisations. |                                      |                                                                                                    |
| Débit                   | Tests de débits, effectués par un débimètre.                                                                                                    |                                      |                                                                                                    |
| Evènement               | Choisi parmi n'importe lequel des<br>évènements pouvant être enregistrés<br>dans le journal.                                                         |                                      |                                                                                                    |
| Horloge<br>astronomique | Test en fonction du lever et du coucher du soleil.                                                                                                   |                                      |                                                                                                    |
| Valeurs<br>calculées    | Définition d'une valeur calculée<br>(voir graphes) qui peut être testée<br>pour sa valeur.                                                           |                                      |                                                                                                    |
| Etat d'un<br>élément    | Test de n'importe quelle<br>entrée/sortie : OK ou Défaut.                                                                                            |                                      |                                                                                                    |

### Gestion des volumes

Cette fonction permet d'accéder aux valeurs de volumes, collectées et stockées dans les bases de données des satellites.

### Affichage des compteurs sorties dans la table des E/S

Les compteurs de durée ou de volume peuvent être visualisés dans le tableau des Entrées/Sorties, en cliquant sur l'onglet <u>Sorties</u>, comme ci-dessous.

| 🎎 Ta                                            | ables E                    | ntréc      | es/Sorties  |              |                 |          |        |               |            |      |                         |         |      |    | ? ×              |
|-------------------------------------------------|----------------------------|------------|-------------|--------------|-----------------|----------|--------|---------------|------------|------|-------------------------|---------|------|----|------------------|
| Entrées Sorties Conditions Interne Conditions E |                            |            |             |              |                 |          | ern    | es   900 (    | Conditio   | ins  |                         |         |      |    |                  |
| ♦ 🗮                                             | ♦∰ DTMF Nom Description Ty |            | Type Adre   | sse          | Slot/Adr        | Sortie   | Volume | e d'eau cumul | Volume eng | Etat | Interne #               | -       |      |    |                  |
| _                                               | 1                          | VМ         | MEGA        | Vanne maît   | resse stat. MB  | Local    | •      | 1             | 1          |      | 7012:23:45              | 0:00:00 | Open | 1  |                  |
|                                                 | 2                          | VM         | FOG         | Vanne maît   | resse stat. FC  | Local    | •      | 1             | 2          |      | 6538:18:17              | 0:00:00 | Open | 3  |                  |
|                                                 | 3                          | VM         | PRAIR       | Vanne maît   | resse stat. Pl  | Local    | •      | 1             | 3          |      | 6815:09:29              | 0:00:00 | Open | 5  |                  |
|                                                 | 4                          | VM         | CAN E       | Vanne maît   | resse Bassin    | Local    | •      | 1             | 4          |      | 4322:15:10              | 0:00:00 | Open | 7  |                  |
|                                                 | 5                          | VM         | CAN O       | Vanne maît   | resse Bassin    | Local    | •      | 1             | 5          |      | 14835:17:56             | 0:00:00 | Open | 13 |                  |
|                                                 | 6                          | VM         | LOU         | Vanne maît   | resse LOU       | Local    | •      | 1             | 7          |      | 4390:44:56              | 0:00:00 | Open | 9  |                  |
|                                                 | 7                          | CP         | LOU         | Master LOL   | l               | Local    | •      | 0             | 0          |      | 3062.1 M <sup>3</sup>   | 0:00:00 | Open | 10 |                  |
|                                                 | 8                          | 8 CP CAN 0 |             | Master can   | al OUEST        | Local    | •      | 0             | 0          |      | 4061.8 M <sup>3</sup>   | 0:00:00 | Open | 14 |                  |
|                                                 | 9                          | СР         | CAN E       | Master can   | al EST          | Local    | •      | 0             | 0          |      | 300875.2 M <sup>3</sup> | 0:00:00 | Open | 8  |                  |
|                                                 | 10                         | CP         | PRAIR       | Master stati | on petite prair | Local    | •      | 0             | 0          |      | 241548.4 M <sup>3</sup> | 0:00:00 | Open | 6  |                  |
|                                                 | 11                         | CP         | SFOG        | Master stati | on Fog          | Local    | •      | 0             | 0          |      | 522845.5 M <sup>3</sup> | 0:00:00 | Open | 4  | -                |
|                                                 | DTM                        | - ++       | Nom 9       | Catallita    |                 | Descript | ion    | Catallita     |            |      |                         |         |      |    |                  |
| •                                               | DTM                        | 1          | CENTRAL     | Datenite     |                 | Descript | IUN    | Jatenne       |            |      | 1                       |         |      |    |                  |
|                                                 |                            | 2          | AXE NOB     | D            |                 |          |        |               |            |      |                         |         |      |    |                  |
|                                                 | <u> </u>                   | 3          | AXE SUD     | -            |                 |          |        |               |            |      |                         |         |      |    |                  |
|                                                 |                            | 4          | CHOULAN     | IS           |                 |          |        |               |            | -    |                         |         |      |    |                  |
|                                                 |                            | 5          | 5 TETE D'OR |              |                 |          |        |               |            | -    |                         |         |      |    | K)               |
|                                                 |                            | 6          | PART DIE    | :U           |                 |          |        |               |            |      |                         |         |      |    | -                |
|                                                 |                            |            |             |              |                 |          |        |               |            | -    |                         |         |      |    | Ч <mark>.</mark> |

### Remise à zéro des compteurs

Dans ce tableau, vous pouvez placer le pointeur de la souris sur une case volume d'eau cumulé ou volume engrais cumulé, puis faire un clic droit : un menu apparaît vous permettant de :

Remise à zéro : met à zéro le compteur sélectionné

Défini: Autorise la saisie d'une valeur choisie par l'utilisateur

**RAZ de toutes les lignes**: Remise à zéro de tous les compteurs d'une ligne.

RAZ tous les satellites: Remise à zéro de tous les compteurs du satellite sélectionné.

### Remise à zéro Défini

Remise à zéro de toutes les lignes Remise à zéro de tous les satellites

#### **Programmes volumes**

Cette fonction vous permet de regrouper ensemble les données cumulées ( durée ou volume ) des sorties et vannes maîtresses collectées par les satellites .

| 🙀 Programmes Volumes |                                   |          | ? X |
|----------------------|-----------------------------------|----------|-----|
| Général Lier Program | me aux Sorties/Zones Récupération |          |     |
|                      |                                   | 1        |     |
| Nom:                 | GERLAND                           |          |     |
| Description          | Volumes parc de GEBLAND           |          |     |
| Decemption.          | Volumes pare de del terrate       |          |     |
|                      |                                   |          |     |
|                      |                                   |          |     |
|                      |                                   |          |     |
|                      |                                   |          |     |
|                      |                                   |          |     |
|                      |                                   |          |     |
|                      | Description                       |          |     |
| CENTRAL              | Sur zone GERLAND                  |          |     |
|                      |                                   | 1        | ĸ   |
|                      |                                   | +        |     |
|                      |                                   | +        |     |
|                      |                                   | <b>_</b> | ₹,  |

La première étape consiste à créer un premier « programme », comme ci-dessus. Chaque programme peut avoir une fréquence et une heure d'interrogation différentes.

| 🙀 Programmes Volumes   |                                                                                                    | ? X |
|------------------------|----------------------------------------------------------------------------------------------------|-----|
| Général Lier Program   | me aux Sorties/Zones Récupération                                                                                                    |     |
| ⊙ Vanne<br>© Zone Acc. | Sur satellite : CENTRAL                                                                                                    |     |
| Stock                  | Ajout sur                                                                                                    |     |
| •∎ test                | Vanne     VM MEGA     CENTRAL       Vanne     VM FOG     CENTRAL       Vanne     VM PRAIR     CENTRAL       Vanne     VM CAN E     CENTRAL       Vanne     VM CAN E     CENTRAL       Vanne     VM CAN O     CENTRAL       Vanne     VM CAN O     CENTRAL       Vanne     VM LOU     CENTRAL       Vanne     CP LOU     CENTRAL       Vanne     CP CAN O     CENTRAL       Vanne     CP CAN E     CENTRAL |     |
| 4 Nom                  | Description                                                                                                    |     |
| GERLAND                | Volumes parc de GERLAND                                                                                                    |     |
|                        | Sur zone GERLAND                                                                                                    |     |
|                        |                                                                                                    |     |
|                        |                                                                                                    | 9   |
|                        |                                                                                                    | -   |

Il faut alors lier ce programme à des vannes spécifiques et/ou à des zones d'accumulation ( écran ci-dessus )

A partir du menu <u>Gestion des volumes</u>, le sous-menu <u>Zones</u> vous permet de créer vos propres Zones qui regroupent alors sous un même nom différentes vannes. Ces zones peuvent alors être appelées dans l'écran ci-dessus.

Troisième et dernière étape, la définition des fréquences d'interrogation ; dans l'écran ci-dessous, le programme est défini pour enregistrer les données à 10 heures du matin, tous les jours.

| 🙀 Program  | nmes Volumes                          |                      |      |              |               |              |      |     |    |     | ? × |
|------------|---------------------------------------|----------------------|------|--------------|---------------|--------------|------|-----|----|-----|-----|
| Général    | Lier Programr                         | ne aux Sorties/Zone: | s (R | écup         | érati         | on ]         |      |     |    |     |     |
|            | Prochain essai à: 13/11/2001 10:00:00 |                      |      |              |               |              |      |     |    |     |     |
| Horaire    | up. Chaque :                          | 0 : 32 : 30 +        |      | Jour<br>IZ P | nalie<br>lecu | ∍r—<br>p. Cl | haqı | le: |    | 1 🕂 | 1   |
| +          | 0:00:00                               | _                    |      | 1            | 2             | 3            | 4    | 5   | 6  | 7   |     |
|            | Heure Recup.                          | 1                    |      | 8            | 9             | 10           | 11   | 12  | 13 | 14  |     |
| - <b>-</b> | 0.00                                  |                      |      | 15           | 16            | 17           | 18   | 19  | 20 | 21  |     |
|            |                                       |                      |      | 22           | 23            | 24           | 25   | 26  | 27 | 28  |     |
| -          |                                       |                      |      | 29           | 30            | 31           |      |     |    |     |     |
|            | Nem                                   | <u>×</u>             |      | oorinti      |               |              |      |     |    |     |     |
| GERL       | AND                                   | Volumes parc de GERI | LAND | senpa        | IUN           |              |      |     |    |     | 1 . |
|            | (RAL                                  | Sur zone GERLAND     |      |              |               |              |      |     |    |     |     |
|            |                                       |                      |      |              |               |              |      |     |    |     | K)  |
|            |                                       |                      |      |              |               |              |      |     |    |     | 8   |
|            |                                       |                      |      |              |               |              |      |     |    | ~   | 4   |

Notez que vous pouvez définir une fréquence fixe ( récup. Chaque ) ou des heures spécifiques.

#### Générer un rapport

Sélectionnez <u>Rapports</u> dans le menu <u>Gestion des volumes</u>. Vous pouvez choisir ici un programme 'accumulation' qui fournira les données du rapport.

| 🙀 Rapports sur Vol | umes                                                                          |                                                                                                    |                                                                                                    | <u>?</u> × |
|--------------------|-------------------------------------------------------------------------------|----------------------------------------------------------------------------------------------------|----------------------------------------------------------------------------------------------------|------------|
| Definition Rapport | Definition de                                                                 | la Fenetre                                                                                                    |                                                                                                    |            |
| Utilisation de :   | GERLAND                                                                       | ▼ +Ⅲ                                                                                                    |                                                                                                    |            |
| Eléments:          | Vanne<br>Vanne<br>Vanne<br>Vanne<br>Vanne<br>Vanne<br>Vanne<br>Vanne<br>Vanne | VM MEGA<br>VM FOG<br>VM PRAIR<br>VM CAN E<br>VM CAN 0<br>VM LOU<br>CP LOU<br>CP LOU<br>CP CAN 0<br>CP CAN E<br>CP PRAIR | Vanne maîtresse sti<br>Vanne maîtresse sta<br>Vanne maîtresse Ba<br>Vanne maîtresse Ba<br>Vanne maîtresse LO<br>Master LOU<br>Master canal OUES<br>Master canal EST<br>Master station petite | *          |

Dans l'onglet suivant, vous déterminerez l'intervalle du rapport, puis choisissez exporter ( icône Excel ) ou préparation à l'impression. Les fichiers exportés se trouvent dans le répertoire **ICC - Irrigation Control Center.** Notez que vous pouvez aussi choisir quels éléments seront affichés dans le rapport. En sélectionnant différence eau et différence doseur d'engrais, vous afficherez les totaux écoulés entre les enregistrements de volumes ou durées.

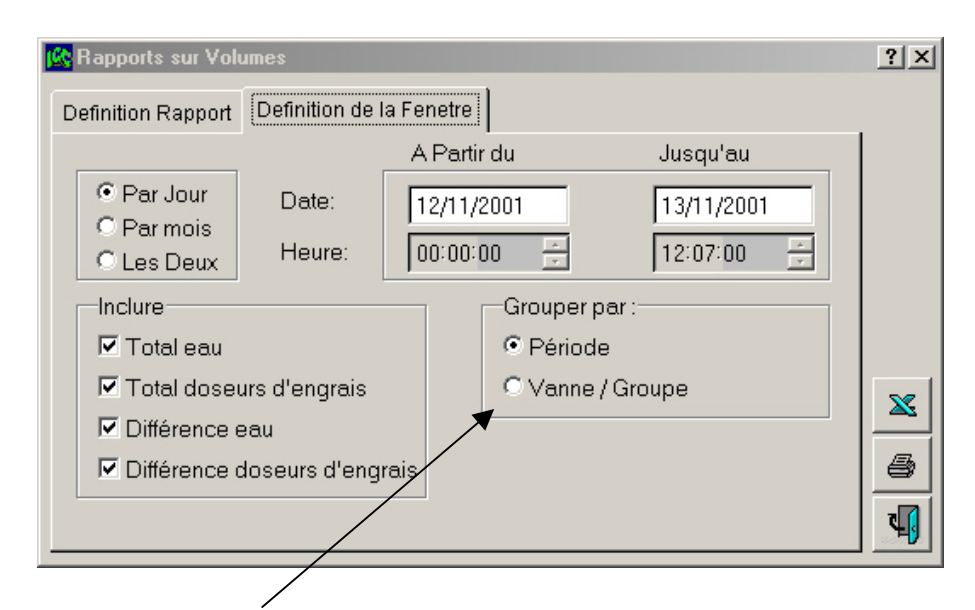

Le rapport regroupera vos données par période

# Date: 24/09/01

|          | Valve/Group                      | Water Counter    | Fert Counter | Water Quant | Fert Quant |
|----------|----------------------------------|------------------|--------------|-------------|------------|
| Mairie 1 | Mairie fanade gauche             | 120.6 M³         | 00:00        | 0 M³        | 00:00      |
| Roses    | Roseraie mairie massif Charlotte | 0 M3             | 00:00        | 0 M³        | 00:00      |
| VM parc  | Vanne mantresse Mairie           | 1 M <sup>3</sup> | 00:00        | 0 M³        | 00:00      |

Ou par vanne/groupe :

Valve/Group: Mairie 1

Mairie

Mairie fa⊓ade gauche

| Date       | Water Counter | Fert Counter | Water Quant | Fert Quant |
|------------|---------------|--------------|-------------|------------|
| 24/09/2001 | 120.6 M³      | 00:00        | 0 M3        | 00:00      |
| 25/09/2001 | 120.6 M³      | 00:00        | 0 M3        | 00:00      |
| 26/09/2001 | 120.6 M³      | 00:00        | 0 M³        | 00:00      |

.

### Evènements

Dans le menu principal, sélectionnez Evènements, ce qui vous ouvrira deux sous-menus : Types et Rapports

### Types d'évènements

Votre logiciel ICC est configuré avec de nombreux évènements. Un événement est un message signalant un changement d'état dans le système IRRINET. Les messages peuvent émaner du terrain, du matériel central ou des actions du logiciel central. L'écran <u>Types évènements</u> vous permet de définir le niveau à partir duquel le logiciel déclenchera une action ; dans l'exemple ci-dessous, la fenêtre d'alarme surgira à l'écran uniquement pour les évènements ayant une priorité supérieure ou égale à 60, et tout événement ayant une priorité supérieure ou égale à 60, et tout événement ayant une priorité supérieure ou égale à 90 enverra un message Alphapage. Vous pouvez modifier tous les niveaux OK ( retour à l'état normal ) ou Pb ( défaut ) de telle sorte qu'un état, les deux ou aucun déclenchent une fenêtre alarme ou un message alphapage. Les événement peuvent être assignées à des groupes en vue d'éditions ultérieures, et vous pouvez créer vos propres groupes.

| <mark>∭©</mark> T            | ypes E   | venements                                            |              |             |                  |   |   | <u>?</u> × |
|------------------------------|----------|------------------------------------------------------|--------------|-------------|------------------|---|---|------------|
|                              | Priorite | e pour Surgir 🛛 👩 🛨                                  | Priorite pou | ur Pager    | 90 🛨             |   |   |            |
| ÷                            | Code     | Description                                          | Priorite OK  | Priorite Pb | Groupe           |   |   |            |
| $\overline{\mathbf{\nabla}}$ | 51       | Alarme protection reseau dans programme              | 80           | 90          | Aucun            | • |   |            |
| $\sim$                       | 47       | Arret fertilisant                                    | 95           | 95          | Unite Telecharge | • |   |            |
| +⊞                           | 7        | Arreter ligne manuellememt                           | 45           | 55          | Arrosage         | • |   |            |
|                              | 83       | Automatic Change external condition by setcall       | 80           | 0           | Aucun            | • |   |            |
|                              | 60       | Batterie faible                                      | 85           | 85          | Aucun            | • |   |            |
|                              | 46       | Casse canalisation                                   | 85           | 0           | Unite Telecharge | • |   |            |
|                              | 82       | Change external condition by setcall                 | 80           | 0           | Aucun            | • |   |            |
|                              | 56       | Changement adresse d'unité radiocommandée            | 85           | 0           | Unite Telecharge | • |   |            |
|                              | 40       | Changement d'état condition interne                  | 45           | 0           | Aucun            | • |   |            |
|                              | - 39     | Changement d'état entree.                            | 45           | 0           | Aucun            | • |   |            |
|                              | 10       | Changer automatiquement facteur arrosage de la ligne | 80           | 85          | Arrosage         | • |   | 5          |
|                              | 50       | Changer condition sortie                             | 80           | 90          | Aucun            | • |   |            |
|                              | - 38     | Changer definition communication satellite           | 90           | 0           | Communication    | • | - | <u>_</u>   |

### Rapports d'évènements

Cliquez sur les différents onglets ci-dessous, choisissez les critères de tri pour votre rapport. Cliquez alors sur cette icône pour obtenir les évènements.

| Periode Signaux Priorite Groupes Limites                      | <u>? ×</u> | / |
|---------------------------------------------------------------|------------|---|
| Dates:<br>C Aujourd'hui<br>C Aujourd'hui<br>C Semaine demiere |            |   |

Après avoir exécuté ''obtenir les évènements'', l'écran suivant apparaît.

Vous pouvez re-trier les éléments affichés en double-cliquant sur n'importe quel en-tête de colonne. De plus, si des notes ont été saisies, la case à cocher est validée ; en cliquant dessus, vous obtiendrez ces notes.

Ce rapport peut être exporté (Icône Excel) ou imprimé (Icône Imprimante ).

| Historique Evenements                 |     |                     |     |                    |      |           |       |                     |   | <u>?</u> > |
|---------------------------------------|-----|---------------------|-----|--------------------|------|-----------|-------|---------------------|---|------------|
| Description                           | РЬ  | Debut               | Fir | Туре               | Note | Satellite | Zone  | Heure de réception  |   | P          |
| Connecter utilisateur dans lyon       |     | 04/07/2001 14:29:25 |     |                    |      |           | Aucun | 04/07/2001 14:29:25 |   |            |
| Demarrer centre de controle Irrinet   |     | 04/07/2001 14:29:11 |     |                    |      |           | Aucun | 04/07/2001 14:29:11 |   |            |
| Connecter utilisateur dans lyon       |     | 04/07/2001 13:37:02 |     |                    |      |           | Aucun | 04/07/2001 13:37:02 |   |            |
| Demarrer centre de controle Irrinet   |     | 04/07/2001 13:36:49 |     |                    |      |           | Aucun | 04/07/2001 13:36:49 |   |            |
| Connecter utilisateur dans SADIMAT(   |     | 04/07/2001 13:34:04 |     |                    |      |           | Aucun | 04/07/2001 13:34:04 |   |            |
| Connecter utilisateur dans ICC        |     | 04/07/2001 13:33:06 |     |                    |      |           | Aucun | 04/07/2001 13:33:06 |   |            |
| Connecter utilisateur dans lyon       |     | 04/07/2001 13:20:56 |     |                    |      |           | Aucun | 04/07/2001 13:20:56 |   |            |
| Demarrer centre de controle Irrinet   |     | 04/07/2001 13:17:21 |     |                    |      |           | Aucun | 04/07/2001 13:17:21 |   |            |
| Connecter utilisateur dans lyon       |     | 03/07/2001 08:50:33 |     |                    |      |           | Aucun | 03/07/2001 08:50:33 |   | X          |
| Demarrer centre de controle Irrinet   |     | 03/07/2001 08:50:22 |     |                    |      |           | Aucun | 03/07/2001 08:50:22 |   |            |
| Telecharger toutes les interfaces com |     | 02/07/2001 10:45:24 |     | 02/07/2001 10:46:4 |      | CHOULANS  | Aucun | 02/07/2001 10:45:24 |   | 8          |
| Telecharger toutes les interfaces com |     | 02/07/2001 10:32:58 |     | 02/07/2001 10:36:3 |      | AXE SUD   | Aucun | 02/07/2001 10:32:58 |   | -          |
| Commande programme - changer fact     |     | 02/07/2001 10:00:08 |     | 02/07/2001 10:00:2 |      | AXE SUD   | Aucun | 02/07/2001 10:00:08 | - | - <b>H</b> |
| Periode: 28/06/2001 00:00             | :00 | — 04/07/20          | 01  | 14:39:29           |      | < >       |       |                     |   |            |
|                                       |     |                     |     |                    | 4    |           |       |                     |   |            |

La période choisie originellement pour ce rapport peut être modifiée, dans un sens ou dans l'autre, en conservant l'intervalle que vous avez précédement choisi, en cliquant sur ces icônes.

# Rapports (Crystal Reports)

La méthode utilisée pour générer les rapports dans ICC vous offre une grande souplesse dans la mise en forme et la génération de vos rapports.

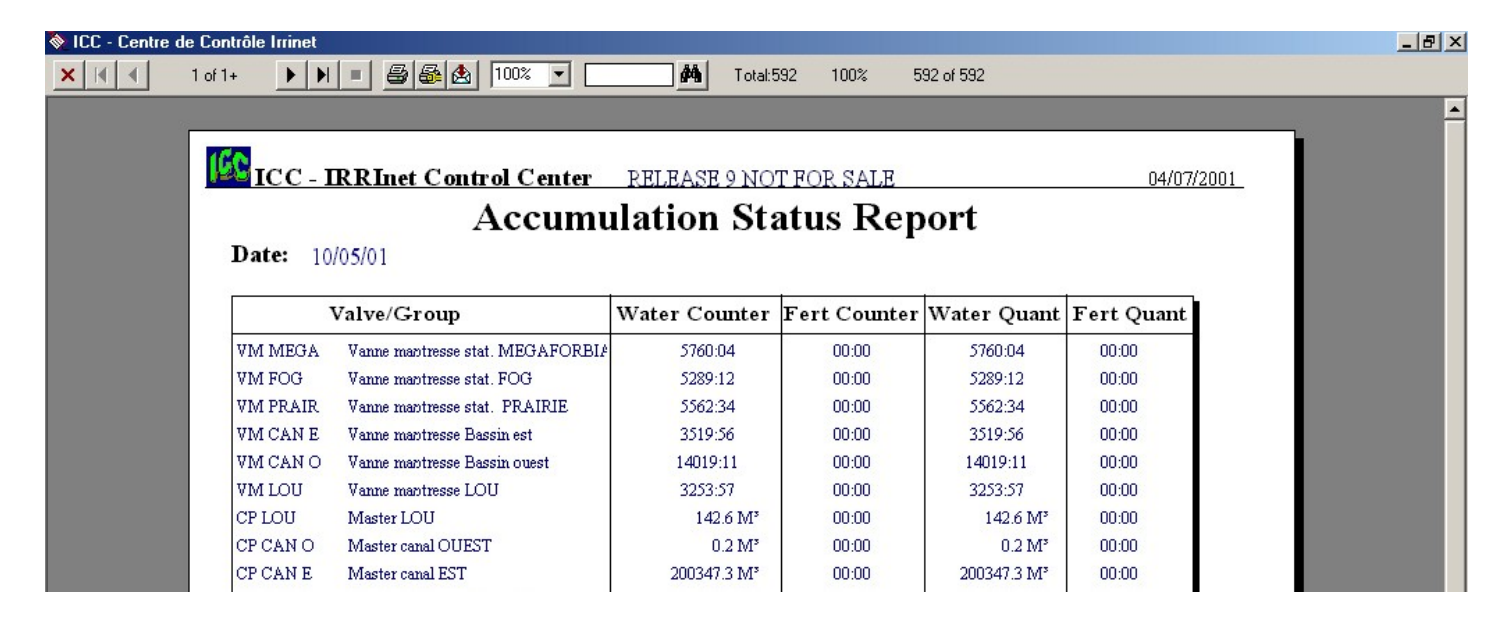

L'impression d'écran ci-dessus montre le haut de page que vous obtenez lorsque vous demandez le rapport sur les volumes consommés. Cette fenêtre diffère selon les rapports que vous demandez. La barre d'outils, en haut, vous offre les fonctions suivantes :

| 🗞 ICC - Centre de Contrá | e Irrinet |             |      |            |  |
|--------------------------|-----------|-------------|------|------------|--|
| × ▲ 1 of 1+              |           | M Total:592 | 100% | 592 of 592 |  |

| X Qu     | itte l'écran de génération de rapport                                                                                  |
|----------|----------------------------------------------------------------------------------------------------|
|          | Première page / Page précédente                                                                                        |
| 1 of 4+  | Affichage en cours de la page n° X sur un total de Y                                                                   |
|          | Page suivante / Dernière page                                                                                          |
|          | Annule l'impression en cours                                                                                           |
| 8        | Imprime                                                                                                    |
| <b>S</b> | Paramètres d'impression                                                                                                |
|          | Exportation vers un fichier ou envoi à un destinataire                                                                 |
| 85% 🔽    | Contrôle de zoom sur la page visualisée                                                                                |
| <u>#</u> | Tapez un mot ou un chiffre dans cette case, puis cliquez sur les jumelles pour rechercher cet élément dans le rapport. |
|          |                                                                                                    |

#### Exportation d'un rapport

Plutôt que d'imprimer votre rapport, vous pouvez choisir de l'exporter dans divers formats de fichiers, incluant les fichiers WORD, EXCEL, délimités ou HTML ( création automatique d'une page web pour vous ! ).

Cette fonction est particulièrement puissante : En exportant vers un fichier HTML, vous pouvez créer des rapports et les charger sur votre site WEB pour être visualisés par tous ceux qui ont accés à votre site. Le format HTML est universel et peut être visualisé sur un grand nombre de plateformes, indépendament du système d'exploitation ou du type d'ordinateur (PC ou Mac par exemple).

### Alphapage

L'utilisation d'un alphapage (affichage alphanumérique) est un moyen efficace pour rester en contact avec votre système. Le logiciel ICC supporte le système alphapage Français. A partir du menu principal, sélectionnez <u>Alphapage</u>; 3 sous-menus sont alors accessibles, <u>RCC</u>, <u>Utilisateurs</u>, et <u>Messages</u>.

### Définition RCC

C'est ici que vous allez configurer la communication avec le pager. L'onglet <u>Communication</u> vous permet de saisir les paramètres spécifiques du modem, du protocole ou un mot de passe si nécessaire. Cliquez sur le bouton configurer pour définir les propriétés du modem.

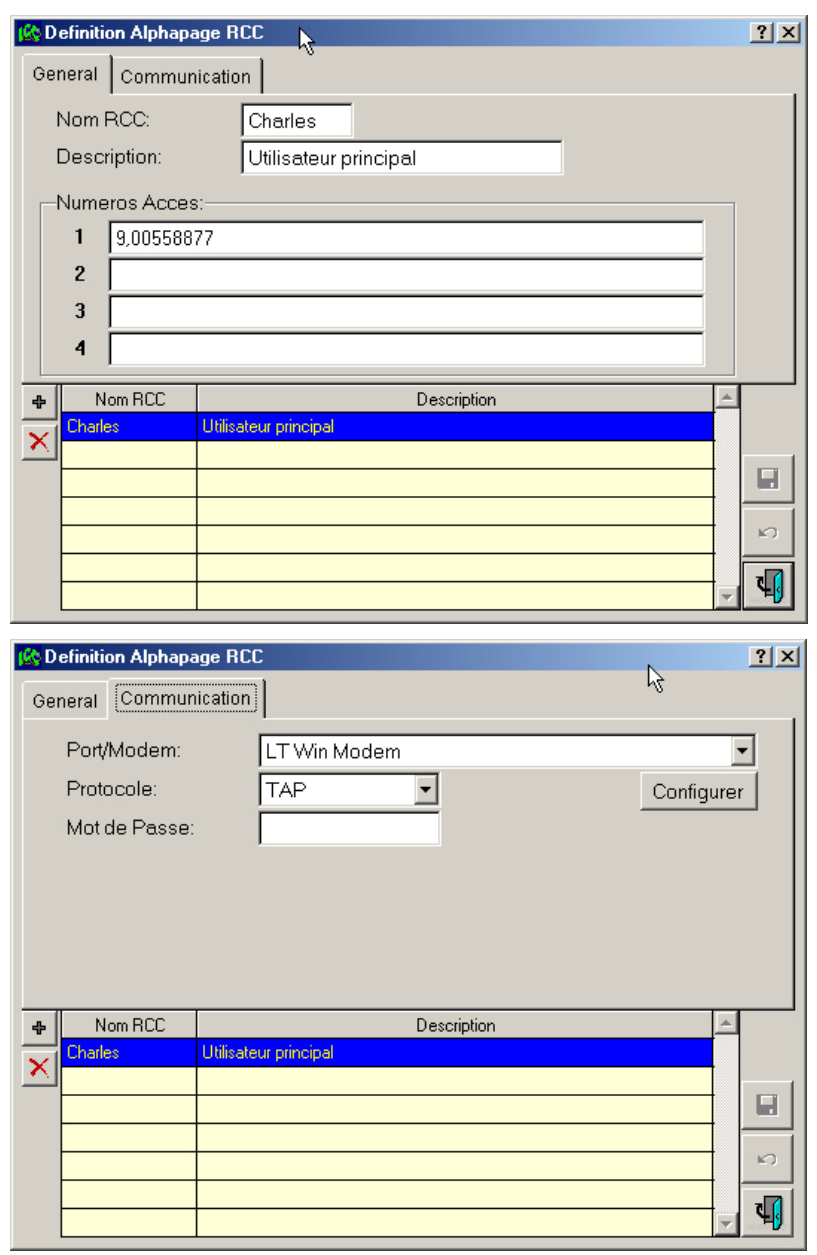

### Définition des utilisateurs alphapage

Utilisez l'onglet <u>Général</u> pour lister et définir les alphapages utilisés avec leurs codes d'identification. Cliquez ensuite sur l'onglet de <u>Définitions évènements alphapage</u> pour affecter des évènements spécifiques à chaque utilisateur. Si vous souhaitez que le message envoyé indique le nom du système, cochez la case correspondant à cette option.

/

| j <u>ič</u> o I | Definitio                               | on Alph  | apage Utilsateu |                  |         |            |          |              | <u>? ×</u> |  |  |
|-----------------|-----------------------------------------|----------|-----------------|------------------|---------|------------|----------|--------------|------------|--|--|
| Ge              | eneral Definitions Evenements Alphapage |          |                 |                  |         |            |          |              |            |  |  |
|                 | Nom:                                    |          |                 | Patrick          |         |            |          |              |            |  |  |
|                 | Descr                                   | iption:  |                 | Maintenance      |         |            |          |              |            |  |  |
|                 | RCC:                                    |          |                 | Charles          | •       | <b>♦</b> ⊞ |          |              |            |  |  |
|                 | Nume                                    | ro Alph  | apage Utilisata | 9.ur 21212121212 |         |            |          |              |            |  |  |
|                 | Туре                                    | Langue   | ige Alphapage   | : 0 +            |         |            |          |              |            |  |  |
|                 | Env                                     | /oyer le | e nom du systèr | ne               |         |            |          |              |            |  |  |
|                 |                                         |          |                 |                  |         |            |          |              |            |  |  |
| ÷               | N                                       | lom      | Des             | cription         | RCC     | Numero A   | lphapage |              |            |  |  |
| x               | Patrick                                 | ¢.       | Maintenance     |                  | Charles | 1212121212 | 12       |              |            |  |  |
|                 |                                         |          |                 |                  |         |            |          | ļĺ           |            |  |  |
| /               |                                         |          |                 |                  |         |            |          | ┥            |            |  |  |
|                 |                                         |          |                 |                  |         |            |          |              | 6          |  |  |
|                 |                                         |          |                 |                  |         |            |          | ļ            |            |  |  |
|                 |                                         |          |                 |                  |         |            |          | $\mathbf{T}$ |            |  |  |

Dans cet exemple, vous voyez que le responsable maintenance est paramétré pour recevoir uniquement les messages concernant les alarmes de sur-débit ou de fuite d'eau sur l'intégralité du réseau ( système ).

| 👫 D          | efir               | ition Alpha                          | ара                | ge Utilsateur              |             |            |          |     | <b>?</b> × |
|--------------|--------------------|--------------------------------------|--------------------|----------------------------|-------------|------------|----------|-----|------------|
| Ger          | nera               | al Definiti                          | ions               | s Evenements Alphapage     |             |            |          |     |            |
|              | iste<br>D T<br>Fui | e E∨eneme<br>'out ⊂ Gi<br>te d'eau d | ents<br>rou<br>ans | s:<br>pe                   | s:<br>steme | O Zone     | C Satell | ite |            |
| 4            | ₽                  | Liste Eivenei                        | men                |                            |             | Limites    |          |     |            |
| 5            | 7                  | Specifique                           |                    | Fuite d'eau dans une ligne |             | Systeme    |          |     |            |
|              | $\sim$             | Specifique                           |                    | Sur-débit dans Programme   |             | Systeme    |          |     |            |
|              |                    |                                      |                    |                            |             |            |          |     |            |
|              |                    |                                      |                    |                            |             |            |          |     | [     ]    |
|              |                    |                                      |                    |                            |             |            |          |     |            |
|              |                    |                                      |                    |                            |             |            |          |     | <b>-</b>   |
| +            |                    | Nom                                  |                    | Description                | RCC         | Numero A   | lphapage | *   |            |
| $\mathbf{x}$ | Pa                 | trick                                | Ma                 | intenance                  | Charles     | 1212121212 | 212      |     |            |
| $\square$    |                    |                                      |                    |                            |             |            |          |     |            |
| -            |                    |                                      |                    |                            |             |            |          |     | 2          |
|              |                    |                                      |                    |                            |             |            |          |     |            |
|              |                    |                                      |                    |                            |             |            |          |     | 8          |
|              |                    |                                      |                    |                            |             |            |          |     | 7          |
|              |                    |                                      |                    |                            |             |            |          | -   |            |

### Utilitaires débit

Dans le menu principal, sélectionnez <u>Utilitaires débit</u>. Cette section dans ICC permet d'analyser les prévisions de débits dans les différentes lignes d'irrigation de votre système, mais également de paramétrer la fonction de protection du réseau hydraulique.

### Définition des zones

Notez que vous pouvez créer des zones de débit (et des groupes de zones si nécessaire), et cette zone fait partie intégrante de la définition des entrées/sorties. Vous pouvez définir ce paramètre lors de la saisie initiale des données ou le faire plus tard. Vous devez lier les sorties aux zones de débit et définir le débit nominal ( débit attendu ) avant d'exécuter une analyse de débit.

| 😥 Dé                    | Définitions des prévisions de difbit |            |                            |               |                       |          |   |            |  |  |  |
|-------------------------|--------------------------------------|------------|----------------------------|---------------|-----------------------|----------|---|------------|--|--|--|
| Zon                     | Zone Debit Debit Groupe              |            |                            |               |                       |          |   |            |  |  |  |
|                         | s (                                  | Nom        | Description                | Debit Nominal | Unites                | Debit 🔺  | 1 |            |  |  |  |
|                         | Gerla                                | ind F      | Parc de gerland            | 150           | M <sup>®</sup> /Heure |          | 1 |            |  |  |  |
| 2                       | <u> </u>                             |            |                            |               |                       |          |   |            |  |  |  |
|                         |                                      |            |                            |               |                       |          |   |            |  |  |  |
|                         |                                      |            |                            |               |                       |          |   |            |  |  |  |
|                         |                                      |            |                            |               |                       |          |   |            |  |  |  |
|                         |                                      |            |                            |               |                       |          |   |            |  |  |  |
|                         |                                      |            |                            |               |                       |          |   |            |  |  |  |
|                         |                                      |            |                            |               |                       |          |   |            |  |  |  |
|                         |                                      |            |                            |               |                       |          |   |            |  |  |  |
|                         |                                      |            |                            |               |                       |          |   |            |  |  |  |
|                         |                                      |            |                            |               |                       |          |   |            |  |  |  |
|                         |                                      |            |                            |               |                       |          |   |            |  |  |  |
|                         |                                      |            |                            |               |                       |          |   |            |  |  |  |
|                         |                                      |            |                            |               |                       |          |   |            |  |  |  |
|                         |                                      |            |                            |               |                       |          |   | D          |  |  |  |
|                         | _                                    |            |                            |               |                       |          |   |            |  |  |  |
|                         |                                      |            |                            |               |                       |          | - | <b>V</b>   |  |  |  |
|                         |                                      |            |                            |               |                       |          |   |            |  |  |  |
| 😰 D é                   | éfinitions                           | s Entrées/ | 'Sorties                   |               |                       |          |   | <b>?</b> × |  |  |  |
| Gen                     | eral E                               | ssais D    | etails                     |               |                       |          |   |            |  |  |  |
|                         | [                                    |            | Detaile Carti              |               |                       |          |   | 1          |  |  |  |
|                         |                                      |            |                            | es Digitales  |                       |          |   |            |  |  |  |
| Det                     | bit nomi                             | nal:       | 4 M°/H                     | leure 🔻       |                       |          |   |            |  |  |  |
| Zor                     | ne d'Irric                           | ation      | Mètr                       | e Carre 🔻     |                       |          |   |            |  |  |  |
|                         |                                      |            |                            |               |                       |          |   |            |  |  |  |
| I <b>™</b> A            | App.az                               | one de de  | ebit: Geriand 💌 🌆          |               |                       |          |   |            |  |  |  |
| App                     | partient                             | a Zone A   | cc:                        |               |                       |          |   |            |  |  |  |
|                         |                                      |            | Compteurs Centraux         | Compteurs     | Satellite-            |          |   | - II       |  |  |  |
| Acc                     | cumulate                             | eur d'Eau  | 1105.1 M <sup>a</sup>      | 50            | 02.6 M°               |          | • |            |  |  |  |
| Acc                     | cum Fer                              | t:         | 0:00:0                     | 0:00:         | in 🖃                  |          |   | _          |  |  |  |
|                         |                                      |            |                            |               | · • •                 |          |   |            |  |  |  |
|                         |                                      |            |                            |               |                       |          |   |            |  |  |  |
|                         | C Syst                               | teme       | C Zone C Satellite         | CE            | ENTRAL                |          | - |            |  |  |  |
|                         | Types                                | E/S:       | Tout 🔽 Sous-Ty             | ype E/S: To   | out                   |          | - |            |  |  |  |
| +                       | DTMF#                                | Nom        | Description                | Valeur        | Satellite             | Type E/S | - |            |  |  |  |
| $\overline{\mathbf{x}}$ | 9                                    | CP CAN E   | Master canal EST           | Open          | CENTRAL               | Valve    |   |            |  |  |  |
|                         | 8                                    | CP CAN O   | Master canal OUEST         | Open          | CENTRAL               | Valve    |   |            |  |  |  |
| D                       | 16                                   | CP CIÈ     | Master eau potable         | Open          | CENTRAL               | Valve    |   | <u>۲</u>   |  |  |  |
|                         | 14                                   | CP FOG     | Master Fog                 | Upen          |                       | Valve    | - | E.         |  |  |  |
|                         |                                      |            |                            | Lunen         | IT FROM MADE          |          |   | 1/ - 1     |  |  |  |
|                         | 12                                   | CP MEGA    | Master station mégaforbiae | Open          | CENTRAL               | Valve    | - |            |  |  |  |

Après avoir créé la zone de débit, ouvrez la table des Entrées/sorties pour lier chaque sortie à sa zone.

### Exécuter l'analyse

Sélectionnez <u>Exécuter analyses</u> dans le menu <u>Utilitaires débit</u>. Le premier onglet, <u>Sélection</u>, vous permet de définir l'étendue de l'analyse. Les deux onglets suivants vous présentent les données sous forme de tableau ou de graphique.

| 🚱 Analyse Debit                                                                                                    | ? × |
|----------------------------------------------------------------------------------------------------|-----|
| Selection         1/2           Element:         Gerland         Periode:         04/07/2001         -         04/07/2001 |     |
| Selection Tableau Graphique                                                                                               |     |
|                                                                                                    |     |
| Element: © Zone Debit © Groupe Zone Debit Gerland 🔻 📲                                                                     |     |
| Dates: O Une semaine                                                                                                    |     |
| Deux Jours     Deux Semaines     104/07/2001     - 04/07/2001                                                             |     |
|                                                                                                    |     |
|                                                                                                    |     |
|                                                                                                    |     |
|                                                                                                    |     |
|                                                                                                    |     |
|                                                                                                    | 4   |
|                                                                                                    | 4   |

Si aucun arrosage n'est programmé dans la plage de dates définie, une fenêtre vous en averti à l'écran.

### **Protection réseau**

Vous pouvez définir ici votre réseau de distribution d'eau. La protection est assurée par des débimètres mesurant l'eau arrivant dans le réseau ( pompes, eau de ville, ... ) de même que ceux installés aux points de distribution de l'eau ( réseaux secondaires ).La comparaison entre les compteurs d'arrivée d'eau et ceux de distribution permet de détecter toute anomalie. Cette détection se fait en comparant les volumes ou les débits, comme montré ci-dessous.

| 160      | Program         | mes Prot   | ection Resea  | u          |          |           |          |   | <b>?</b> × |
|----------|-----------------|------------|---------------|------------|----------|-----------|----------|---|------------|
| G        | eneral          | Verifier I | Parametres    | Lignes     | 45       |           |          |   |            |
|          | Non             | 1:         |               | EAU        |          |           |          |   |            |
|          | Des             | cription:  |               | Réseau pri | ncipal   |           |          |   |            |
|          |                 | erifier To | ous les:      | 0 :01 :00  | ) 🕂      |           |          |   |            |
|          | Prochain essai: |            |               | 04/07/2001 | 15:12:01 |           |          |   |            |
|          |                 |            |               |            |          |           |          |   |            |
|          |                 |            |               |            |          |           |          |   |            |
| -        |                 | Nom        | 8             | Descrip    | tion     | <br>Actif | <u>^</u> |   |            |
| -<br>  > | EAU             |            | Réseau princi | pal        |          | <b>V</b>  | -        |   |            |
| _        |                 |            |               |            |          |           | Ì        |   |            |
|          |                 |            |               |            |          |           | ł        |   | 5          |
|          |                 |            |               |            |          |           | İ        | _ | ٦.         |
|          |                 |            |               |            |          |           | Υ.       |   |            |

| 🎎 Pro | grammes Prot                                                                        | ection Resea                                                              | au                |                      |        | h.                                |                |   | <u>?</u> × |
|-------|-------------------------------------------------------------------------------------|---------------------------------------------------------------------------|-------------------|----------------------|--------|-----------------------------------|----------------|---|------------|
| Gen   | eral Verifier                                                                       | Parametres                                                                | Lignes            |                      |        |                                   |                |   |            |
|       | Parametres<br>Ecart Ma:<br>Ecart Reel \<br>Parametres<br>Ecart Ma:<br>Ecart Debit I | s Volumes<br>K. Volume At<br>/olume:<br>s Debit<br>K. Debit Auto<br>Reel: | utorise:<br>rise: | Pourcenta<br>20<br>0 | ageVol | ume<br>0.0000<br>0.0000<br>0.0000 | M <sup>®</sup> | • |            |
| *     | Nom<br>EAU                                                                          | Réseau princij                                                            | Descript          | ion                  |        | Actif                             |                |   |            |

Pour terminer, sélectionnez les lignes qui fourniront les indications d'arrivée et départ d'eau au programme de protection.

| 160                                  | Programmes Pro                                                              | tection Resea                                                                                        | au     |            |       | N      |            | ? 🗙 |
|--------------------------------------|-----------------------------------------------------------------------------|----------------------------------------------------------------------------------------------------|--------|------------|-------|--------|------------|-----|
| G                                    | eneral Verifier                                                             | Parametres                                                                                           | Lignes |            |       | 13     |            |     |
|                                      |                                                                             |                                                                                                    | S      | atellites: | CENTR | AL 🔽   |            |     |
| D                                    | ans Liqnes                                                                  |                                                                                                    |        | Stock      |       | _      | Hors Liqne | IS  |
| 1<br>2<br>3<br>4<br>6<br>8<br>5<br>7 | L.MEGA H<br>L.FOG H<br>CAN.EST H<br>LOU H<br>COMPTEUH<br>CAN.OUESH<br>FOG H | 1+VCENTRA<br>1+VCENTRA<br>1+VCENTRA<br>1+VCENTRA<br>1+VCENTRA<br>1+VCENTRA<br>1+VCENTRA<br>1+VCENTRA |        |            |       | A<br>× |            | ×   |
| +                                    | Nom                                                                         |                                                                                                    | Des    | cription   |       | Actif  | <u> </u>   |     |
| $\overline{\mathbf{x}}$              | EAU                                                                         | Réseau princi                                                                                        | pal    |            |       |        |            |     |
| <u> </u>                             | <u> </u>                                                                    |                                                                                                    |        |            |       |        |            |     |
|                                      |                                                                             |                                                                                                    |        |            |       |        |            |     |
|                                      |                                                                             |                                                                                                    |        |            |       |        |            | n   |
|                                      |                                                                             |                                                                                                    |        |            |       |        |            | 4   |

### Graphiques

Sélectionnez <u>Graphes</u> dans le menu principal. Trois options sont alors accessibles, <u>Définition</u>, <u>Valeurs calculées</u>, <u>Visualisation</u>.

### **Définition graphiques**

Affectez un nom et une description ( facultative ) à votre graphique, puis cliquez sur l'onglet <u>Schéma</u> pour paramétrer votre visualisation du graphique.

| 🚯 Definition Graphiques                                                                                                    |                                                                                                    | <u>?</u> × |
|----------------------------------------------------------------------------------------------------|----------------------------------------------------------------------------------------------------|------------|
| General Schema Points                                                                                                    | , in the second second s                                                                                                    |            |
|                                                                                                    |                                                                                                    |            |
| Nom:                                                                                                    | pompes                                                                                                    |            |
| Description:                                                                                                    | Stations de pompage GERLAND                                                                                                    |            |
|                                                                                                    |                                                                                                    |            |
|                                                                                                    |                                                                                                    |            |
|                                                                                                    |                                                                                                    |            |
|                                                                                                    |                                                                                                    |            |
| A Nom                                                                                                    | Description                                                                                                    |            |
| Dry Run                                                                                                    |                                                                                                    |            |
| Pompes Stations de pom                                                                                                    | npage GERLAND                                                                                                    |            |
| LOU                                                                                                    |                                                                                                    |            |
| FOG                                                                                                    |                                                                                                    | 5          |
|                                                                                                    |                                                                                                    | 4          |
|                                                                                                    |                                                                                                    |            |
|                                                                                                    |                                                                                                    |            |
| C Definition Graphiques                                                                                                    |                                                                                                    | <u>?</u> × |
| General Schema Points                                                                                                    |                                                                                                    | ?≍         |
| General Schema Points                                                                                                    | Taille_Couleur                                                                                                    | ?×         |
| General Schema Points<br>Libelles Graphique:<br>Haut:<br>Bas:                                                                                                    | Taille-Couleur                                                                                                    | ?×         |
| Ceneral Schema Points<br>General Schema Points<br>Libelles Graphique:<br>Haut:<br>Bas:<br>Gauche:                                                                                                    | Taille-Couleur<br>stations de pompage                                                                                                    | ?×         |
| General       Schema       Points         Libelles       Graphique:         Haut:       Debits         Bas:       Parc de         Gauche:       Heure                                                                                                    | Taille-Couleur<br>stations de pompage<br>9 CERLAND<br>9 C<br>11 C                                                                                                    | <u>?</u> × |
| General       Schema       Points         Libelles       Graphique:         Haut:       Debits         Bas:       Parc de         Gauche:       Heure         Axe Y:       Debit e                                                                                                    | Taille-Couleur<br>stations de pompage<br>9<br>9<br>11<br>n M3/h                                                                                                    | <u>?</u> × |
| General       Schema       Points         Libelles       Graphique:         Haut:       Debits         Bas:       Parc de         Gauche:       Image:         Axe X:       Heure         Axe Y:       Debit e                                                                                                    | Taille-Couleur<br>stations de pompage<br>g GERLAND<br>14<br>9<br>11<br>n M3/h<br>A                                                                                                    | ? ×        |
| General       Schema       Points         General       Schema       Points         Libelles       Graphique:       Bas:         Haut:       Debits       Bas:         Gauche:       Gauche:       Bas:         Axe X:       Heure       Debit e         Debit e       Debit e       Debit e         Debit e       Debit e       Debit e         Debit e       Debit e       Debit e         Debit e       Debit e       Debit e         Heure       Debit e       Debit e         Debit e       Debit e       Debit e         Debit e       Debit e       Debit e         Debit e       Debit e       Debit e         Debit e       Debit e       Debit e         Debit e       Debit e       Debit e         Debit e       Debit e       Debit e         Debit e       Debit e       Debit e         Debit e       Debit e       Debit e         Debit e       Debit e       Debit e         Debit e       Debit e       Debit e         Debit e       Debit e       Debit e         Debit e       Debit e       Debit e         Debit e<                                                                                                    | Taille-Couleur<br>stations de pompage<br>9 Couleur<br>14 Couleur<br>14 Couleur Arriere Plan                                                                                                    | ? ×        |
| Ceneral       Schema       Points         General       Schema       Points         Libelles       Graphique:       Bas:         Haut:       Debits       Bas:         Bas:       Parc de         Gauche:       Bas:         Axe X:       Heure         Axe Y:       Debit er         De       Portee Axe Y:       0         Image: Nom       Image: Nom       Image: Nom                                                                                                    | Taille-Couleur<br>stations de pompage<br>9 GERLAND<br>14 J<br>9 J<br>11 J<br>n M3/h<br>11 J<br>A<br>.000<br>0.000<br>Couleur Arriere Plan                                                                                                    | ?×         |
| Ceneral       Schema       Points         General       Schema       Points         Libelles       Graphique:       Haut:       Debits         Haut:       Debits       Bas:       Parc de         Gauche:       Image: Compare the second second se | Taille-Couleur<br>stations de pompage<br>9 GERLAND<br>14 Couleur<br>11 Couleur Arriere Plan<br>Description                                                                                                    | ?×         |
| Ceneral       Schema       Points         General       Schema       Points         Libelles       Graphique:       Haut:       Debits         Haut:       Debits       Bas:       Parc de         Gauche:       Gauche:       Heure         Axe X:       Heure       Debit el         Axe Y:       Debit el       De         Portee       Axe Y:       0         +       Nom       De         >       Dry Run       Dry Run         >       pompes       Stations de por         EAU POT.       Compteur eau points       De                                                                                                    | Taille-Couleur<br>stations de pompage<br>a GERLAND<br>14<br>9<br>11<br>11<br>n M3/h<br>Couleur Arriere Plan<br>Description<br>npage GERLAND<br>potable                                                                                                    | <b>?</b> × |
| Ceneral       Schema       Points         General       Schema       Points         Libelles       Graphique:       Haut:       Debits         Haut:       Debits       Bas:       Parc de         Gauche:       Gauche:       Heure         Axe X:       Heure       Debit el         Axe Y:       Debit el       De         Portee       Axe Y:       0         +       Nom       Dry Run       Dry Run         >       Dry Run       Stations de por         EAU POT.       Compteur eau p       LOU                                                                                                    | Taille – Couleur<br>stations de pompage<br>9 GERLAND<br>14 ÷<br>9 ÷<br>11 ÷<br>11 ÷<br>n M3/h<br>Description                                                                                                    |            |
| Ceneral       Schema       Points         General       Schema       Points         Libelles       Graphique:       Haut:       Debits         Haut:       Debits       Bas:       Parc de         Gauche:       Image: Comparison of the second second sec | Taille-Couleur<br>stations de pompage<br>9 Couleur<br>9 Couleur<br>14 Couleur<br>9 Couleur<br>11 Couleur<br>11 Coule |            |

Dans le graphique ''Pompes'', l'écran suivant montre l'utilisation de l'onglet points pour affecter les données à des graphiques. La couleur des traits utilisés est modifiable, de même que le type de ligne ( continue, pointillée,... ) Vous pouvez choisir un élément à visualiser ou une valeur calculée précédement définie ( voir page suivante ). Dans notre exemple, il s'agit ici de 3 compteurs différents, mais l'on pourrait choisir de dessiner la courbe correspondant à la valeur calculée de la somme de ces 3 débimètres.

| 🖄 D    | efinition                | Graph  | iques          |           |          |                     |           |         |           | ?        | $\mathbf{X}$ |
|--------|--------------------------|--------|----------------|-----------|----------|---------------------|-----------|---------|-----------|----------|--------------|
| Ge     | neral S                  | Bchem  | a Points       | \$<br>    |          |                     |           |         |           |          |              |
| •      | Elemer                   | nt Oʻ  | Valeur Calc    | :         |          |                     |           |         |           |          |              |
| Sa     | atellite:                | CE     | ENTRAL         |           | Nom      | Description         | Satellite | Largeur | Type Ligr | e Couleu | <u>-</u>     |
|        | Nom                      | De     | escription     |           | DBM MEGA | Débimètre Stat. MEG | CENTRAL   | 1       | Solid 💌   |          |              |
| DE     | 3M B.E.                  | Débimi | ètre Bassin es |           | DBM SFOG | Débimètre Stat. FOG | CENTRAL   | 1       | Solid 🔻   |          |              |
| DE     | 3M D.O.                  | Débim  | ètre Bassin ou |           | DBM PRAI | Débimètre Stat. PET | CENTRAL   | 1       | Solid 🔻   |          |              |
| DE     | 3M LOU                   | Débim  | ètre LOU       |           |          |                     |           |         |           |          |              |
| DE     | 3M FOG                   | Débimi | ètre Fog       | <         |          |                     |           |         |           |          |              |
| DE     | 3M CIE                   | Compte | eur eau potab  | -         |          |                     |           |         |           |          | <b>.</b>     |
|        |                          |        |                |           |          |                     |           |         |           |          |              |
| +      | No                       | m      |                | Descripti | on       | <u> </u>            |           |         |           |          |              |
|        | Dry Run                  |        |                |           |          |                     |           |         |           |          |              |
| $\sim$ | pompes                   |        | Stations de p  | ompage GE | RLAND    |                     |           |         |           |          | _ 1          |
|        | EAU POT. Compteur eau po |        | u potable      |           |          |                     |           |         |           |          |              |
|        | LOU                      |        |                |           |          |                     |           |         |           |          |              |
|        | FOG                      |        |                |           |          |                     |           |         |           | ×        | n            |
|        |                          |        |                |           |          |                     |           |         |           | 7        |              |
|        |                          |        |                |           |          | <b>V</b>            |           |         |           | 9        | -)           |

### Valeurs calculées

Menu Graphes, Valeurs calculées. Dans cet exemple, 3 débimètres différents sont en équation. Après avec choisi un satellite, mettez en surbrillance un débimètre puis cliquez sur la flèche basse de l'une des 3 variables. Notez que vous pouvez changer les signes algébriques (+, -, x, / ).

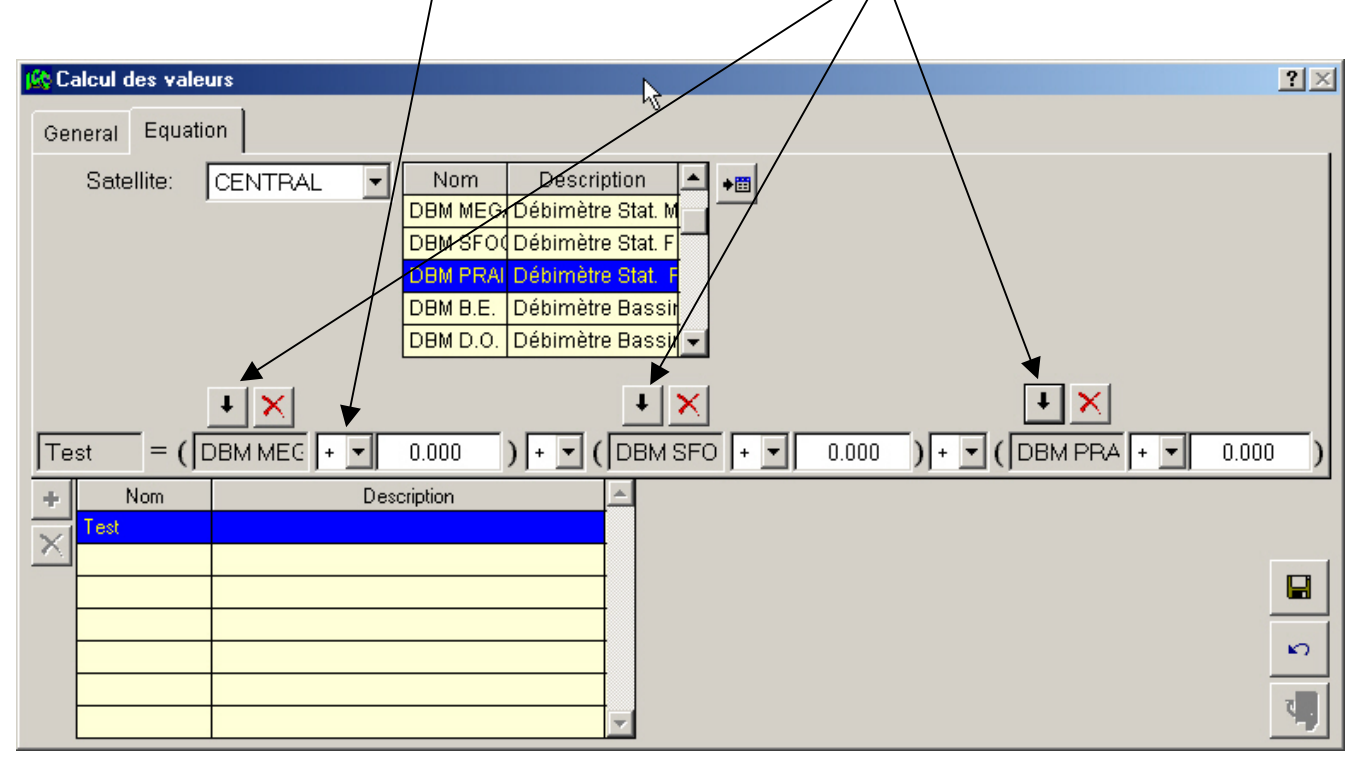

#### Vi

| Visualisation                                                                                                    |                                                                                                    |    |
|----------------------------------------------------------------------------------------------------|----------------------------------------------------------------------------------------------------|----|
| Choisissez la période et le<br>type de graphique à afficher<br>(Valeur calculée, élément<br>ou capteur)                                   | Période Graphique<br>C Aujourd'hui<br>C Hier                                                                                                    | YX |
| Cliquez sur cette icône pour<br>afficher le graphique.                                                                                    | 7 Derniers Jours         A partir du         Jusqu'au           Ibre         04/06/2001         29/06/2001           00:00:00         15:20:29         1 |    |
| Vous pouvez imprimer le<br>graphique et l'agrandir par<br>zoom en cliquant dans le<br>graphique et en tirant la<br>souris bouton enfoncé. | Element Graphique<br>Calculé Test Graphique pompes State Capteur Systeme Zone Satellite                                                                  |    |
|                                                                                                    |                                                                                                    |    |

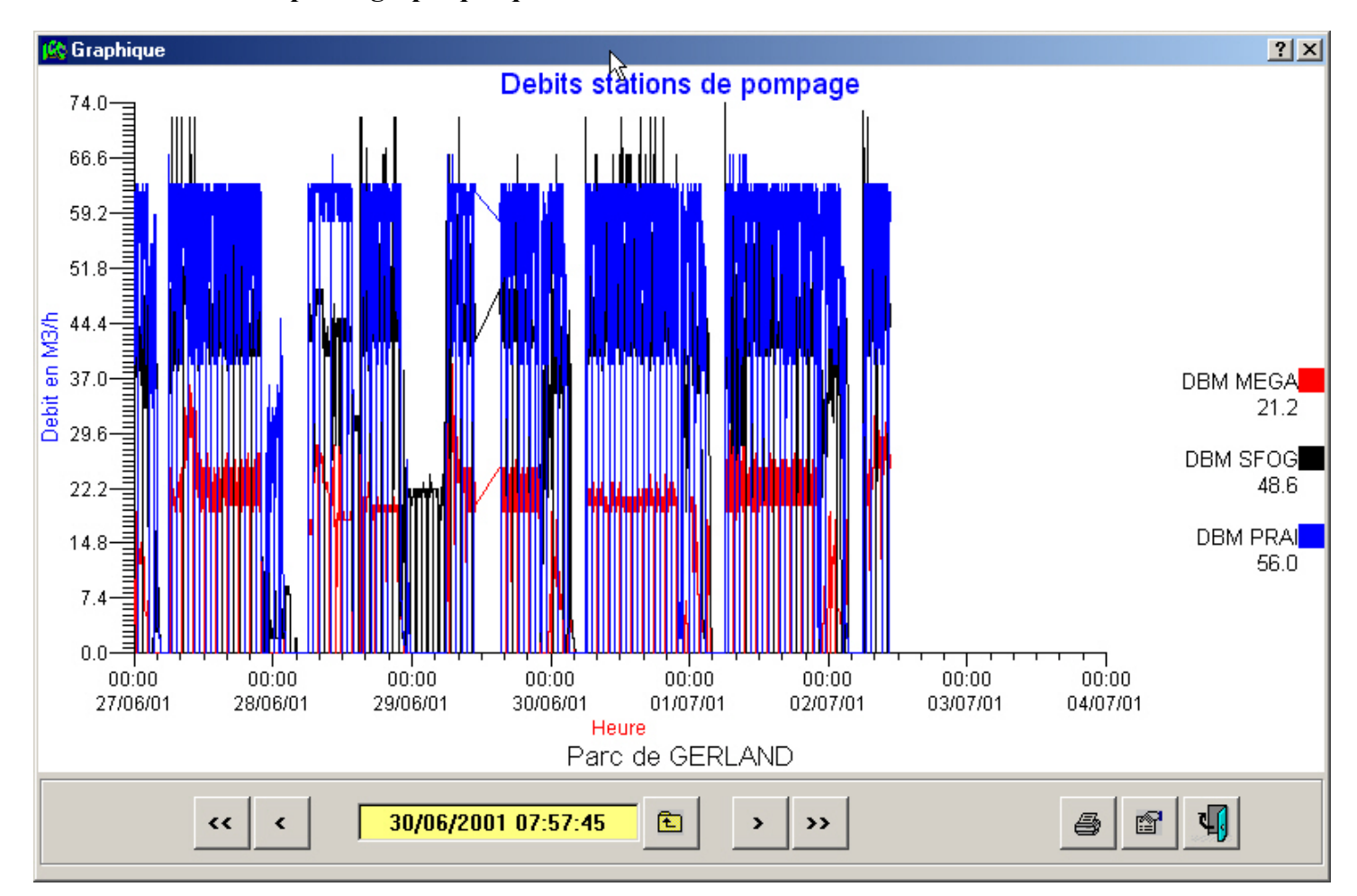

Voici un exemple de graphique que vous obtiendrez dans ICC.

### Station météorologique

Le logiciel ICC utilise un programme externe pour la gestion d'une station météorologique. Contacter votre distributeur local afin de connaître les compatibilités actuelles.

Choisissez Station météo dans le menu principal.

L'écran ci-dessous apparaît alors. Une station météo peut être assignée à l'ensemble du système ou à une ou plusieurs zones. Si vous sélectionnez E.T. automatique, ICC lancera le logiciel météo à l'heure définie. Il en résultera une correction du pourcentage d'ajustement sur l'E.T. de base définie par l'utilisateur. Cet ajustement peut être limité en saisissant les valeurs de variations mini et maxi autorisées.

L'E.T. de base est utilisée comme diviseur dans l'équation qui génèrera le facteur d'ajustement ; l'E.T. journalière est ainsi divisé par l'E.T. de base et convertie en un pourcentage d'ajustement.

Ex : E.T. de base = 5 mm E.T. du jour = 5 mm 5/5 =1 ajustement 100 % E.T. de base = 5 mm E.T. du jour = 4 mm 4/5 =0,8 ajustement 80 %

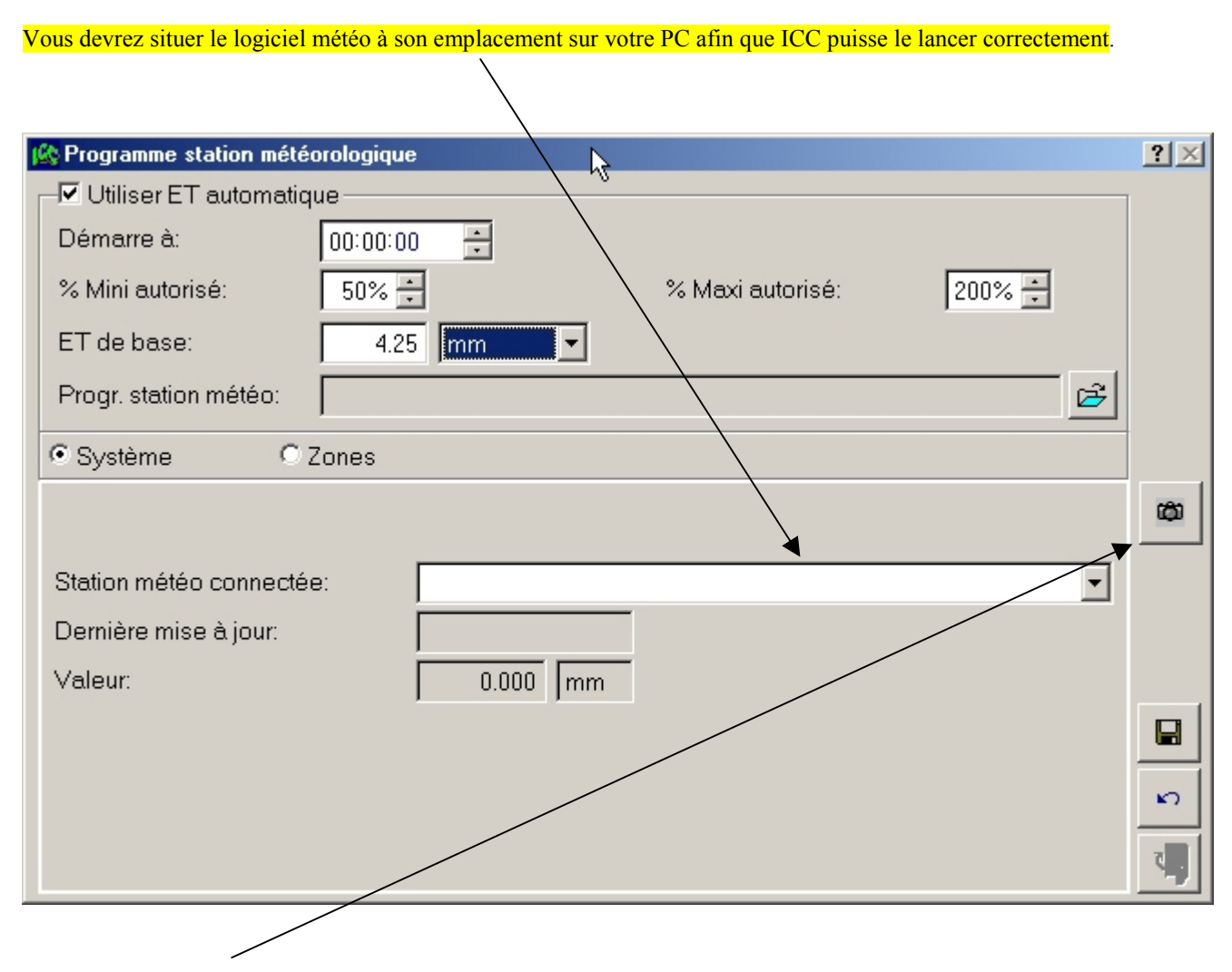

L'icône appareil photo vous permet d'interroger immédiatement la station pour mettre à jour le facteur d'ajustement.

# Guide de personnalisation graphique

Vous avez la possibilité d'utiliser l'onglet <u>Graphique</u>, dans ICC, afin de visualiser votre système en utilisant des vues personnalisées. Pour basculer dans ce mode de visualisation, cliquez sur l'onglet Graphique ; le but est alors de choisir des fonds d'écrans, sur lesquels vous allez positionnez différents éléments interactifs ( objets )de votre système. L'écran graphique possède 2 modes : 1-visualisation, utilisation 2 -édition

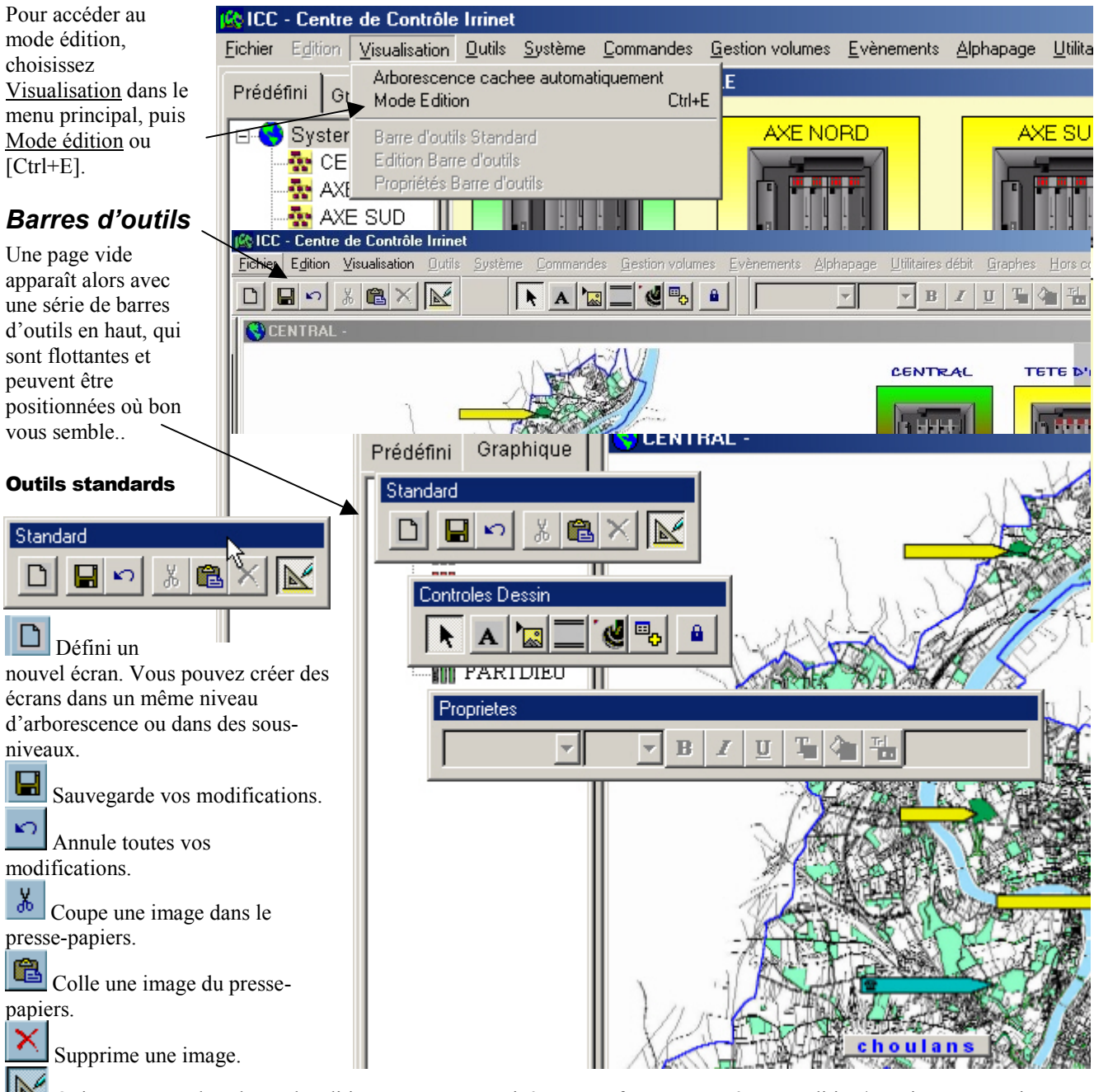

Quitte ou entre dans le mode édition. Lorsque cette icône est enfoncée, vous êtes en édition/création. Pour quitter ce mode, cliquez dessus ou faites [Ctrl+E].
# Méthode de conception graphique

Vous pouvez concevoir vos écrans graphiques comme un "zoom" progressif sur votre système, démarrant sur une vue générale de vos installations et finissant sur la visualisation détaillée des vannes ou compteurs d'un site précis.

#### **Choix des résolutions**

Si votre ordinateur est configuré avec une résolution graphique XGA de 1024 x 768 pixels (recommandé), l'espace par défaut alloué par ICC pour l'insertion d'images est de 754 x 490. Chaque image que vous allez utiliser (scan, plan numérisé....) formera la base d'un écran qui peut être limité à cette taille, ou l'excéder : dans ce cas, des barres de défilement apparaîtront en bas et à gauche de votre écran..

Notez que vous pouvez également modifier la taille de votre fenêtre en tirant sur la barre de séparation des évènements (vous pouvez aussi cacher cette fenêtre) ou de l'arborescence du système (que vous pouvez aussi faire disparaître en cliquant, dans le menu principal, sur Visualisation, Arborescence cachée automatiquement ).

#### **Projet et organisation**

Une fenêtre Définir écran visualisation

de cet écran qui

apparaît alors. Saisissez

le nom et la description

constituera le premier niveau de votre arborescence.

Dans cette même fenêtre.

vous pourrez affecter une

icône à cet écran qui

apparaîtra dans l'arbre

Vous voulez créer suffisament d'écrans enchaînés pour que l'utilisateur puisse accéder facilement à la vue détaillée de son choix. Pour cela, vous n'êtes pas limité par les définitions de système, zones ou satellites comme dans la vue

prédéfinie par ICC; en fait, vous pouvez créer autant d'écrans et de sous-écrans que vous le souhaitez. Chaque "zoom" sera un nouvel écran qui devra avoir un nom unique. L'organisation visuelle de votre projet sur le papier, décrivant les relations parent-enfant entre les différents écrans vous facilitera la tâche.

Après avoir préparé votre projet, commencez par ajouter les écrans dans l'arborescence en effectuant un clic droit sur l'icône Système, puis en sélectionnant Ajouter nouveau niveau.

DI

🔛 📭

Prédenni Graphique

🜖 Système

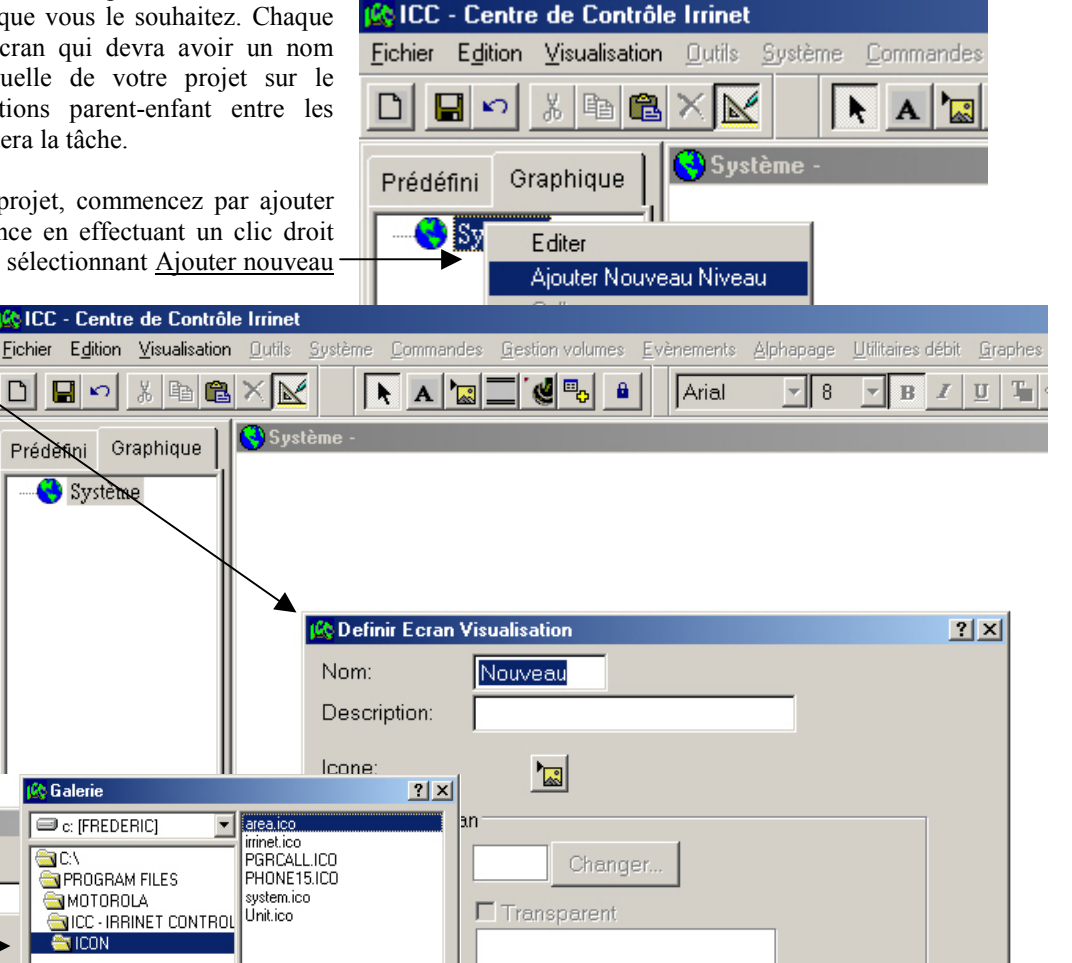

۷,

des écrans, à gauche. 🗧 🛛 🖓 Galerie area.ico 😵 Definir Ecran Visualis 💷 c: [FREDERIC] irrinet ico 1:0 🔁 PGRCALL.ICO Nom: Nouveau PROGRAM FILES PHONE15.ICO Description: 🔄 MOTOROLA system.ico Ŭnit.ico LCC - IRRINET CONTROL **SICON** Icone: - Arriere Plan Couleur: Image: Transparent  Dans la fenêtre de définition d'un nouvel écran, vous pouvez aussi choisir les paramètres du fond d'écran soit une couleur et/ou une image de fond.

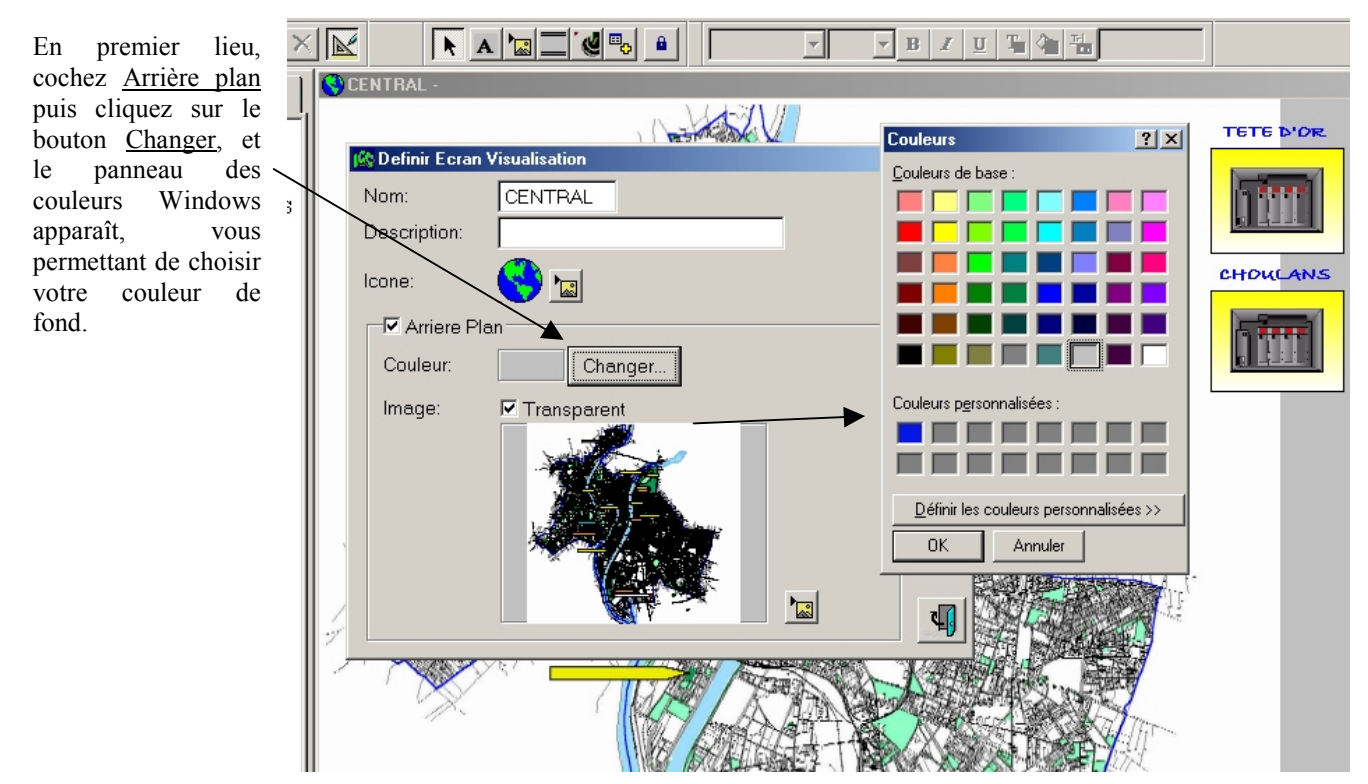

Puis cliquez sur l'icône qui vous permet de choisir une image de fond.

Un écran <u>Galerie</u> apparaît, vous permettant de choisir un répertoire sur votre ordinateur puis un fichier spécifique. Double-cliquez sur un répertoire pour y accéder puis sur le fichier image de votre choix

ICC vous permet d'utiliser la plupart des formats graphiques les plus répandus. Les fichiers JPEG sont recommandés pour leur excellent rapport poids/qualité, mais vous pouvez aussi choisir des Bitmaps, Gifs, etc... Pour gagner du temps, nous vous conseillons de préparer votres sélection d'images avant de commencer et de

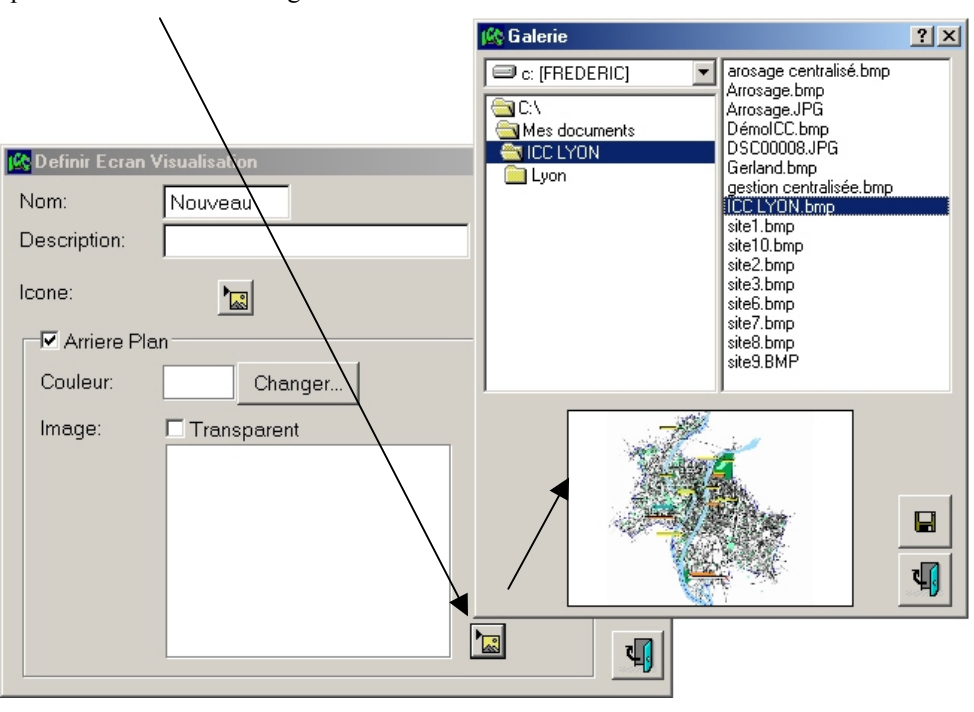

placer celles-ci dans un répertoire spécifique.

Préparez chaque page de cette manière en respectant les arborescences de votre projet et leurs relations respectives. Dans notre exemple, un clic droit sur l'icône de l'écran que vous venez de créer ( dans l'arbre ) fera apparaître cet écran ; vous pourrez alors créer un nouvel écran, au même niveau que le précédent ou dans un niveau inférieur.

Les branches peuvent être coupées et collées dans différents endroits. Faites un clic droit sur une branche, <u>couper</u>, clic droit sur la branche de destination et <u>coller</u>.

Editer Ajour Nouveau Niveau Ajouter Ici Supprimer Couper Coller

#### Barre d'outils contrôles dessins

apparaissent lorsque votre objet est sélectionné.

h,

Cette barre d'outils vous affiche les icônes permettant d'ajouter des étiquettes, des images supplémentaires, des boutons de navigation, des icônes d'entrées/sorties, de zones ou de satellites sur les pages que vous venez de créer.

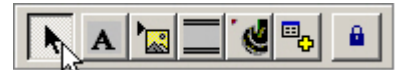

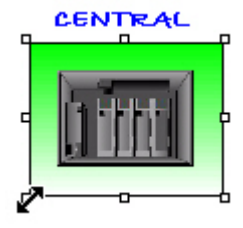

<u>Outil Etiquette</u> : crée une étiquette sur l'écran. Après avoir sélectionné cet outil, cliquez sur votre écran pour placer une étiquette que vous pourrez alors modifier à l'aide de la barre d'outils <u>propriétés</u>.

Outils de Sélection : lorsque ce bouton est enfoncé, vous pouvez effectuer un

clic droit sur n'importe quel objet placé sur l'écran pour faire apparaître un menu vous autorisant différentes actions. Vous pouvez aussi cliquer et déplacer l'objet sélectionné. De même, vous pouvez modifier la taille d'un objet en tirant sur les 'poignées' qui

<u>Outil Image</u> : ajoute une image sur votre écran. Différents graphiques peuvent être ajoutés sur votre image de fond d'écran.

<u>Outil Bouton</u> : Crée un bouton qui vous permettra de 'pointer' sur un autre écran. Sa fonction peut être définie comme '' Aller vers XY '', où XY est le nom d'un autre écran de votre projet. Il est donc recommandé d'avoir créé auparavant tous vos écrans de fonds avec leur arborescence puis de créer ces boutons de navigation.

<u>Outil Entrée/Sortie</u> : Insère une icône représentant une Entrée ou Sortie de votre système. Ceci vous permet d'ajouter sur votre écran n'importe quel débimètre, vanne, pompe, entrée digitale...Ces icônes sont interactives et réagissent donc à l'écran selon leur état sur le terrain et en fonction des actions de l'utilisateur. Ainsi, une fois votre écran terminé et enregistré, un clic droit sur une de ces icônes vous ouvre le menu correspondant. Voir <u>Action du clic droit</u>.

Cliquez sur le bouton du menu, puis cliquez dans votre écran, à l'endroit où vous voulez positionner votre objet ; l'écran ci-dessous apparaît, vous permettant de choisir votre entrée ou sortie à partir de la liste de votre système. Choisissez pour cela un satellite puis un type entrée/sortie.

| 🖄 Choisir un Point a Visualiser 🔺 💡 |                                                                                                    |                                                                                                    |                                                                                                    |                                                                                                    |                                                                                                    | <u>?</u> ×                                                                                                    |                                                                                                    |
|-------------------------------------|----------------------------------------------------------------------------------------------------|----------------------------------------------------------------------------------------------------|----------------------------------------------------------------------------------------------------|----------------------------------------------------------------------------------------------------|----------------------------------------------------------------------------------------------------|----------------------------------------------------------------------------------------------------|----------------------------------------------------------------------------------------------------|
| Satellite:                          | CENTRA                                                                                                    | AL 💌                                                                                                    | Type Base:                                                                                                    | Τοι                                                                                                    | ut                                                                                                    | -                                                                                                    |                                                                                                    |
| Numéro                              | Nom                                                                                                    |                                                                                                    | Description                                                                                                    | Tou<br>Van                                                                                                    | t<br>ne                                                                                                    | -                                                                                                    |                                                                                                    |
| 2                                   | VM MEGA<br>VM FOG<br>VM PBAIB                                                                                                    | Vanne maîtres<br>Vanne maîtres<br>Vanne maîtres                                                                                                    | ise stat. MEGAFURBIA<br>ise stat. FOG<br>ise stat. PBAIBIF                                                                                                    | Déb<br>Entr                                                                                                    | oitmètre<br>ée                                                                                                    |                                                                                                    |                                                                                                    |
| 4                                   | VM CAN E                                                                                                    | Vanne maîtres                                                                                                    | Vanne maîtresse Bassin est                                                                                                    |                                                                                                    | iteur<br>iel                                                                                                    |                                                                                                    |                                                                                                    |
| 5                                   | VM CAN U<br>VM LOU                                                                                                    | Vanne maïtres<br>Vanne maîtres                                                                                                    | Vanne maîtresse Bassin ouest<br>Vanne maîtresse LOU                                                                                                    |                                                                                                    | d 600                                                                                                    | -                                                                                                    |                                                                                                    |
| 7                                   | CP LOU                                                                                                    | Master LOU                                                                                                    |                                                                                                    | \                                                                                                    | Valve                                                                                                    |                                                                                                    |                                                                                                    |
| 9                                   | CP CAN U                                                                                                    | Master canal L<br>Master canal E                                                                                                    | IST                                                                                                    | ,                                                                                                    | Valve<br>Valve                                                                                                    |                                                                                                    |                                                                                                    |
| 10                                  | CP PRAIR                                                                                                    | Master station                                                                                                    | petite prairie                                                                                                    | ,<br>                                                                                                    | Valve                                                                                                    |                                                                                                    |                                                                                                    |
| 11                                  | CP SFOG                                                                                                    | Master station                                                                                                    | Fog                                                                                                    | `                                                                                                    | Valve                                                                                                    |                                                                                                    |                                                                                                    |
| 1                                   | DBM MEGA                                                                                                    | Débimètre Sta                                                                                                    | t. MEGAFORBIAE                                                                                                    | Meter1                                                                                                    |                                                                                                    |                                                                                                    |                                                                                                    |
| 2                                   | DBM SFOG                                                                                                    | Débimètre Sta                                                                                                    | t. FOG                                                                                                    |                                                                                                    | Meter1                                                                                                    |                                                                                                    | - T                                                                                                    |
| 3                                   | DBM PRAI                                                                                                    | Débimètre Sta                                                                                                    | t. PETITE PRAIRIE                                                                                                    |                                                                                                    | Meter1                                                                                                    |                                                                                                    | 7                                                                                                    |
| 4                                   | DBM B.E.                                                                                                    | Débimètre Bas                                                                                                    | isin est                                                                                                    | 1                                                                                                    | Meter1                                                                                                    | /-                                                                                                    | <b>H</b>                                                                                                    |
|                                     | hoisir un F<br>Satellite:<br>Numéro<br>1<br>2<br>3<br>4<br>4<br>5<br>6<br>6<br>7<br>7<br>8<br>8<br>9<br>9<br>10<br>11<br>11<br>1<br>2<br>2<br>3<br>3<br>4 | hoisir un Point a Visuali<br>Satellite: CENTRA<br>Numéro Nom<br>1 VM MEGA<br>2 VM FOG<br>3 VM PRAIR<br>4 VM CAN E<br>5 VM CAN 0<br>6 VM LOU<br>7 CP LOU<br>8 CP CAN 0<br>9 CP CAN E<br>10 CP PRAIR<br>11 CP SFOG<br>1 DBM MEGA<br>2 DBM SFOG<br>3 DBM PRAI<br>4 DBM B.E. | Numéro         Nom           1         VM MEGA         Vanne maitres           2         VM FOG         Vanne maîtres           3         VM PRAIR         Vanne maîtres           4         VM CAN E         Vanne maîtres           5         VM CAN E         Vanne maîtres           6         VM LOU         Vanne maîtres           7         CP LOU         Master LOU           8         CP CAN O         Master canal G           9         CP CAN E         Master canal G           10         CP PRAIR         Master station           11         CP SFOG         Master station           12         DBM MEGA         Débimètre Station           3         DBM PRAI         Débimètre Station | Antipication         CENTRAL         Type Base:           Numéro         Nom         Description           1         VM MEGA         Vanne maîtresse stat. MEGAFORBIA           2         VM FOG         Vanne maîtresse stat. MEGAFORBIA           2         VM FOG         Vanne maîtresse stat. MEGAFORBIA           2         VM FOG         Vanne maîtresse stat. PRAIRIE           4         VM CAN E         Vanne maîtresse Bassin est           5         VM CAN E         Vanne maîtresse Bassin ouest           6         VM LOU         Vanne maîtresse Bassin ouest           6         VM LOU         Vanne maîtresse LOU           7         CP LOU         Master LOU           8         CP CAN O         Master canal OUEST           9         CP CAN E         Master station petite prairie           10         CP PRAIR         Master station Fog           11         CP SFOG         Master station Fog           11         DEN MEGA         Débimètre Stat. MEGAFORBIAE           2         DBM MEGA         Débimètre Stat. FOG           3         DBM PRAI         Débimètre Bassin est | hoisir un Point a Visualiser         Satellite:       CENTRAL       Type Base:       Tou         Numéro       Nom       Description       Tou         1       VM MEGA       Vanne maîtresse stat. MEGAFORBIA       Van         2       VM FOG       Vanne maîtresse stat. FOG       Description       Van         3       VM PRAIR       Vanne maîtresse stat. FOG       Description       Van         4       VM CAN E       Vanne maîtresse stat. PRAIRIE       Cap         4       VM CAN E       Vanne maîtresse Bassin ouest       Con         5       VM CAN O       Vanne maîtresse LOU       Virtu         7       CP LOU       Master COU       Virtu         8       CP CAN O       Master canal OUEST       V         9       CP CAN E       Master station petite prairie       V         10       CP PRAIR       Master station Fog       V       V         11       CP SFOG       Master station Fog       V       V         2       DBM MEGA       Débimètre Stat. PETITE PRAIRIE       I         4       DBM B.E.       Débimètre Bassin est       V | Noisir un Point a Visualiser         Satellite:       CENTRAL       Type Base:       Tout         1       VM MEGA       Vanne maîtresse stat. MEGAFORBIA       Vanne         2       VM F0G       Vanne maîtresse stat. MEGAFORBIA       Débitmètre         3       VM PRAIR       Vanne maîtresse stat. PRAIRIE       Débitmètre         4       VM CAN E       Vanne maîtresse Bassin est       Virtuel         5       VM CAN O       Vanne maîtresse Bassin ouest       Cond 600         6       VM LOU       Vanne maîtresse LOU       Valve         7       CP LOU       Master canal OUEST       Valve         8       CP CAN O       Master canal EST       Valve         9       CP CAN E       Master station petite prairie       Valve         10       CP PRAIR       Master station Fog       Valve         11       CP SFOG       Master station Fog       Valve         12       DBM MEGA       Débimètre Stat. FOG       Meter1         2       DBM SFOG       Débimètre Stat. PETITE PRAIRIE       Meter1         4       DBM B.E.       Débimètre Bassin est       Meter1 | Noisir un Point a Visualiser         Satellite:       CENTRAL       Type Base:       Tout         1       VM MEGA       Vanne maîtresse stat. MEGAFORBIA       Vanne         2       VM FOG       Vanne maîtresse stat. FOG       Débitmètre         3       VM PRAIR       Vanne maîtresse stat. PRAIRIE       Capteur         4       VM CAN E       Vanne maîtresse Bassin est       Virtuel         5       VM CAN O       Vanne maîtresse Bassin ouest       Cond 600         6       VM LOU       Vanne maîtresse Bassin ouest       Varue         7       CP LOU       Master COU       Valve         8       CP CAN O       Master canal OUEST       Valve         9       CP CAN E       Master station petite prairie       Valve         10       CP PRAIR       Master station Fog       Valve         11       CP SFOG       Master station Fog       Valve         11       DEM MEGA       Débimètre Stat. PETITE PRAIRIE       Meter1         2       DBM SFOG       Débimètre Stat. PETITE PRAIRIE       Meter1         4       DBM B.E.       Débimètre Bassin est       Meter1 |

Cliquez sur + pour ajouter votre élément dans la page active.

Bouton Elément : Ajoute une icône représentant une zone ou un satellite. Ces icônes sont également interactives et changeront de couleur selon leur état, avec le message associé ( par ex. Rouge si le satellite est en alarme, et 'Stop' affiché si une ou plusieurs lignes d'irrigation sont sur arrêtées ). Si vous voulez utiliser cet élément comme un bouton, vous devez positionner un bouton à côté ou sur l'élément comme dans l'exemple ici.

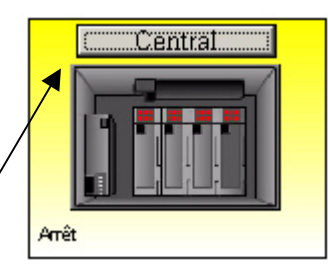

| <mark>∭©</mark> A | jouter des él | ément a Visualiser |            |          |          | <u>? ×</u> |             |
|-------------------|---------------|--------------------|------------|----------|----------|------------|-------------|
|                   | Element Ty    | pe: Unité          | Satellite: | AXE NORD | 7        |            |             |
| +∷                | Numero        | Nom                | Descri     | ption    | <u> </u> |            |             |
|                   | 2             | AXE NORD           |            |          |          |            |             |
|                   | 3             | AXE SUD            |            |          |          |            |             |
|                   | 1             | CENTRAL            |            |          |          |            |             |
|                   | 4             | CHOULANS           |            |          |          |            |             |
|                   | 6             | PART DIEU          |            |          |          |            |             |
|                   | 5             | TETE D'OR          |            |          |          |            |             |
|                   |               |                    |            |          |          |            |             |
|                   |               |                    |            |          | 4        |            |             |
|                   |               |                    |            |          | 4        |            |             |
|                   |               |                    |            |          |          |            |             |
|                   |               |                    |            |          | 4        |            | Cliquez sur |
|                   |               |                    |            |          |          |            | / + pour    |
|                   |               |                    |            |          |          | " 1        | votre       |
|                   |               |                    |            |          |          |            | élément     |
|                   |               |                    |            |          |          | 7          | dans la     |
|                   |               |                    |            |          | ~        | _ <b>H</b> | page        |
|                   |               |                    |            |          |          |            |             |

Cliquez sur le bouton du menu, puis cliquez dans votre écran, à l'endroit où vous voulez positionner votre objet ; l'écran ci-dessous apparaît, vous permettant de choisir votre type d'élément (Zone, satellite, ligne) à partir de la liste de votre système.

<u>Outil Verrouillage</u> : Bloque un bouton ; Si par exemple vous voulez placer plusieurs vannes sur votre écran, commencez par cliquer sur ce bouton vous pouvez cliquer autant de fois que vous ou sorties. Cette fonction est accessible avec tous les outils de cette barre contrôles dessins.

#### **Barre d'outils propriétes**

Utilisez cette barre d'outils pour changer les paramètres relatifs aux étiquettes texte ou à certains objets graphiques. En effectuant un clic droit sur un texte ( qui peut être un texte lié à une icône satellite, zone ou entrée/sortie ), vous pouvez changer :

| la police,                       | Arial          | •       |          |   |   |   |
|----------------------------------|----------------|---------|----------|---|---|---|
| la taille de l                   | la police,     | 10      | •        |   |   |   |
| l'apparence                      | e (gras, itali | ique, s | ouligné) | В | I | U |
| de même que la couleur du texte. |                |         |          |   |   |   |

Vous pouvez également décider de définir un objet opaque ( op ) ou transparent ( tr ) ce qui permet de visualiser l'image de fond de page autour de cet objet.

Si vous effectuez un clic droit sur un objet, vous pouvez, à l'aide de cette icône en changer la couleur de fond.

Label Lorsque vous créez une étiquette texte, cette fenêtre d'édition vous permet d'en changer le texte.

Note : Pour modifier un texte lié à une icône, vous devez d'abord la sélectionner, puis effectuer un clic droit sur la zone que vous souhaitez modifier, et choisir <u>Editer</u> dans le menu contextuel. Etat Message Editer Copier Couper Retour Supprimer

#### Création des icônes

Une bibliothèque d'icônes est fournie avec ICC. Les icônes du Système, des Zones et des Satellites ne sont pas modifiables, mais vous pouvez personnaliser toutes les autres représentations graphiques d'entrées/sorties de votre système en utilisant la bibliothèque installée ou en créant et en important vos propres icônes. Les pages

#### Création des icônes entrées/sorties

Vous pouvez créer et modifier les icônes visualisées en mode graphique ( le mode prédéfini reste fixe )

Allez dans le menu <u>Système</u>, <u>Définition</u> <u>Entrées/sorties</u> puis cliquez sur le bouton d'édition de la table.

Ceci vous ouvre la table des type d'entrées/sorties. Celles qui sont prédéfinies ne peuvent être changées mais vous pouvez créer les vôtres en cliquant sur le bouton <u>Ajouter</u>.

Saisissez le nouveau nom et sa description, puis choisissez un type E/S de base dans la liste déroulante. ( ce qui vous

| t     | 🚯 ICC - Centre de Contri                                                              | htrôle Irrinet                                                                                                    | . 8 × |
|-------|---------------------------------------------------------------------------------------|----------------------------------------------------------------------------------------------------|-------|
|       | <u>Fichier</u> Edition <u>V</u> isualisatio                                           | ation Dutils Système Commandes Gestion volumes Evènements Alphapage Utilitaires débit Graphes Hors connexion Station météo Fenêtre Aide |       |
|       | Prédéfini Graphique                                                                   | RELEASE 9 NOT FOR SALE                                                                                                    | ×     |
|       | Systeme     CENTRAL     AXE NORD     AXE SUD     CHOULANS     TETE D'OR     PART DIEU | S<br>Definitions Entrées/Sorties<br>General Essais Details<br>Nom: DBM FOG<br>Description: Débimètre Fog<br>Type F/S': Meteri           |       |
| -     |                                                                                       |                                                                                                    |       |
| 1     |                                                                                       | Nombre Interr                                                                                                    |       |
|       |                                                                                       | General Conditions Etat Icones                                                                                                    |       |
|       |                                                                                       | Attendr                                                                                                    |       |
|       |                                                                                       |                                                                                                    |       |
| able  |                                                                                       |                                                                                                    |       |
| uoie  |                                                                                       |                                                                                                    |       |
| 11.00 |                                                                                       | Types E/S:                                                                                                    |       |
| nes   |                                                                                       |                                                                                                    |       |
| ne    |                                                                                       |                                                                                                    |       |
| es    |                                                                                       | T DBM Actif Inactif Actif + Alarme Inactif +                                                                                            |       |
| éer   |                                                                                       | 6 DBM<br>1 DBM C Tout ☉ Type Base Meter ▼                                                                                               |       |
| t sur |                                                                                       | 3 DE                                                                                                    |       |
|       |                                                                                       | 2 DBM K BasFertM The very basic fert meter Meter                                                                                        |       |
|       |                                                                                       | Meter Valer Mater type 1 Meter                                                                                                    |       |
| 1     |                                                                                       |                                                                                                    |       |
| n     |                                                                                       |                                                                                                    |       |
| mo    |                                                                                       |                                                                                                    |       |
| i pe  |                                                                                       |                                                                                                    |       |
| liste |                                                                                       |                                                                                                    |       |
| vous  | LYON                                                                                  | Iyon   3   100 %   INS   CAPS   NUM   🕑 🥥   16:43   05/07/2001                                                                          |       |

permet de créer un modèle avec des caractériqtiques pré-définies )

| General Conditions Etat                | loones                                                                                                    |               |          | ?≍ |
|----------------------------------------|----------------------------------------------------------------------------------------------------|---------------|----------|----|
| Nom:<br>Description:<br>Type E/S Base: | Vanne<br>Vanne hydraulique<br>Vanne<br>Debitmètre<br>Entree<br>Capteur<br>Compteur Virtuel<br>Condition Interne | _             |          |    |
| C Tout (                               | Condition Externe                                                                                               |               | *        |    |
| Nom Vanne hyd                          | Description<br>avilique                                                                                         | Type Base E/S | <u>_</u> |    |

# Cliquez sur l'onglet Conditions état pour changer ( ou non ) les termes.

# Par ex. Marche – Arrêt ou Ouvert – Fermé

|                                                                                                    | 😫 Types Entrées/S                                                                       | orties                                                                                                    |                  |           |              | ? 🗵 |
|----------------------------------------------------------------------------------------------------|-----------------------------------------------------------------------------------------|----------------------------------------------------------------------------------------------------|------------------|-----------|--------------|-----|
|                                                                                                    | General Conditio                                                                        | ns Etat                                                                                                    |                  |           |              |     |
|                                                                                                    |                                                                                         |                                                                                                    |                  |           |              | 1   |
| Pour finir, cliquez sur<br>l'onglet <u>Icônes</u> . Vous<br>pouvez alors parcourir<br>votre disque dur pour<br>importer les icônes<br>que vous souhaiter<br>utiliser. | Etat Actif:<br>Etat Inactif:                                                            | Marche<br>Arrêt                                                                                                    |                  |           |              |     |
|                                                                                                    |                                                                                         |                                                                                                    |                  |           |              |     |
|                                                                                                    | C Tout                                                                                  | C Type Base                                                                                                    |                  |           | -            |     |
| ر T <u>(الأرم)</u>                                                                                                    | pes Entrées/Sorties                                                                     |                                                                                                    |                  |           | ?≍           |     |
| Ger                                                                                                    | eral Conditions Etat                                                                    | Icones                                                                                                    |                  |           |              |     |
|                                                                                                    | c: [FREDERIC]<br>C:\<br>Mes documents<br>Axialis Librarian<br>Motorola IRRINET<br>Cônes | <ul> <li>Bermad_Man.bmp</li> <li>Bermad_Man_Alrm.bmp</li> <li>Bermad_Off.bmp</li> <li>Bermad_Off.Alrm.bmp</li> <li>Bermad_On.bmp</li> <li>Bermad_On_Alrm.bmp</li> <li>Bermad0.5_Man.bmp</li> <li>Bermad0.5_Man_Alrm.bmp</li> <li>Bermad0.5_Off.bmp</li> <li>Bermad0.5_Off.Alrm.bmp</li> <li>Bermad0.5_Off.Alrm.bmp</li> </ul> |                  | ê         |              | 2   |
|                                                                                                    |                                                                                         |                                                                                                    |                  |           |              |     |
|                                                                                                    | 1arche Arrêt                                                                            | Marche                                                                                                    | Marche +         | Arrôt +   | Marche       |     |
|                                                                                                    |                                                                                         | nanuellemen                                                                                                    | Alarme           | Alarme    | nanuellement |     |
|                                                                                                    |                                                                                         | O Type Base                                                                                                    |                  | -         |              |     |
| +                                                                                                    | Nom<br>Vanne Vanne hv                                                                   | Description<br>draulique                                                                                                    | Type Ba<br>Valve | ase E/S 📩 |              |     |
| $\mathbf{X}$                                                                                                    |                                                                                         |                                                                                                    |                  |           |              |     |
|                                                                                                    |                                                                                         |                                                                                                    |                  |           | 2            |     |
|                                                                                                    |                                                                                         |                                                                                                    |                  |           | 6            |     |
|                                                                                                    |                                                                                         |                                                                                                    |                  |           | ч,           |     |

# Configuration du fonctionnement en reseau ( client - serveur )

# **Configurer le Serveur ICC**

Le serveur ICC est identifié comme l'ordinateur auquel est connecté le frontal de communication (FIU). Votre administrateur système doit configurer le serveur et les postes en réseau comme appartenant au même groupe de travail.

Installez la version intrégrale (full) d'ICC sur le serveur.

- 1. Allez dans le panneau de configuration Windows, cliquez sur l'icône réseau puis sur l'onglet identification.
- 2. Onglet identification : saisissez
  - Le nom de l'ordinateur Le groupe de travail (tous les ordinateurs du réseau doivent partager le même groupe ) La description de l'ordinateur

| Réseau                                                                             | <u>? ×</u>                                                                                                    |
|------------------------------------------------------------------------------------|----------------------------------------------------------------------------------------------------|
| Configuration Identification                                                       | Contrôle d'accès                                                                                                    |
| Windows utilise le<br>votre ordinateur s<br>ordinateur, le gro<br>une brève descri | es informations suivantes pour identifier<br>sur le réseau. Tapez un nom pour cet<br>upe de travail dans lequel il se trouve et<br>ption. |
| <u>N</u> om de l'ordinateur :                                                      | DELL FD                                                                                                    |
| <u>G</u> roupe de travail :                                                        | НАКО                                                                                                    |
| Description de<br>l'ordinateur :                                                   | DEPALLE                                                                                                    |
|                                                                                    |                                                                                                    |
|                                                                                    |                                                                                                    |
|                                                                                    |                                                                                                    |
|                                                                                    |                                                                                                    |
|                                                                                    |                                                                                                    |
|                                                                                    | OK Annuler                                                                                                    |

3. Cliquez ensuite sur l'onglet configuration, puis sur le bouton Partage de fichiers et d'imprimantes. Cochez les 2 options comme montré ici.

| r le          | Réseau                                                        | ? × |
|---------------|---------------------------------------------------------------|-----|
|               | Configuration   Identification   Contrôle d'accès             |     |
| $\mathbf{L}$  | Partage de fichiers et d'imprimantes                          | ×   |
| $\mathcal{H}$ | Permettre à d'autres utilisateurs d'accéder à mes fichiers.   |     |
|               | Permettre à d'autres utilisateurs d'utiliser mes imprimantes. |     |
|               | OK Annuler                                                    |     |
|               | Agouter Supprimer Propriétés                                  | ТI  |
|               | Client pour les réseaux Microsoft                             | -   |
|               | Partage de <u>fi</u> chiers et d'imprimantes                  |     |
|               | Description                                                   |     |
|               |                                                               |     |
|               |                                                               |     |
|               | OK Annul                                                      | ler |

4. Ouvrez l'explorateur Windows, 🙉 ICC - IRRINET C Edition Affic<u>h</u>age Fayoris Outils cherchez le répertoire ICC-Fichier ? X 🕾 🗙 🕥 🏢• Pr Propriétés de ICC - IRRINET Co IRRINET Control Center ( dans Adress program files ), faites un clic droit Général Partage dessus et ouvrez le menu Dossier Nom Z O Non partagé 🚞 API propriétés ; cliquez sur l'onglet 🚞 ClipArts - Partagé en tant Partage et définnissez les IET Control 🛅 Def Nom de partage : ICC - IRRINE 🚞 Excel paramètres suivants : 🚞 Gallery Commentaire Partagé en tant que : ment pour obtenir CON ICON Type d'accès 🚞 Language Entrez un nom que les Lecture seule 🚞 MENU autres ordinateurs utiliseront 🗋 ocx Accès complet Type d'accés : accès 🚞 proj 🚞 Servers C Accès selon mot de passe complet. Mots de passe : 🚞 TempCheck Mot de passe : laissez 🔊 \_UNODBC.dll \_\_\_\_\_\_ \_\_\_\_\_unodbc.log \_\_\_\_\_\_\_ vide. Pour l'accès complet : 🥏 ICC.HLP 🧰 icc.tlb Cliquez sur OK. icc.VBR ≝ Logs.txt Vous avez fini de paramétrer le serveur ICC. 🧰 maindata.dbc maindata.dct OK Annuler Appliquer 🗄 🛅 Microsoft Référence 🛃 note.wav Microsoft Visual Studio 🔟 Uninst.isu 🗄 🧰 Motorola Hocolog
 Hocolog
 Hocolog
 Hocolog
 Hocolog
 Hocolog
 Hocolog
 Hocolog
 Hocolog
 Hocolog
 Hocolog
 Hocolog
 Hocolog
 Hocolog
 Hocolog
 Hocolog
 Hocolog
 Hocolog
 Hocolog
 Hocolog
 Hocolog
 Hocolog
 Hocolog
 Hocolog
 Hocolog
 Hocolog
 Hocolog
 Hocolog
 Hocolog
 Hocolog
 Hocolog
 Hocolog
 Hocolog
 Hocolog
 Hocolog
 Hocolog
 Hocolog
 Hocolog
 Hocolog
 Hocolog
 Hocolog
 Hocolog
 Hocolog
 Hocolog
 Hocolog
 Hocolog
 Hocolog
 Hocolog
 Hocolog
 Hocolog
 Hocolog
 Hocolog
 Hocolog
 Hocolog
 Hocolog
 Hocolog
 Hocolog
 Hocolog
 Hocolog
 Hocolog
 Hocolog
 Hocolog
 Hocolog
 Hocolog
 Hocolog
 Hocolog
 Hocolog
 Hocolog
 Hocolog
 Hocolog
 Hocolog
 Hocolog
 Hocolog
 Hocolog
 Hocolog
 Hocolog
 Hocolog
 Hocolog
 Hocolog
 Hocolog
 Hocolog
 Hocolog
 Hocolog
 Hocolog
 Hocolog
 Hocolog
 Hocolog
 Hocolog
 Hocolog
 Hocolog
 Hocolog
 Hocolog
 Hocolog
 Hocolog
 Hocolog
 Hocolog
 Hocolog
 Hocolog
 Hocolog
 Hocolog
 Hocolog
 Hocolog
 Hocolog
 Hocolog
 Hocolog
 Hocolog
 Hocolog
 Hocolog
 Hocolog
 Hocolog
 Hocolog
 Hocolog
 Hocolog
 Hocolog
 Hocolog
 Hocolog
 Hocolog
 Hocolog
 Hocolog
 Hocolog
 Hocolog
 Hocolog
 Hocolog
 Hocolog
 Hocolog
 Hocolog
 Hocolog
 Hocolog
 Hocolog
 Hocolog
 Hocolog
 Hocolog
 Hocolog
 Hocolog
 Hocolog
 Hocolog
 Hocolog
 Hocolog
 Hocolog
 Hocolog
 Hocolog
 Hocolog
 Hocolog
 Hocolog
 Hocolog
 Hocolog
 Hocolog
 Hocolog
 Hocolog
 Hocolog
 Hocolog
 Hocolog
 Hocolog
 Hocolog
 Hocolog
 Hocolog
 Hocolog
 Hocolog
 Hocolog
 Hocolog
 Hocolog
 Hocolog
 Hocolog
 Hocolog
 Hocolog
 Hocolog
 Hocolog
 Hocolog
 Hocolog
 Hocolog
 H 🗄 🧰 Movie Maker 🗄 🦲 MSN Gaming Zone 🛅 NetMeeting Configurer l'ordinateur E O Norton AntiVirus 🚞 Norton Rescue Outlook Expr distant, dit " Client " ichier <u>E</u>dition Affic<u>h</u>age Fa<u>v</u>oris <u>O</u>utils 2 Þ Précédente 🔹 🔿 🕤 🔯 Rechercher 🕒 Dossiers 🛛 🖓 Historique 🛛 🎬 🌾 🗙 🖄 🗐 🎟 Sur votre bureau windows, ouvrez 1. Voisinage réseau ; vous devriez voir les fresse 📃 Pxxx ordinateurs du réseau : sélectionnez ٧ l'ordinateur serveur ICC, faites un clic lacar hi icc-i droit dessus et choisissez Connecter un 0u<u>v</u>rir XXX lecteur réseau.... Explorer Rechercher.. Pxxx/icc-irrinet Add to Zip Analyser avec Norton AntiVirus Connecter un lecteur réseau. Coller Créer un raccourci 💻 Рххх Edition Affic<u>h</u>age <u>O</u>utils <u>Fichier</u> Fa<u>v</u>oris 🗢 Précédente 👻 🤿 👻 🔯 🥘 Rechercher 🕒 Dossiers 🖓 Historique 🛛 🎬 😤 🗙 🖄 🗐 🎟 Adresse 🖳 Pxxx 2. Le premier disque réseau 6 laser bh disponible est affiché. icc-irrinet Pxxx Cochez Se reconnecter au ? × Se connecter à un lecteur réseau démarrage et OK \\Pxxx\icc-irrinet F Lecteur : -OK \\Pxxx\icc-irrinet Annuler Chemin d'accès Se reconnecter au démarrage

| 3. | Installez ICC sur le ( ou                                                                                                | Setup Туре                                                                   | × |
|----|----------------------------------------------------------------------------------------------------|------------------------------------------------------------------------------|---|
|    | les ) poste client. Ne<br>choisissez pas <u>ICC Full</u><br><u>installation</u> mais<br><u>Remote ICC</u><br>Workstation | Click the type of Setup you prefer, then click Next.                         | _ |
|    |                                                                                                    | ILC Full Installation<br>Remote ICC Workstaion                               |   |
|    |                                                                                                    | Description     Enable remote access to ICC application over a local network |   |
|    |                                                                                                    | < <u>B</u> ack <u>N</u> ext > Cancel                                         |   |

|                                                                                                    | Select Components |                                                                                                    | × |
|----------------------------------------------------------------------------------------------------|-------------------|----------------------------------------------------------------------------------------------------|---|
| L'écran suivant<br>apparaîtra ensuite, vous<br>permmetant de<br>parcourir les dossiers<br>pour localiser le<br>répertoire réseau où est<br>installé le serveur. Vous<br>devez choisir le<br>répertoire où se trouve<br>le fichier ICC.exe. |                   | Please select the destination folder for ICC support. This is not the server folder!         Destination Folder         C:\\ICC - IRRINET Control Center         Browse         Space Required:       45788 K         Space Available:       4016488 K         Output       Cancel |   |

4. L'écran suivant

<u>Assurez vous que le serveur est en route avant de lancer le poste client.</u> Au démarrage, sur le poste distant, ICC peut vous demander de localiser le serveur ICC : pointez alors sur le répertoire qui contient le fichier ICC.exe.

# Mode opératoire

Les informations suivantes peuvent vous aider à tirer le meilleur parti de votre investissement IRRInet.

ICC est généralement utilisé par le responsabble irrigation du site. Voici une liste de tâches à effectuer régulièrement, triées par fréquence d'utilisation.

#### Configuration de votre système

- □ Réunissez les données de chaque vanne et capteur de votre zone d'arrosage ; pensez également à saisir les données diverses de maintenance dans les blocs notes individuels.
- □ Réunissez également les dessins et tous les graphiques pouvant être insérés dans vos écrans graphiques personnalisés (photos, dessins Autocad,...).
- □ Déterminez les niveaux d'accés des différents personnes ayant à utiliser ICC. Utilisez éventuellement l'heure de vérouillage pour limiter l'accées dans le temps au programme.
- □ Déterminez l'organisation de vos Zones (groupes de satellites) ainsi que les noms que vous allez donner à celles-ci et aux différents satellites terrain..
- Décidez d'un protocole de dénomination des lignes d'irrigation et des E/S (Maxi 8 caractères )
- Déterminez le codage de vos différents satellites terrain (compris entre 1 et 8000).

#### Tâches journalières

- Vérifiez le journal des évènements, lancez les rapports et imprimez la liste des défauts éventuels pour le personnel de maintenance terrain.
- D Modifiez les programmes d'irrigation en fonction des retours terrain ou de la station météo.
- Gardez votre Alphapage sur vous pour être informé en continu des évènements importants.

#### Tâches hebdomadaires

- □ Sauvegardez les fichiers de vos sites, dont une copie gardée en lieu sûr hors de votre bureau.
- Lancez l'utilitaire de défragmentation de votre disque dur.
- **□** Run reports/printouts of water and fertilizer records if required.

#### Tâches mensuelles

- D Mettez à jour votre logiciel anti-virus et les définitions de virus.
- □ Vérifiez les mises à jour de votre système d'exploitation.

# Résolution des problèmes

L'installation d'ICC ne devrait pas poser de problème car elle a été testée sous 5 environnements (Windows '95, '98, Me, 2000 et NT).

Cependant, chaque ordinateur est unique et vous pouvez rencontrer un problème. Vous trouverez ci-dessous une liste des problèmes fréquents et leur solution. Pour tout autre disfonctionnement, contactez votre support technique.

| Problème                                            | Solution                                                  |
|-----------------------------------------------------|-----------------------------------------------------------|
| Le FIU ne communique pas avec le PC                 | Avez_vous activé le serveur FIU ? (F12 pour vérifier)     |
|                                                     | Avez-vous rebooté le PC après l'installation d'ICC?       |
|                                                     | Vérifiez les conflits éventuels d'IRQ entre le modem      |
|                                                     | interne ou d'autres périphériques et le port série auquel |
|                                                     | est connecté votre FIU.                                   |
|                                                     | Avez-vous d'autres programmes utilisant le même port      |
|                                                     | série que le FIU ? si oui, désactivez les.                |
| Le login et le mot de passe ICC ne fonctionnent pas | Contactez votre distributeur pour résoudre le problème    |
|                                                     | et réactiver un code d'accès.                             |
| Le système est lent ou se bloque                    | Vérifiez que vous disposez de suffisament d'espace        |
|                                                     | libre sur votre disque dur et de suffisament de mémoire   |
|                                                     | vive.                                                     |
|                                                     | Utilisez un utilitaire de défragmentation.                |
|                                                     | Redémarrez l'ordinateur.                                  |
| La communication avec le terrain s'interromp sans   | Contrôlez les paramètres régionauc selon les exemples     |
| raison, ou le serveur FIU se désactive              | joints dans les pages suivantes.                          |
| Impossible d'imprimer la table des entrées/sorties. | Le nom d'un satellite ne doit comporter de des            |
|                                                     | caractères de type chiffres ou lettres; ne mettez pas     |
|                                                     | d'accent, d'apostrophe, de guillemets, tréma ou autres    |
|                                                     | signes.                                                   |
|                                                     |                                                           |
|                                                     |                                                           |
|                                                     |                                                           |
|                                                     |                                                           |

# Sauvegardez vos données

Un idée largement admise, et cependant ignorée tant que l'on y est pas confronté, est qu'un disque dur n'est pas éternel et peut tomber en panne. Cet événement n'est pas un désastre en soi : il suffit d'échanger le disque défectueux, de réinstaller le système d'exploitation et les logiciels, et....de restaurer vos sauvegardes ! . Et c'est souvent là que les ennuis sérieux commencent, si l'on a pas pensé à effectuer des sauvegardes régulères de ses données !

N'oubliez jamais que vos données représentent un travail important et des informations essentielles. Elles sont indispensables au fonctionnement de votre système, et doivent donc être sauvegardées chaque semaine, ou après toute modification importante.

Vous pouvez effectuer ces sauvegardes sur disque Zip, CDR ou CDRW, sur un disque réseau, etc...

Suivez ces étapes pour sauvegarder correctement vos données ICC :

- 1. lancez l'explorateur Windows, et recherchez le répertoire PROJECTS dans le répertoire d'installation d'ICC ( habituellement c:\program files\ICC-IRRInet control center\projects )
- 2. Copiez le répertoire PROJECTS
- 3. Collez le dans votre répertoire de sauvegarde (Vous pouvez aussi le compresser avec un utilitaire comme Winzip pour réduire son encombrement ).

C'est fini ! Conserver une copie dans votre bureau et une ailleurs, que vous ferez tourner pour avoir ainsi une sauvegarde de votre sauvegarde !

# Réglages du système d'exploitation

Allez dans le panneau de configuration Windows, ouvrez l'icône <u>Paramètres régionaux</u> et saisissez les valeurs comme ci-dessous.

| Propriétés de Paramètres régionaux                                                                                                    | Propriétés de Paramètres régionaux                                                                                                    |
|----------------------------------------------------------------------------------------------------|----------------------------------------------------------------------------------------------------|
| Proprietes de Paramètres régionaux       ?       ×         Paramètres régionaux       Nombre       Symbole monétaire       Heure       Date         Exemples d'apparence       Positif :       123 456 789.00       Négatif :       -123 456 789.00         Symbole gécimal :       .       .       .       .       .         Nombre de dégimales :       2       .       .       .         Symbole de groupement des chiffres :       .       .       .         Nombre de chiffres dans le groupe :       3       .       .         Symbole du signe négatif :       .       .       .       .                                                                                                    | Paramètres régionaux     ? ×       Paramètres régionaux     Nombre     Symbole monétaire     Heure     Date       Apparence     Exemple d'heure :     16:23:56       Style de l'heure :     HH:mm:ss     ▼       Séparateur horaire :     :     ▼       Symbole AM :     ▼       Symbole PM :     ▼ |
| Format de nombre négatif :       -1,1         Afficher les zéros non significatifs :       0,7         Système de mesure :       Métrique         Séparateur de listes :       ;         OK       Annuler                                                                                                    | OK Annuler Appliquer                                                                                                    |
| Propriétés de Paramètres régionaux     ? X       Paramètres régionaux     Nombre     Symbole monétaire     Heure     Date       Calendrier     Type de calendrier :     calendrier grégorien     Interpréter tout nombre à deux chiffres entré comme une année comprise entre :       1930     et     2025     Image: State State |                                                                                                    |
| Date courte         Exemple de date courte :         Style de date courte :         ji/MM/aaaa         Séparateur de date :         /         Date longue         Exemple de format complet :         Mardi 13 novembre 2001         Style de date longue :         Style de date longue :                                                                                                    |                                                                                                    |

Appliquer

ΟK

Annuler

# Lexique

# COS

'Change Of State' : changement d'état.

# Ligne d'irrigation

Permet de regrouper les différentes voies d'un même réseau hydraulique.

# F.I.U.

'Frontal Interface Unit ': Frontal de communication ; c'est un satellite IRRinet, directement relié au PC central, et qui, en plus fonctions des satellites standards, gère toutes les communications entre l'ordinateur central et les périphériques terrain.

## Serveurs de communication

Modules internes au logiciel ICC, assurant diverses fonctions de communication ou d'enregistrement automatique de données. Leur définition est donnée ci-dessous. Le serveur correspondant à une action spécifique doit donc être activé ( coché ) pour que cette action soit réalisable.

# Serveur F.I.U.

Indispensable au fonctionnement correct d'ICC ; c'est lui qui permet au central de dialoguer par radio avec tous les périphériques terrain. Vous devez donc impérativement l'activer pour établir les liaisons radio.

# Server pager

Active la communication avec les alphapages si ceux-ci sont disponibles et ont été définis par l'utilisateur.

# Serveur DTMF

Active la télécommande radio DTMF. Nécessite une installation matérielle particulière. Notez que les codes DTMF que vous transmettez par radio sont visualisables dans la fenêtre d'état.

## Serveur DTMF voice

Active le serveur vocal IRRInet pour la télécommande de votre système par téléphone. Nécessite une installation matérielle particulière.

# Serveur accumulation

Active l'enregistrement automatique des données capteurs définies dans le menu Gestion volumes.

## Serveur Net protect

Active le programme de protection du réseau hydraulique.

## Serveur Commands

Autorise l'exécution de programmes de commandes. Doit donc être activé si vous avez créé des programmes de ce type.

# Serveur Weather

Active la communication avec la (ou les) station météo si celle-ci a été définie par l'utilisateur.